# **VX65**

# Guía del usuario

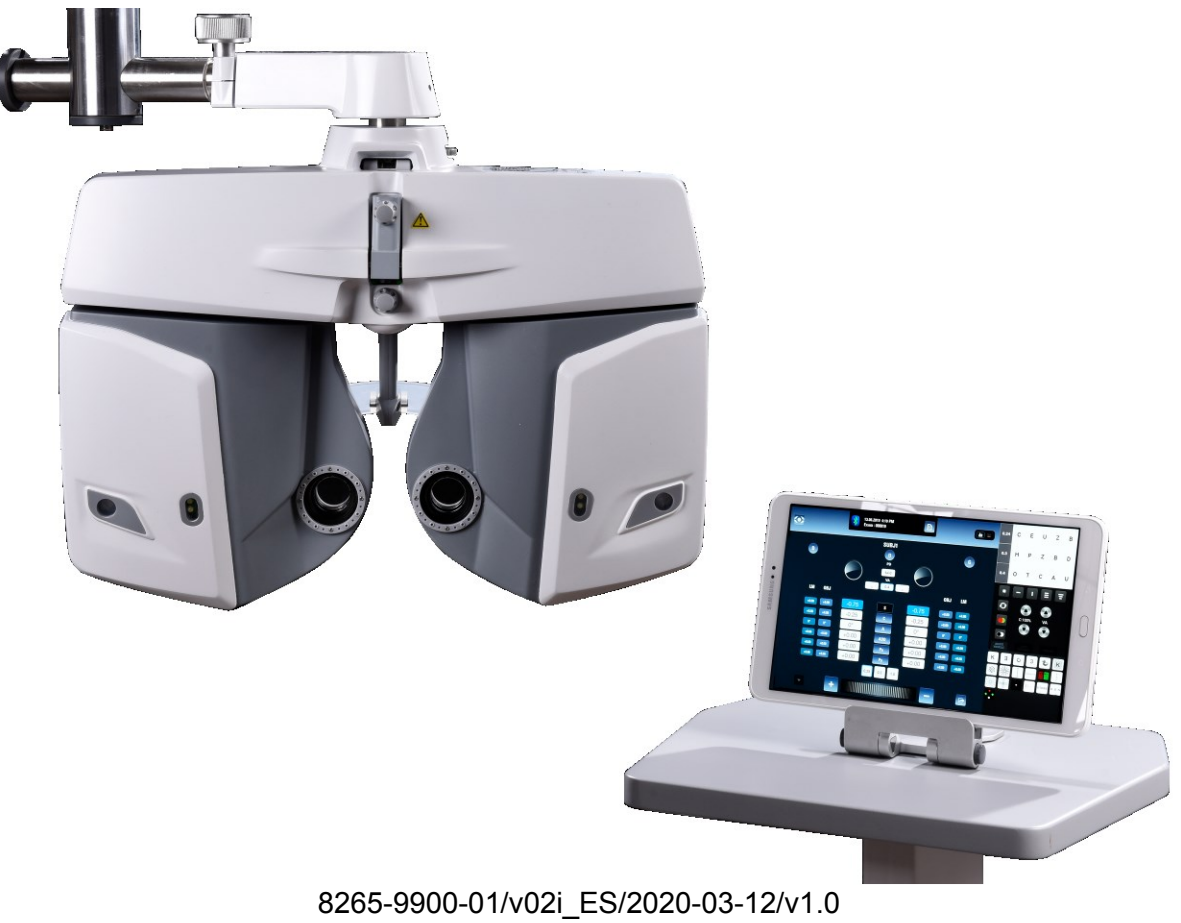

# **VISI NIX** The Vision of the Future

# Índice

| Introducción                                                      | 6  |
|-------------------------------------------------------------------|----|
| Indicaciones de uso                                               | 6  |
| Advertencia                                                       | 6  |
| Seguridad                                                         | 7  |
| Electricidad                                                      | 7  |
| Transporte, almacenamiento y manipulación                         | 8  |
| Precauciones de uso                                               | 8  |
| Símbolos                                                          | 9  |
| Emisiones electromagnéticas                                       | 9  |
| Inmunidad electromagnética                                        | 10 |
| Equipo e instalación                                              | 12 |
| Detalle del equipo provisto                                       | 13 |
| Descripción del dispositivo                                       | 14 |
| Cabezal del foróptero                                             | 14 |
| Tablet                                                            | 16 |
| Teclado de la consola (opcional)                                  | 17 |
| Procedimientos de instalación                                     |    |
| Requisitos del sitio de emplazamiento                             | 18 |
| Desembalaje                                                       | 18 |
| Montaje del sistema                                               | 19 |
| Conexión del foróptero a la tablet                                | 22 |
| Conexión del foróptero a la pantalla de optotipos                 | 23 |
| Conectar la tablet al teclado de la consola (opcional)            | 25 |
| Uso del VX65                                                      |    |
| Menú principal                                                    |    |
| Interfaz de examen: Modos manual y automático                     |    |
| Interfaz de examen: Modo manual                                   |    |
| Principales botones y valores de refracción                       | 29 |
| Interacciones en el modo manual                                   | 31 |
| Abreviaturas de los accesorios                                    | 32 |
| Retinoscopía activada                                             | 33 |
| Interfaz de examen: Modo automático                               |    |
| Área de encabezado                                                | 34 |
| Área de refracción                                                | 35 |
| Accesorios                                                        | 37 |
| Interfaz cuando se utiliza el cilindro cruzado                    | 39 |
| Interfaz de examen: Control de pantalla de optotipos              |    |
| Ingreso de datos                                                  |    |
| Interfaz de archivo de examen                                     |    |
| Presentación global de la interfaz de archivo de examen           | 46 |
| Tipos de conjuntos de datos                                       | 47 |
| Uso del teclado de la consola (opcional)                          |    |
| Las diferentes áreas                                              | 49 |
| Uso del teclado de la consola en la interfaz de archivo de examen | 56 |
| Configuración del VX65                                            | 57 |

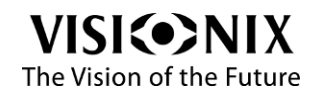

| Configuración general                                               | 58 |
|---------------------------------------------------------------------|----|
| Configuración de la refracción                                      | 59 |
| Configuración de la conexión                                        | 61 |
| Configuración de exportación                                        | 62 |
| Configuración de la pantalla de optotipos                           | 63 |
| Mantenimiento                                                       | 63 |
| ¿Cómo?                                                              | 65 |
| ¿Cómo preparar un examen?                                           |    |
| ¿Cómo encender el sistema?                                          | 66 |
| ¿Cómo recibir mediciones de otros dispositivos?                     | 66 |
| ¿Cómo insertar o modificar manualmente refracciones de un OBJ o LM? | 66 |
| ¿Cómo comenzar el examen desde los datos OBJ o LM?                  | 67 |
| ¿Cómo utilizar el modo manual de la interfaz de examen?             |    |
| ¿Cómo ajustar la distancia pupilar?                                 | 68 |
| ¿Cómo cambiar los valores de refracción?                            | 68 |
| ¿Cómo seleccionar la oclusión correcta (cerrada o abierta)?         | 68 |
| ¿Cómo alternar entre las posiciones de visión cercana y lejana?     | 69 |
| ¿Cómo utilizar el cilindro cruzado?                                 | 69 |
| ¿Cómo utilizar los prismas?                                         | 69 |
| ¿Cómo utilizar el modo automático de la interfaz de examen?         |    |
| ¿Cómo ajustar la distancia pupilar?                                 | 70 |
| ¿Cómo cambiar los valores de refracción?                            | 70 |
| ¿Cómo seleccionar la oclusión correcta (cerrada o abierta)?         | 70 |
| ¿Cómo alternar entre las posiciones de visión cercana y lejana?     | 71 |
| ¿Cómo utilizar el cilindro cruzado?                                 | 71 |
| ¿Cómo cambiar el valor del cilindro cruzado?                        | 72 |
| ¿Cómo detener una prueba de cilindro cruzado?                       | 72 |
| ¿Cómo utilizar la función "esfera equivalente"?                     | 72 |
| ¿Cómo utilizar los prismas?                                         | 72 |
| ¿Cómo controlar la pantalla de optotipos?                           |    |
| ¿Cómo medir la agudeza visual?                                      | 73 |
| ¿Cómo modificar las máscaras de los optotipos?                      | 73 |
| ¿Cómo manipular los datos?                                          | 74 |
| ¿Cómo visualizar otras refracciones?                                | 74 |
| ¿Cómo copiar/pegar datos?                                           | 74 |
| ¿Cómo borrar datos?                                                 | 74 |
| ¿Cómo cargar los datos del examen anterior?                         | 75 |
| ¿Cómo finalizar un examen?                                          | 76 |
| ¿Cómo finalizar un examen?                                          | 76 |
| ¿Cómo apagar el sistema?                                            | 76 |
| Mantenimiento                                                       | 77 |
| Instrucciones de lavado                                             | 78 |
| Limpieza del cabezal                                                | 78 |
| Apéndices                                                           | 79 |
| Abreviaturas                                                        |    |
| Características técnicas                                            |    |
| Cabezal del foróptero                                               | 81 |
| Características del dispositivo                                     | 81 |
|                                                                     |    |

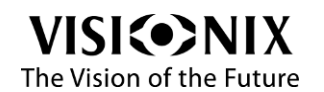

| Tablet                              |  |
|-------------------------------------|--|
| Teclado de la consola               |  |
| Conformidad con directivas y normas |  |
| Información de contacto             |  |

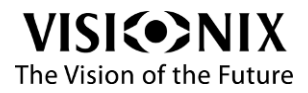

# Introducción

#### Indicaciones de uso

El VX65 es un foróptero automático que determina la corrección del ojo del paciente mediante el análisis de la refracción subjetiva. Los datos se obtienen mediante la alineación de varias lentes y la verificación posterior de la agudeza visual del paciente. El VX65 es un sistema global que permite definir la refracción subjetiva y la prescripción resultante. El VX65 está compuesto por un foróptero automático, una tablet que permite controlar el foróptero y un teclado de la consola opcional. El VX65 puede integrarse a un conjunto de refracción completo (con accesorios adicionales): autorrefractómetro, frontofocómetro, PC con programa de gestión de datos de pacientes y pantalla de optotipos. También se puede controlar la pantalla de optotipos del VX22 desde la tablet.

El VX65 ha sido diseñado para ser utilizado por oftalmólogos, ópticos y optometristas.

#### **Advertencia**

Este documento contiene información confidencial que es propiedad de Luneau Technology. El uso, la reproducción o la divulgación de este documento, ya sea en forma parcial o total, están estrictamente prohibidos. Este documento se suministra para el uso exclusivo de empleados de Luneau Technology y otros usuarios autorizados.

El contenido de este manual puede ser modificado sin previo aviso. Las imágenes no son contractuales. Luneau Technology ha hecho el mayor esfuerzo posible para garantizar la precisión de estos contenidos. Para mayor información, contacte a un representante Luneau Technology.

Copyright ©2020 Luneau Technology Todos los derechos reservados. Versión v02i\_ES de 2020-03-12

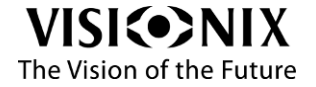

VX65 Guía del usuario

# Seguridad

Luneau Technology provee información suficiente para garantizar la seguridad del paciente, evitar fallos del sistema e impedir lecturas incorrectas.

Luneau Technology no podrá ser considerado responsable en caso de daños causados a los pacientes o al equipo que pudieran resultar de la ignorancia o el incumplimiento de las instrucciones de seguridad.

La información de seguridad se indica en forma de advertencias o mensajes de alerta.

Nunca intentar montar o desmontar el equipo. Este último no contiene ninguna pieza que pueda ser reparada por el usuario.

No modificar el equipo de ningún modo.

Las operaciones de reparación y mantenimiento deben ser efectuadas exclusivamente por personal de asistencia calificado.

Los operadores y los pacientes deben mantener las manos y el cuerpo alejados de las partes móviles del dispositivo.

#### **Electricidad**

#### ilmportante!

Para evitar riesgos de descarga eléctrica, no manipular los enchufes eléctricos con las manos mojadas.

Para evitar riesgos de descarga eléctrica e incendio, verificar que el cable de alimentación del VX65 no esté dañado antes de enchufarlo.

Para evitar riesgos de descarga eléctrica, el cable de alimentación debe estar insertado totalmente en una toma de corriente equipada con conexión a tierra.

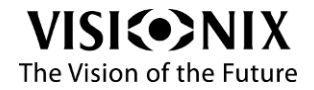

### Transporte, almacenamiento y manipulación

#### ilmportante!

El VX65 debe transportarse en su embalaje de origen.

Verificar que el cabezal esté embalado correctamente, de manera firme y segura. No exponer el VX65 a vibraciones fuertes. Los golpes o movimientos bruscos pueden causar fallos.

| Condiciones de transporte |                      |  |
|---------------------------|----------------------|--|
| Temperatura               | -40°C a +70°C        |  |
| Higrometría               | 10 a 95 %            |  |
| Presión del aire          | 500 a 1060 HPa       |  |
| Condicione                | es de almacenamiento |  |
| Temperatura               | -10°C a +55°C        |  |
| Higrometría               | 10 a 95°C            |  |
| Presión del aire          | 800 a 1060 HPa       |  |
| Condiciones de operación  |                      |  |
| Temperatura               | +10°C a +35°C        |  |
| Higrometría               | 30 a 90 %            |  |
| Presión del aire          | 800 a 1060 HPa       |  |

#### Precauciones de uso

#### ilmportante!

No colocar ni utilizar el VX65 bajo la luz directa del sol.

No exponer el VX65 a un entorno con demasiado polvo o humedad.

No exponer el VX65 a una corriente de aire caliente (por ej., sobre un calefactor).

Mantener limpia la superficie de la pantalla de la tablet. Protegerla del polvo, marca de dedos y golpes.

Al apagar el VX65, esperar al menos 5 segundos antes de volver a encenderlo.

#### ADVERTENCIA:

Se debe evitar el uso de este equipo con otro equipo adyacente o encima, ya que podría causar un funcionamiento inadecuado. Si se utiliza de este modo, verificar que ambos equipos funcionen normalmente.

#### **ADVERTENCIA**:

El uso de accesorios, transductores y cables diferentes a aquellos indicados o provistos por el fabricante de este equipo puede provocar un aumento de las emisiones electromagnéticas o una disminución de la inmunidad electromagnética de este equipo y causar un funcionamiento inadecuado.

#### **ADVERTENCIA**:

Los equipos de comunicación de RF portátiles (incluyendo periféricos, como cables de antenas y antenas externas) no deben utilizarse a menos de 30 cm (12 pulgadas) de ninguna de las partes del VX65, incluyendo los cables indicados por el fabricante. De lo contrario, esto podría provocar una disminución del rendimiento de este equipo.

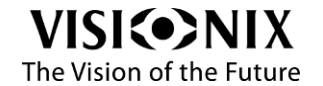

## **Símbolos**

| Símbolo     | Descripción                                                                                                    |
|-------------|----------------------------------------------------------------------------------------------------|
|             | Importante: Consultar los documentos suministrados con el equipo                                                                                                    |
|             | El equipo debe ser devuelto al fabricante para su reciclaje (ver la<br>directiva sobre residuos de aparatos eléctricos y electrónicos, WEEE)                                                          |
|             | Fabricante                                                                                                    |
| $\sim \sim$ | Año de fabricación                                                                                                    |
| SN          | Número de serie                                                                                                    |
| CE          | Cumple con la directiva de productos sanitarios EU 2017/745                                                                                                    |
| X           | Clasificación del producto: tipo B.                                                                                                    |
| MD          |                                                                                                    |
| X           | Directiva sobre residuos de aparatos eléctricos y electrónicos<br>2012/19/UE<br>Ver también                                                                                                    |
|             | Directiva sobre residuos de aparatos eléctricos y electrónicos (WEEE) página 82                                                                                                    |
| Rx only     | Símbolo para prescripción exclusivamente.<br>La ley federal de EE.UU. restringe la venta de este dispositivo a<br>médicos o profesionales que posean una licencia adecuada, o a petición<br>de estos. |

## Emisiones electromagnéticas

#### Declaración – Emisiones electromagnéticas

| Prueba de emisiones                                          | Conformidad        | Entorno electromagnético - guía                                                                                                    |
|--------------------------------------------------------------|--------------------|----------------------------------------------------------------------------------------------------|
| Emisiones RF CISPR 11                                        | Grupo 1<br>Clase B | El VX65 utiliza energía de RF solamente para su<br>funcionamiento interno. Por lo tanto, sus emisiones<br>de RF son muy reducidas y es improbable que<br>causen interferencias en equipos electrónicos<br>cercanos. |
| Emisiones de corriente<br>armónica IEC61000-3-2              | Clase B            | El VX65 es adecuado para ser utilizado en todo tipo de establecimientos, incluyendo                                                                                                    |
| Fluctuaciones de tensión<br>y flicker IEC 61000-3-<br>3:2013 | Conforme           | establecimientos domésticos y aquellos<br>conectados directamente a redes públicas de<br>suministro de baja tensión que alimenten edificios<br>con propósitos domésticos.                                           |

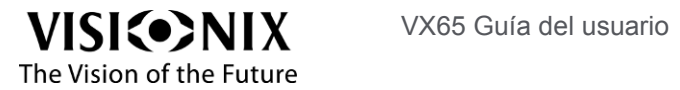

## Inmunidad electromagnética

#### Declaración - inmunidad electromagnética

| Beelaracion - Inn                                                                                                    | iumudu electromagnet                                                                                                    |                                                                                                    |                                                                                                    |
|----------------------------------------------------------------------------------------------------|----------------------------------------------------------------------------------------------------|----------------------------------------------------------------------------------------------------|----------------------------------------------------------------------------------------------------|
| Prueba de<br>INMUNIDAD                                                                                                    | Nivel de prueba IEC<br>60601                                                                                                    | Nivel de<br>conformidad                                                                                                    | Entorno electromagnético -<br>guía                                                                                                    |
| Descarga<br>electrostática<br>(ESD)<br>IEC 61000-4-2                                                                                                    | 8 kV contacto<br>2, 4, 8, 15kV aire                                                                                                    | 8 kV contacto<br>2, 4, 8, 15 kV<br>aire                                                                                                    | El suelo debe ser de madera,<br>hormigón o baldosas<br>cerámicas. Si el suelo está<br>revestido con un material<br>sintético, la humedad relativa<br>debe ser al menos del 30 %.                                                                                                    |
| Transitorios<br>eléctricos rápidos<br>en ráfagas<br>IEC 61000-4-4                                                                                                 | 2 kV para líneas de<br>alimentación eléctrica<br>1 kV para líneas de<br>entrada / salida                                                                           | 2 kV para<br>líneas de<br>alimentación<br>eléctrica<br>1 kV para<br>líneas de<br>entrada /<br>salida                                                                              | La calidad de la alimentación<br>principal debe ser la de un<br>entorno comercial u hospitalario<br>típico.                                                                                                    |
| Sobretensión<br>IEC 61000-4-5                                                                                                    | 1 kV línea(s) a línea(s)<br>2 kV línea(s) a tierra<br>2 kV señal                                                                                                   | 1 kV línea(s) a<br>línea(s)<br>2 kV línea(s) a<br>tierra<br>2 kV señal                                                                                                    | La calidad de la alimentación<br>principal debe ser la de un<br>entorno comercial u hospitalario<br>típico.                                                                                                    |
|                                                                                                    | entrada/salida a tierra                                                                                                    | entrada/salida<br>a tierra                                                                                                    |                                                                                                    |
| Caídas de<br>tensión,<br>interrupciones<br>breves y<br>variaciones de<br>tensión en las<br>líneas de entrada<br>de la alimentación<br>eléctrica<br>IEC 61000-4-11 | 0 % UT; 0.5 ciclos a<br>0°, 45°, 90°,<br>135°,180°, 225°, 270°<br>y 315°<br>0 % UT; 1 ciclo y 70 %<br>UT; 25/30 ciclos<br>Monofásica a 0° 0 %<br>UT; 250/300 ciclo | 0 % UT; 0.5<br>ciclos a 0°,<br>45°, 90°,<br>135°,180°,<br>225°, 270° y<br>315°<br>0 % UT; 1<br>ciclo y 70 %<br>UT; 25/30<br>ciclos<br>Monofásica a<br>0° 0% UT;<br>250/300 ciclos | La calidad de la alimentación<br>principal debe ser la de un<br>entorno comercial u hospitalario<br>típico. Si el usuario del VX65<br>debe continuar trabajando<br>durante las interrupciones de la<br>alimentación eléctrica principal,<br>se recomienda proveer energía<br>al VX65 con una alimentación<br>eléctrica ininterrumpida o una<br>batería. |
| Campos<br>magnéticos de<br>frecuencia de red<br>(50/60 Hz)<br>IEC 61000-4-8                                                                                       | 30 (A/m)                                                                                                    | 30 (A/m)                                                                                                    | Los campos magnéticos de<br>frecuencia de red deben<br>corresponder a los niveles<br>característicos de un local<br>típico en un entorno comercial<br>u hospitalario típico.                                                                                                    |

NOTA: UT es la tensión de la red principal en corriente alterna antes de la aplicación del nivel de prueba.

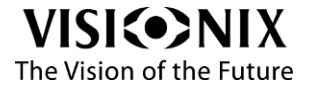

| Declaración - inmunidad electromagnética |                             |                     |                                                                                                    |  |  |
|------------------------------------------|-----------------------------|---------------------|----------------------------------------------------------------------------------------------------|--|--|
| Prueba de                                | NIVEL DE                    | Nivel de            | Entorno electromagnético - guía                                                                                                    |  |  |
| INMUNIDAD                                | PRUEBA IEC                  | conformidad         |                                                                                                    |  |  |
|                                          | 60601                       |                     |                                                                                                    |  |  |
|                                          |                             |                     | Si se utilizan equipos de comunicación de RF portátiles y móviles, la distancia de                                                                                  |  |  |
|                                          |                             |                     | separación con cualquiera de las partes del<br>VX65, incluyendo los cables, no debe ser<br>menor a la distancia de separación<br>recomendada, calculada mediante la |  |  |
|                                          |                             | 0.14.0.14           | ecuación aplicable a la frecuencia del                                                                                                    |  |  |
| RF conducida                             | 3 V, 6 V                    | 3 V, 6 V            | transmisor.<br>Distancia do concrección recomendado                                                                                                    |  |  |
| IEC 01000-4-0                            |                             |                     | $d = \left[\frac{3.5}{V_1}\right]\sqrt{P}$                                                                                                    |  |  |
|                                          |                             |                     | 12. (                                                                                                    |  |  |
| RF radiada<br>IEC 61000-4-3              | 10 V/m                      | 10 V/m              | $d = \left[\frac{1}{V_2}\right] \sqrt{P}$                                                                                                    |  |  |
|                                          |                             |                     | $d = [\frac{12}{E_1}]\sqrt{P}$ 80 MHz to 800 MHz                                                                                                    |  |  |
|                                          | 10 V/m de 0.15 a<br>80 MHz: | 10 V/m de<br>0.15 a | $d = [\frac{23}{r_{\rm s}}]\sqrt{P}$ 800 MHz to 2,5 GHz                                                                                                    |  |  |
|                                          | 10 V/m de 0.15 a            | 80 MHz;             | L1<br>donde "P" es la máxima potencia nominal                                                                                                    |  |  |
|                                          | 80 MHz y 80 % AM            | 10 V/m de           | de salida del transmisor en watts (W) según                                                                                                    |  |  |
|                                          | a 1 kHz                     | 0.15 a              | el fabricante del transmisor y "d" es la                                                                                                    |  |  |
|                                          |                             | 80 MHZ y 80<br>% AM | distancia de separación recomendada en                                                                                                    |  |  |
|                                          |                             | a 1 kHz             | metros (m).<br>Las intensidades de campo de los                                                                                                    |  |  |
|                                          |                             |                     | transmisores de RF fijos, determinadas                                                                                                    |  |  |
|                                          | 10 V/m de 80 MHz            |                     | mediante una evaluación electromagnética                                                                                                    |  |  |
|                                          | a 2.7 GHz                   | 10 V/m de 80<br>MHz | conformidad en cada gama de frecuencia.                                                                                                    |  |  |
|                                          |                             | a 2.7 GHz           | los equipos marcados con el siguiente<br>símbolo:                                                                                                    |  |  |
|                                          |                             |                     | (((_)))                                                                                                    |  |  |
|                                          |                             |                     |                                                                                                    |  |  |

#### Distancias de separación recomendadas entre equipos de comunicación de RF portátiles y móviles y el [EQUIPO EM o el SISTEMA EM]

|                                                        | Distancia de                                                               | separación segúr                                                                           | n la frecuencia del                                              | transmisor m                                           |
|--------------------------------------------------------|----------------------------------------------------------------------------|--------------------------------------------------------------------------------------------|------------------------------------------------------------------|--------------------------------------------------------|
| Potencia<br>máxima de<br>salida<br>del transmisor<br>W | 150 kHz a 80<br>MHz<br>bandas ISM<br>exterior<br>$d = [\frac{3,5}{V_1}]√P$ | 150 kHz a 80<br>MHz<br>bandas ISM<br>interior<br>$d = \left[\frac{12}{V_2}\right]\sqrt{P}$ | 80 MHz a 800<br>MHz<br>$d = \left[\frac{12}{E_1}\right]\sqrt{P}$ | 800 MHz a 2.5<br>GHz<br>$d = [\frac{23}{E_1}]\sqrt{P}$ |
| 0.01                                                   | 0.12                                                                       | 0.2                                                                                        | 0.4                                                              | 1                                                      |
| 0.1                                                    | 0.37                                                                       | 0.64                                                                                       | 1.3                                                              | 2.6                                                    |
| 1                                                      | 1.17                                                                       | 2                                                                                          | 4                                                                | 8                                                      |
| 10                                                     | 3.7                                                                        | 6.4                                                                                        | 13                                                               | 26                                                     |
| 100                                                    | 11.7                                                                       | 20                                                                                         | 40                                                               | 80                                                     |

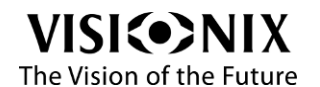

# Equipo e instalación

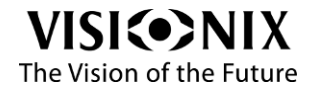

VX65 Guía del usuario

12 / 83

# Detalle del equipo provisto

El embalaje del VX65 contiene los siguientes elementos:

- > Cabezal VX65
- > Unidad de control: se trata de una tablet basada en Android
- > Funda de protección
- > Tapa de protección (2 unidades: sujetas al dispositivo para posicionar el rostro del paciente)
- > Apoyafrente (2 unidades: el paciente apoya aquí la frente; se retira fácilmente, puede utilizarse uno de los apoyafrentes mientras el otro se esteriliza)
- > Varilla de visión cercana
- > Soporte de tarjeta
- > Tarjeta de visión cercana
- > Memoria USB con la guía del usuario
- > Alimentación eléctrica

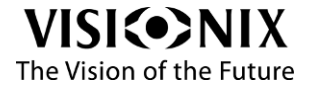

# Descripción del dispositivo

## Cabezal del foróptero

Lado del operador

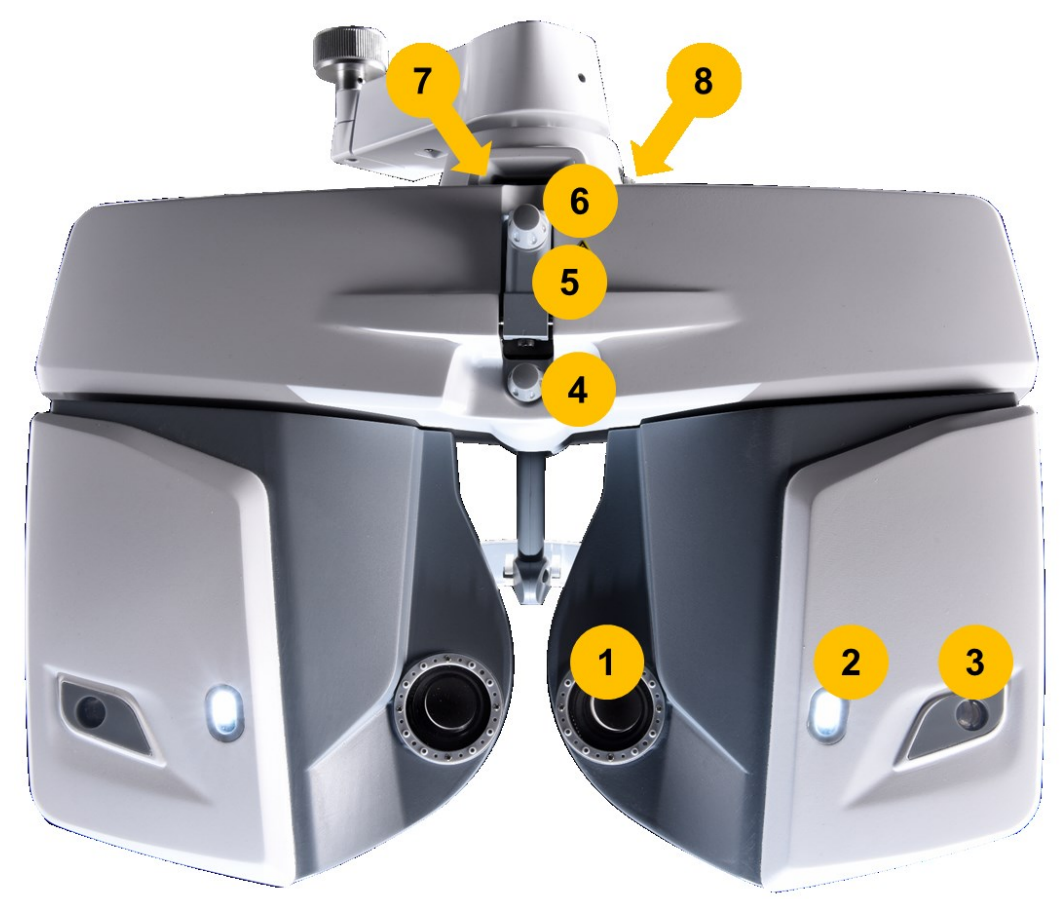

#### Lado del operador del VX65

| N.° | Descripción                                             | Notas                                                                                                    |
|-----|---------------------------------------------------------|----------------------------------------------------------------------------------------------------|
| 1   | Ventana de examen                                       | El paciente prueba varias lentes para determinar la<br>refracción del paciente                                                                |
| 2   | lluminación de la visión cercana                        | Cuando está activada la prueba de visión cercana, la luz<br>se enciende; cuando está activada la prueba de visión<br>lejana, la luz se apaga. |
| 3   | Ventanas de alineamiento<br>corneal                     | A través de la ventana puede observarse la posición de la córnea del paciente.                                                                |
| 4   | Perilla del apoyafrente                                 | Permite ajustar la posición de la cabeza.                                                                                                    |
| 5   | Soporte de la varilla de<br>visión cercana              | Aquí se inserta y se sujeta la varilla de visión cercana                                                                                      |
| 6   | Tornillo de sujeción de la<br>varilla de visión cercana | Permite fijar la varilla de visión cercana.                                                                                                   |
| 7   | Nivel                                                   | Indica la posición del nivel.                                                                                                    |
| 8   | Perilla de nivelación                                   | Nivela el cuerpo del instrumento.                                                                                                    |

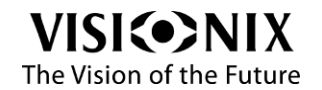

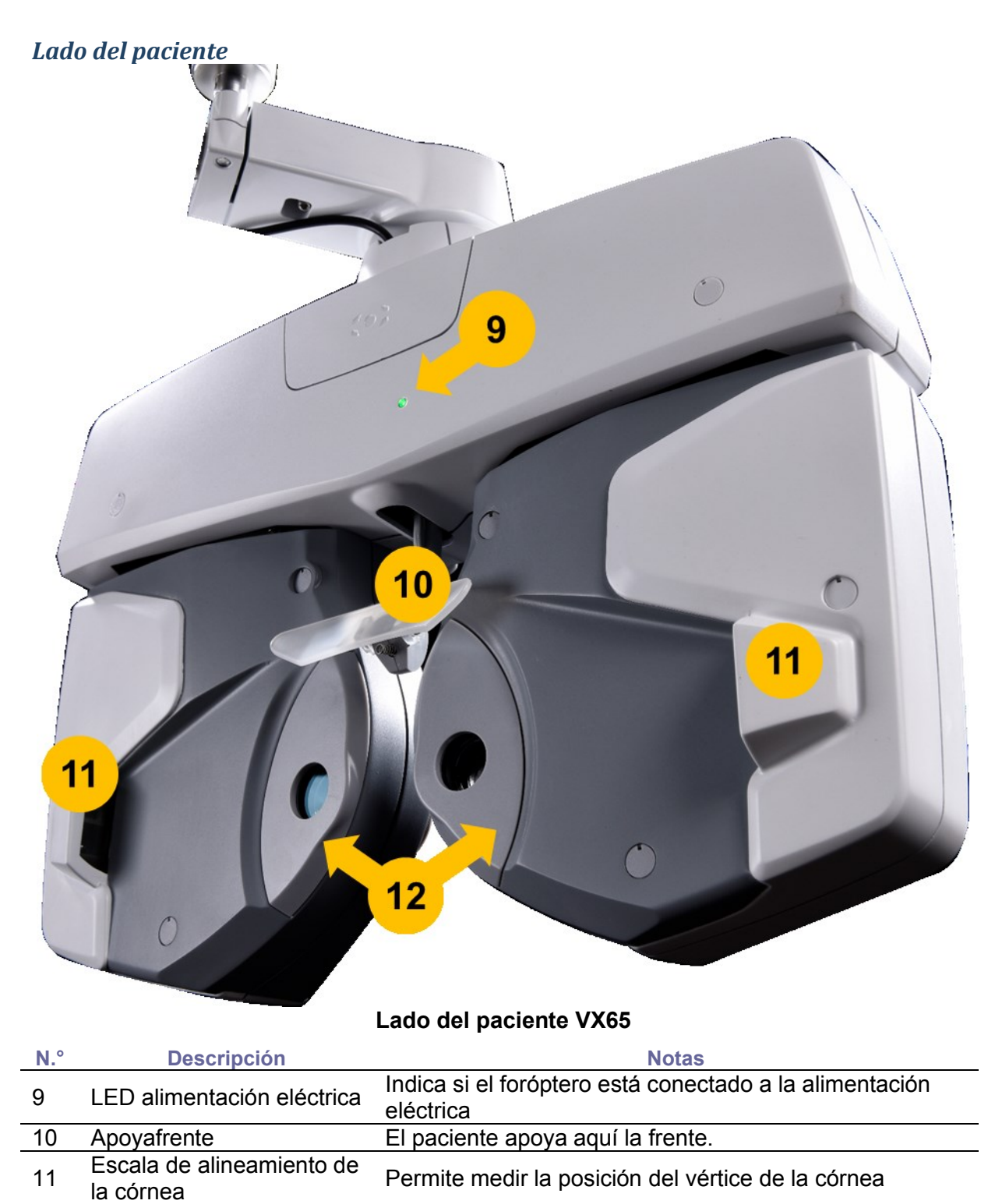

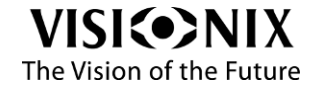

## **Tablet**

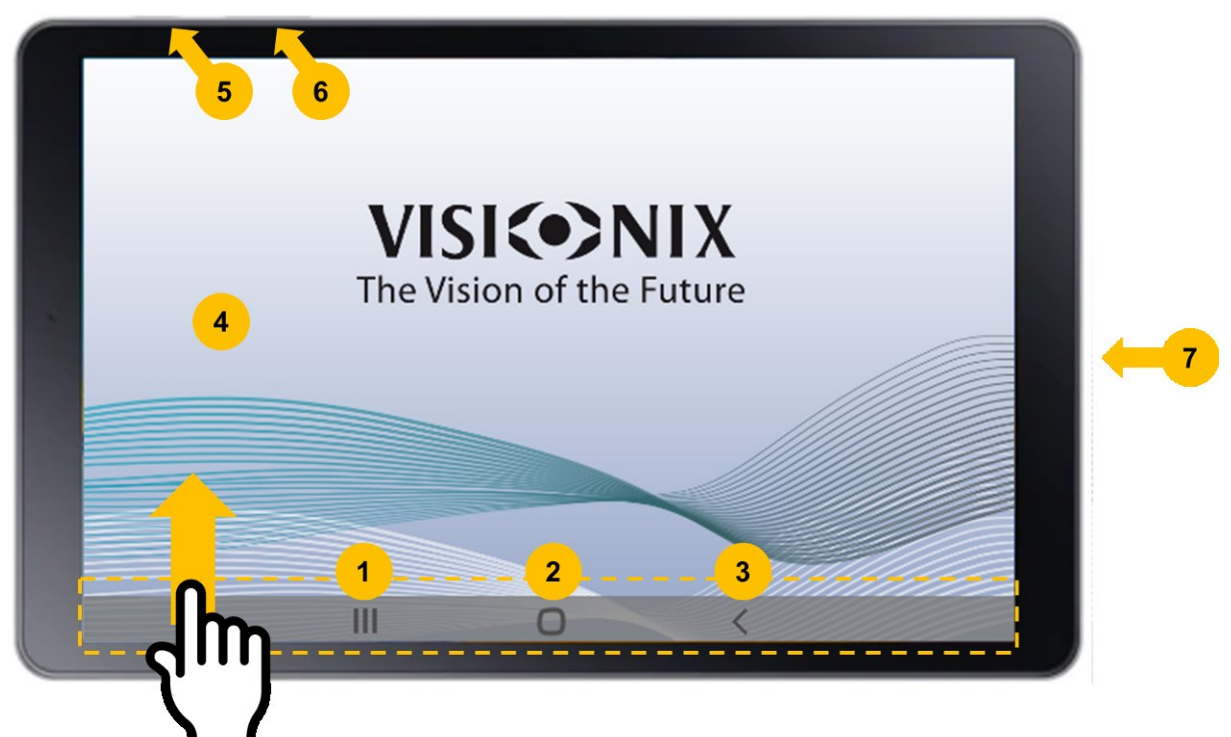

Tablet

| N.° | Descripción                               | Notas                                                                                                    |
|-----|-------------------------------------------|----------------------------------------------------------------------------------------------------|
| 1   | Aplicaciones recientes<br>(botón virtual) | Se visualizan las aplicaciones abiertas.                                                                                     |
| 2   | Inicio (botón virtual)                    | Se visualiza la pantalla de inicio.                                                                                          |
| 3   | Atrás (botón virtual)                     | Regresa a la pantalla anterior.                                                                                              |
| 4   | Pantalla táctil                           | Pantalla táctil LCD.                                                                                                    |
| 5   | Botón encendido / bloqueo                 | Mantener pulsado para encender o apagar el dispositivo.<br>Pulsar para bloquear el dispositivo o desbloquear la<br>pantalla. |
| 6   | Botón de volumen                          | Pulsar para ajustar el volumen.                                                                                              |
| 7   | Clavija multiuso                          | Conectar un cable USB (USB tipo C) para cargar o<br>sincronizar datos                                                        |

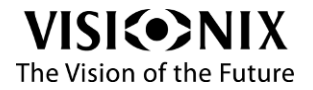

## Teclado de la consola (opcional)

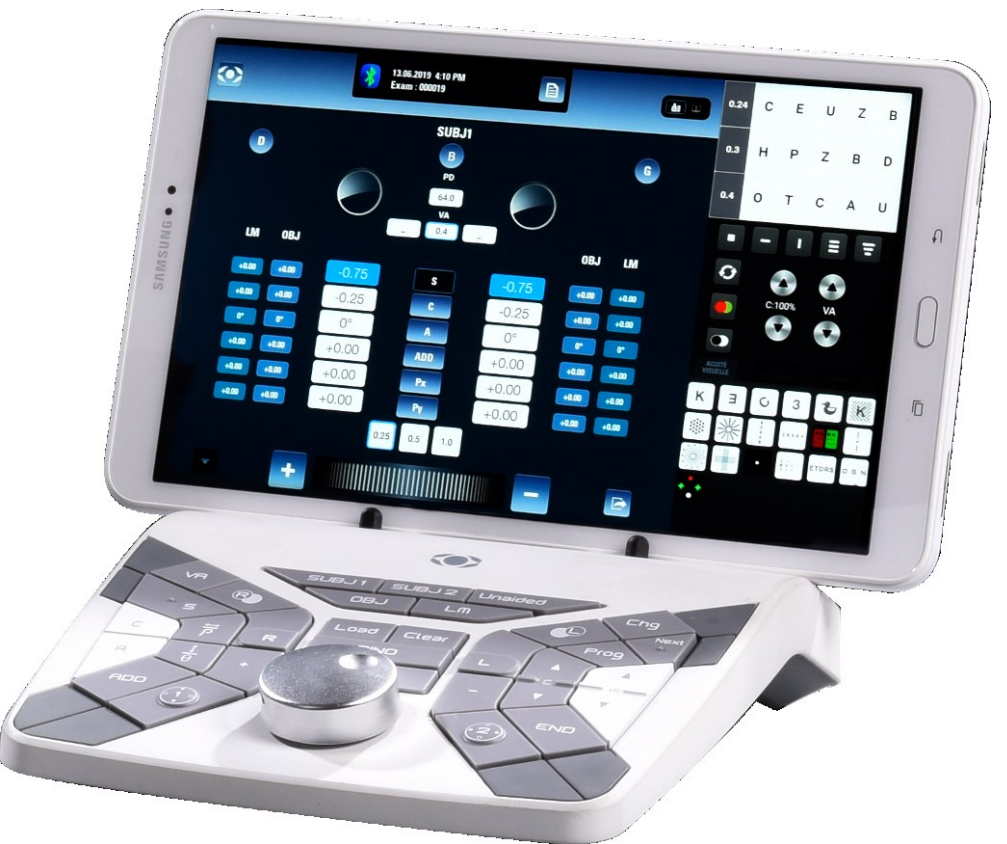

#### Teclado de la consola

Ver también

Uso del teclado de la consola (opcional), página 49

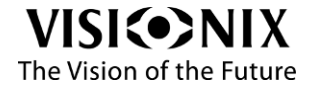

# Procedimientos de instalación

### Requisitos del sitio de emplazamiento

El VX65 deberá fijarse a un brazo de foróptero cerca de una toma de corriente, en un entorno limpio, sin polvo, protegido de la humedad y la luz.

### Desembalaje

- Abrir la caja con cuidado.
- > Retirar los accesorios de la espuma de protección superior.

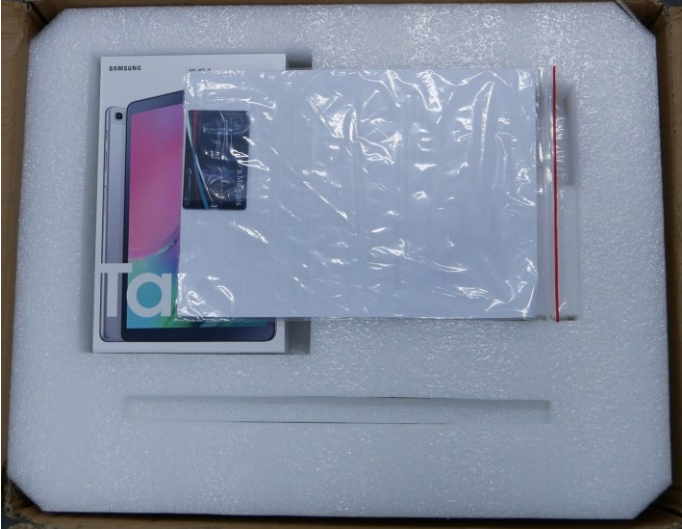

> Retirar la espuma de protección superior para acceder al VX65.

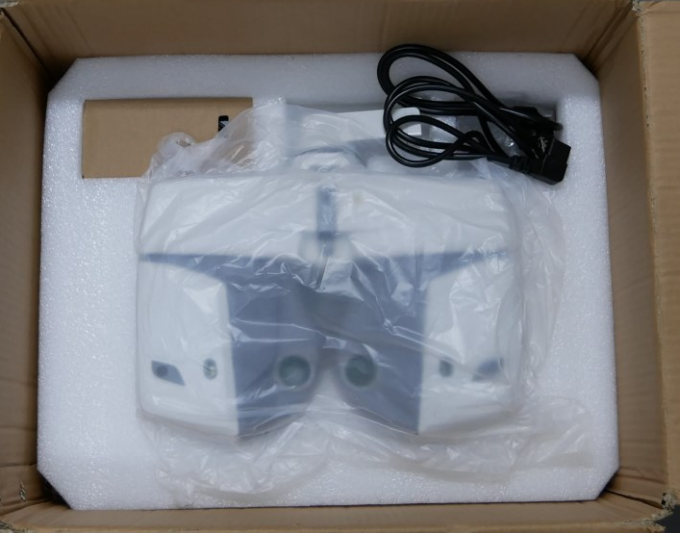

> Retirar los accesorios, así como el cabezal, y luego retirar las bolsas plásticas.

#### ilmportante!

¡El dispositivo debe permanecer a temperatura ambiente de servicio durante al menos una hora antes de encenderlo!

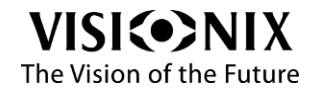

#### Montaje del sistema

#### Conectar el cabezal del foróptero al brazo del foróptero.

Al conectar el cabezal del foróptero al brazo es muy importante insertar el vástago como se muestra en la siguiente figura (1) y sujetarlo con el tornillo (2).

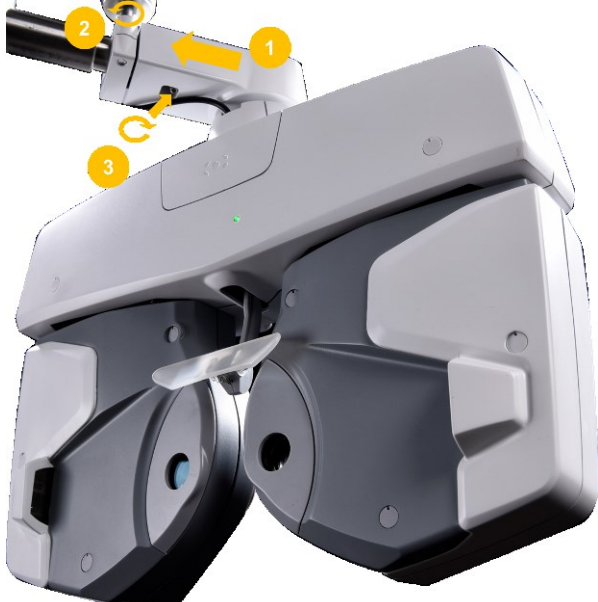

#### ilmportante!

Para impedir la caída del cabezal, asegurarse de sujetarlo con el tornillo de seguridad (3).

Conexión del cabezal del foróptero a la alimentación eléctrica principal

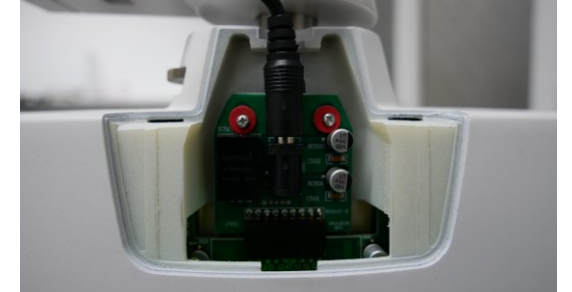

Retirar la tapa situada en la parte superior del cabezal.

> Conectar el cabezal del foróptero a la alimentación eléctrica principal

Nota: Como el VX65 generalmente está conectado a una unidad de refracción, no tiene un botón de encendido y apagado. Cuando se enchufa el cabezal del foróptero, se enciende.

#### Colocación de la tapa de protección y del apoyafrente

Fijar la tapa de protección en el apoyafrente, como se muestra en la figura.

La tapa de protección se fija encastrándola correctamente con el imán de la tapa protectora.

Para retirar el apoyafrente:

> Colocarse frente al lateral del apoyafrente, girarlo y retirarlo.

Para montar el apoyafrente:

Realizar el procedimiento inverso.

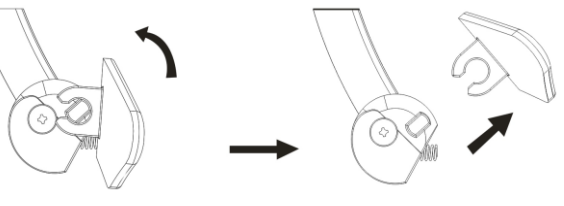

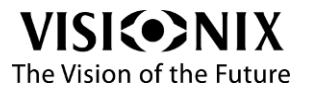

#### Montaje de la tarjeta de visión cercana

- > Insertar el soporte de la tarjeta en el extremo superior de la varilla de visión cercana.
- El soporte de la tarjeta está diseñado para poder deslizarse a lo largo de la varilla.
- Insertar la tarjeta de visión cercana en el resorte del soporte de la tarjeta, como se muestra en la siguiente figura.

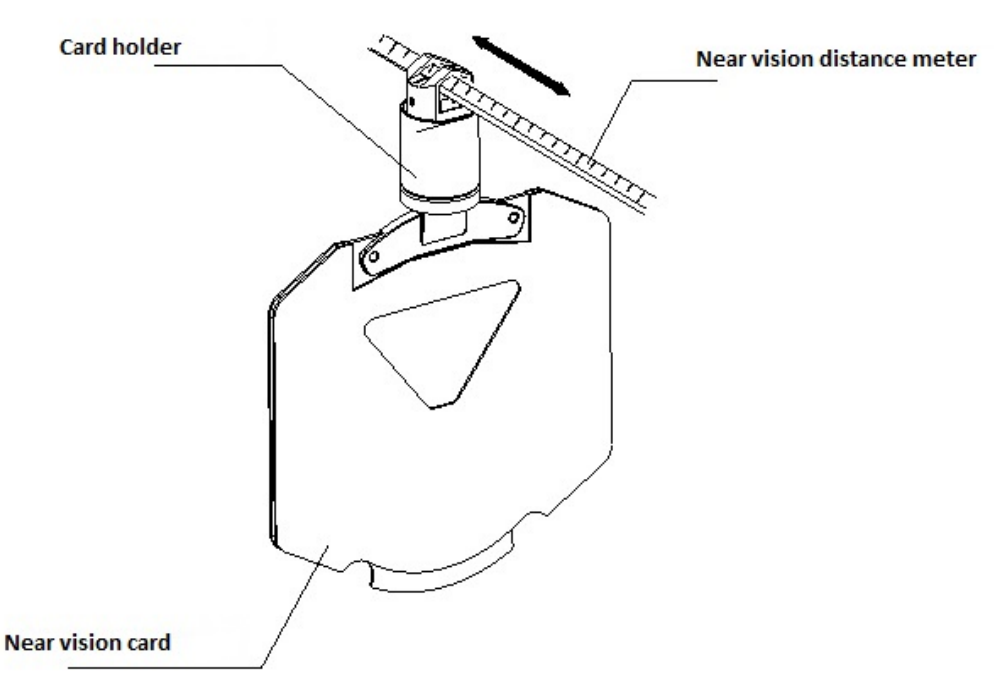

Insertar la varilla de visión cercana en la montura de la varilla de visión cercana y ajustarlo firmemente con el tornillo de fijación.

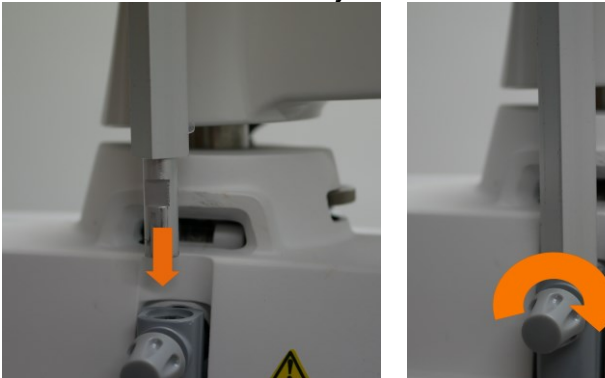

Mientras no se utiliza:

> Mantenerlo vertical como se muestra en la siguiente figura.

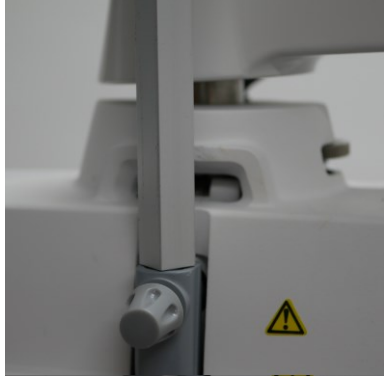

# ilmportante! Para evitar daños por contacto, no acercar el rostro a la varilla de visión cercana.

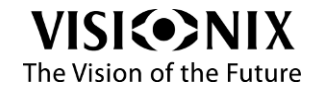

#### Ajuste del nivel

Antes de utilizar el cuerpo principal, hay que verificar que esté nivelado (es decir, que la burbuja se encuentre entre las dos líneas).

> Ajustar el nivel utilizando el mando de nivelación.

#### Dispositivo de alineamiento de la córnea

El apoyafrente se desplaza hacia atrás y adelante girando el mando del apoyafrente.

Con la frente del paciente sobre el apoyafrente, mirar a través de la ventana de alineamiento de la córnea desde una distancia de 25 cm.

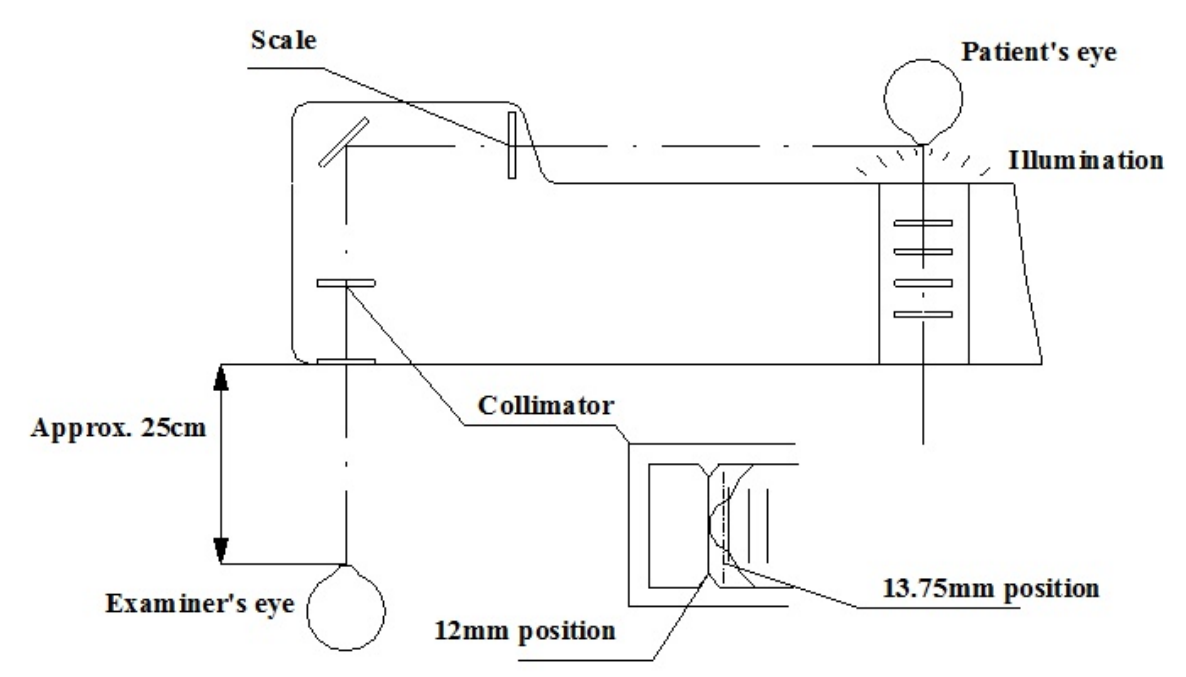

El ojo del paciente debe estar ubicado de tal modo que las líneas largas del colimador y la escala estén alineadas, como se muestra en la figura anterior.

Si el ojo se encuentra sobre la línea larga, la potencia esférica de la lente de las gafas se mide a 12 mm de la superficie de la córnea. Desde la línea larga parten líneas cortas, con 2 mm de intervalo.

La línea de puntos se encuentra a 13.75 mm de la superficie de la córnea. Por ejemplo, si la superficie de la córnea se encuentra a 4 mm hacia el exterior (sobre la segunda línea corta, a partir de la línea larga), la potencia esférica de la lente de las gafas se mide en una posición 12 + 4 = 16 mm. Si la distancia con gafas y la distancia de medición (Distancia Vértice) es diferente, corregirla utilizando el mando del apoyafrente, como se muestra en el párrafo Lado del paciente página 15.

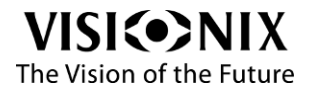

### Conexión del foróptero a la tablet

El proceso de conexión debe realizarse una sola vez, durante la primera utilización del equipo.

#### Para conectar el foróptero a la tablet

- > Verificar que la batería de la tablet esté totalmente cargada.
- Ir al menú Settings (Parámetros) de la tablet.

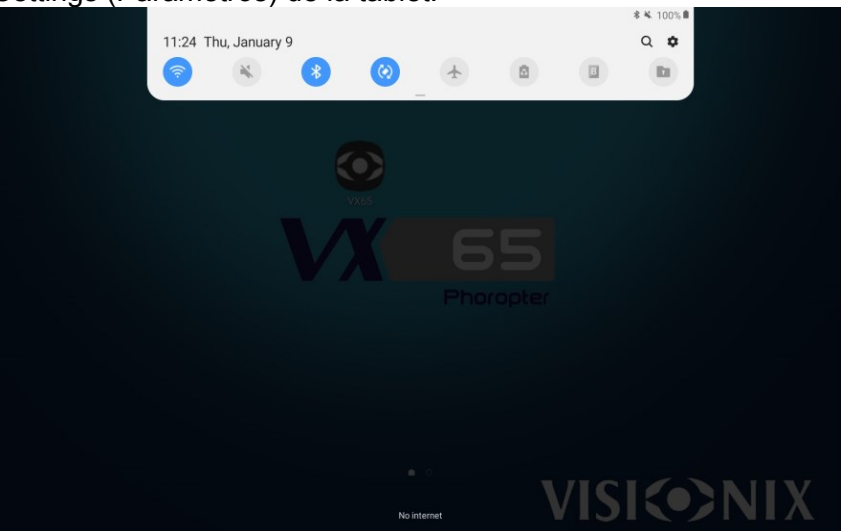

> Activar el Bluetooth.

La tablet busca los dispositivos disponibles.

Seleccionar VX65P-xxxxxx.

xxxxx son las últimas 6 cifras de la dirección Bluetooth MAC del cabezal del foróptero, que están indicadas en una etiqueta adhesiva sobre el VX65.

> Se solicitará una contraseña; ingresar las siguientes cifras: 1234.

| 11.27 |     |     |                        | _                    | _                            | _                           | _           | _        | _           |          |   |   |    |      | ſ |
|-------|-----|-----|------------------------|----------------------|------------------------------|-----------------------------|-------------|----------|-------------|----------|---|---|----|------|---|
|       |     | - 1 | Blueto                 | oth                  |                              |                             |             |          |             |          |   |   |    |      |   |
|       |     |     | Make sur<br>visible to | e the de<br>other de | vice you war<br>vices as Gal | nt to connect<br>axy Tab A. |             | iring ma | ode. Your t | ablet is |   |   |    |      |   |
|       |     |     | Available              | devices              |                              |                             |             |          |             |          |   |   |    |      |   |
|       |     |     |                        | Bluete               | ooth pairi                   | ng reques                   | t           |          |             |          |   |   |    |      |   |
|       |     |     | -0                     | Enter P              | IN to pair wi                | th HC-06 (Tr                | y 0000 or ' | 1234).   |             |          |   |   |    |      |   |
|       |     |     | _                      | PIN                  |                              |                             |             |          |             |          |   |   |    |      |   |
|       |     |     |                        |                      | Cancel                       |                             | (           | ок       |             |          |   |   |    |      |   |
|       |     |     |                        | _                    |                              |                             |             |          | _           |          |   |   |    |      |   |
|       |     |     |                        |                      |                              |                             |             | E        |             |          |   |   | \$ | *    |   |
| 1 -   | 2 @ | 3 " | 4                      | /                    | 5 %                          | 6 ^                         | 7           | 8        | 8 '         | 9        | ( | 0 | )  | Del  |   |
| q     | w   | е   |                        | r                    | t                            | У                           | u           |          | i           | c        |   | р |    | ×    |   |
|       | а   | s   | d                      | f                    |                              | g                           | h           | j        |             | k        | I |   |    | Done |   |
| +     | z   | x   |                        | с                    | v                            | b                           |             | ۱        | m           | ,        | 1 | • | ?  | +    |   |
| Ctrl  | !#1 |     |                        |                      |                              | English (U                  | IS)         |          |             |          |   | 4 |    | ⊳    |   |
|       |     |     |                        |                      |                              |                             |             |          |             |          |   |   |    |      |   |

#### Seleccionar OK.

Ambos dispositivos están conectados.

#### Para conectar el foróptero a la tablet

- > Lanzar la aplicación del VX65 instalada en la tablet.
- > Ir al menú de Bluetooth.
- Seleccionar VX65P-xxxxxx.
- Seleccionar OK.

Se visualiza el siguiente mensaje: "Connection OK" (Conexión OK). Ambos dispositivos están conectados.

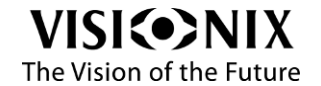

### Conexión del foróptero a la pantalla de optotipos

Existen dos configuraciones posibles (1 y 2). Primero se debe comprobar la configuración adecuada:

- Configuración 1: la pantalla de optotipos se conecta directamente a la tablet.
- Configuración 2: la pantalla de optotipos se conecta a la VXBox.

Elegir la aplicación VX65 según la configuración utilizada.

Ir a Menu > Settings > Connection (Menú > Parámetros > Conexión). Se visualiza la siguiente interfaz:

| 💽 🖋 SETTINGS                       | Connection                                                                        |                   |
|------------------------------------|-----------------------------------------------------------------------------------|-------------------|
| General                            | Bluetooth connection                                                              | RENEW CONNECTION  |
| Refraction                         | VX65 Phoropter connection : VX66871089222 - UNCATECODIZED                         | 20:16:05:05:01:00 |
| Connection                         | select the MAC address : VXODB TIOR3232 . UNCATEGORIZED                           |                   |
| Export                             | Use keyboard<br>(Only if the Automatic phoropter screen is activated)             | Off On            |
| Chart display / Near vision tablet | Use VXBox                                                                         | Off On            |
| Maintenance                        |                                                                                   |                   |
|                                    | Use 08J data :<br>Choice On/Off                                                   | Off On            |
|                                    | Use LM data :<br>Choice On/Off                                                    | Off On            |
|                                    | Import to SUBJ data :<br>set to the subj data, the file to work with ( OBJ / LM ) |                   |
|                                    | Multi Mode                                                                        | Off On            |
|                                    | V105 10 :<br>Choixe 1>9                                                           |                   |
|                                    | Chart D :<br>Choice 1:59                                                          |                   |
| Version 1.0.20191007 - VX65 App    |                                                                                   |                   |

*Procedimiento para la configuración 1 (pantalla de optotipos solamente):* Configurar el VX65

Desactivar el uso de la VXBox.

#### Conectar

- > Verificar que el wifi esté conectado antes de encender la pantalla de optotipos.
- Ir al menú Settings (Parámetros) de la tablet.

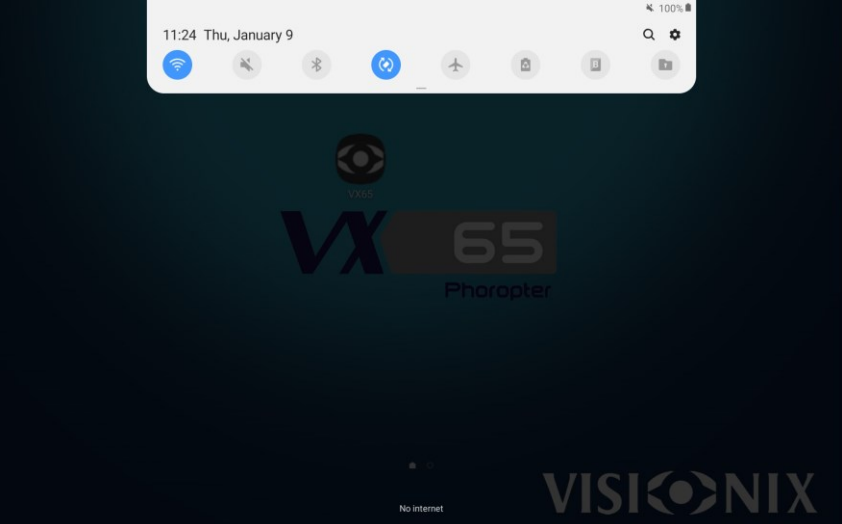

- Seleccionar "Wi-Fi" y activarlo.
- El dispositivo busca redes de wifi disponibles.
- Seleccionar "VX24/19ONLY".

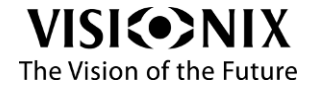

| < Wi-Fi |                    | Wi-Fi Direct | : |
|---------|--------------------|--------------|---|
|         | On O O             |              |   |
|         | Available networks |              |   |
|         | Gigamedia_2.4Ghz   |              |   |
|         | + Add network      |              |   |
|         |                    |              |   |
|         |                    |              |   |
|         |                    |              |   |
|         |                    |              |   |
|         |                    |              |   |

Seleccionar Connect (Conectar).

Ambos dispositivos están conectados.

En la esquina superior derecho de la interfaz debería visualizarse lo que se muestra en la

| <u>ک</u> ک   | 3         | 23.10.2019 2:57<br>Exam : 000354 | АМ      |            |       |       |         | D | Α      | S                                        | R     | F   |
|--------------|-----------|----------------------------------|---------|------------|-------|-------|---------|---|--------|------------------------------------------|-------|-----|
|              |           | S                                | UBJ1    |            |       |       | 0.3     | v | U      | Ν                                        | в     | Е   |
|              |           |                                  | в       |            |       |       |         |   |        |                                          |       |     |
|              |           |                                  | PD      |            |       |       |         | т | s      | x                                        | D     | к   |
|              | $\sim$    | 32.0                             | VA 32.0 | $\bigcirc$ |       |       |         |   |        |                                          |       | Ξ   |
| LM           | OBJ       | -                                |         |            | OBJ   | LM    | Ð       |   |        |                                          |       |     |
| +0.00        | +0.00 +0. | 00                               | s       | +0.00      | +0.00 | +0.00 |         | 1 | C:1009 | 6                                        | VA    |     |
| +0.00        | +0.00 +0. | 00                               | C       | +0.00      | +0.00 | +0.00 |         |   |        |                                          | •     |     |
| <b></b>      | o* 0      | •                                | A       | 0°         | 0*    | 0*    | Standar | 4 |        |                                          |       |     |
| +0.00        | +0.00 +0. | .00                              | ADD     | +0.00      | +0.00 | +0.00 | K       |   | 6      | 2                                        | 2     |     |
| +0.00        | +0.00 +0. | .00                              | Px      | +0.00      | +0.00 | +0.00 | ~       |   | -      | Ļ                                        | Ľ     |     |
| <b>+0.00</b> | +0.00 +0. | 00                               | Ру      | +0.00      | +0.00 | +0.00 |         | * |        | 28964                                    |       | i   |
|              |           | 0.25                             | 0.5 1.0 |            |       |       | **      | + | ·      | 10 A A A A A A A A A A A A A A A A A A A | ETDRS | DSN |
| _            |           |                                  |         |            |       |       | •••     |   |        |                                          |       |     |
|              |           |                                  |         |            |       | E     |         |   |        |                                          |       |     |

pantalla de optotipos .

## Procedimiento para la Configuración 2 (uso de la VXBox)

#### Configurar el VX65

- Activar el uso de la VXBox.
- Ingresar el ID de optotipos (utilizar el mismo ID que para la pantalla de optotipos para conectarse al VX65).

#### Conectar

- > Verificar que el wifi esté conectado antes de encender la pantalla de optotipos.
- > Verificar que la VXBox esté encendida y el wifi conectado a esta.
- Ir a los parámetros de la pantalla de optotipos e ingresar el ID de optotipos (ver instrucciones en la guía del usuario de la pantalla de optotipos).
- Ir al menú Settings (Parámetros) de la tablet.
- Seleccionar "Wi-Fi" y activarlo.
- Seleccionar la red segura VXLAN.
- Ingresar la clave WEP (contraseña) "vsxlanbox".
- Seleccionar Connect (Conectar).

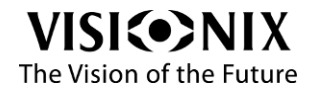

### Conectar la tablet al teclado de la consola (opcional).

El proceso de conexión se realiza una sola vez, durante la primera utilización del equipo.

#### Para conectar la tablet al teclado de la consola

- > Verificar que la batería de la tablet esté totalmente cargada.
- > Ir al menú Settings (Parámetros) de la tablet.

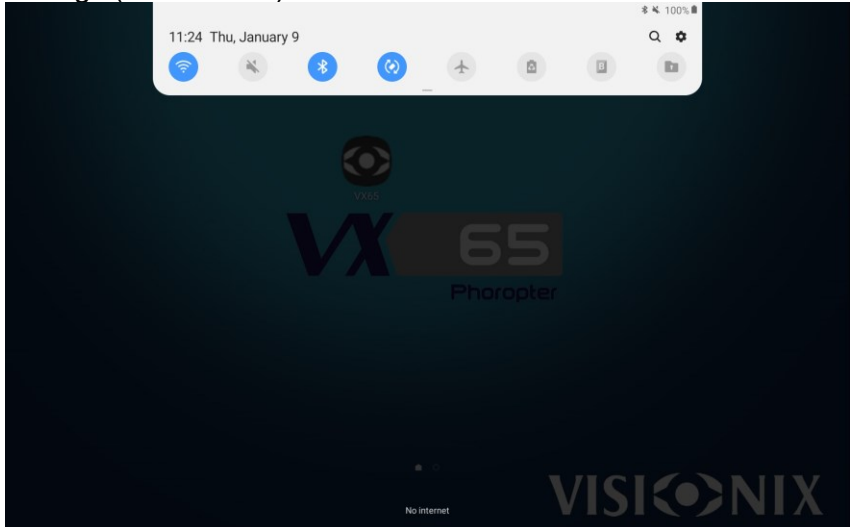

> Activar el Bluetooth.

La tablet busca los dispositivos disponibles.

Seleccionar VX65H-xxxxxx.

xxxxxx son las últimas 6 cifras de la dirección Bluetooth MAC del teclado de la consola, que están indicadas en la etiqueta adhesiva debajo del teclado de la consola.

Se solicitará una contraseña, ingresar las siguientes cifras: 1234.

| 11:29 |      |     |   |               |                               |                                   |                            |                    |                |         |     |    |      |
|-------|------|-----|---|---------------|-------------------------------|-----------------------------------|----------------------------|--------------------|----------------|---------|-----|----|------|
|       |      |     |   | Blue          | etooth                        |                                   |                            |                    |                |         |     |    |      |
|       |      |     |   | Make<br>visib | e sure the d<br>le to other d | evice you want<br>levices as Gala | t to connect<br>axy Tab A. | to is in pairing i | mode. Your tab | olet is |     |    |      |
|       |      |     |   | Avail         | able devices                  | -                                 |                            |                    |                |         |     |    |      |
|       |      |     |   |               | Blue                          | tooth pairin                      | ig reques                  | t                  | - 1            |         |     |    |      |
|       |      |     |   | G             | Enter                         | PIN to pair wit                   | h HC-06 (Tr                | y 0000 or 1234)    | ).             |         |     |    |      |
|       |      |     |   |               | PIN                           |                                   |                            |                    |                |         |     |    |      |
|       |      |     |   | -             |                               | Cancel                            |                            | ОК                 |                |         |     |    |      |
|       |      |     |   |               |                               |                                   |                            |                    |                |         |     |    |      |
|       |      |     |   |               |                               |                                   |                            | Ë                  |                | Ļ       |     | φ. | •    |
|       | 1 -  | 2 @ | 3 |               | 4 /                           | 5 %                               | б ^                        | 7 8                | 8 *            | 9       | 0   | )  | Del  |
|       | q    | w   | e |               | r                             | t                                 | у                          | u                  | i              | 0       | р   |    | Ø    |
|       |      | а   | s | d             |                               | f                                 |                            | h                  | j              | k       | 1   | [  | Done |
|       | +    | z   |   | x             | с                             | v                                 | b                          | n                  | m              | , !     | . 1 | ?  | +    |
|       | Ctrl | !#1 |   |               |                               |                                   | English (U                 | JS)                |                |         | 4   |    | ⊳    |
|       |      |     |   |               |                               |                                   |                            |                    |                |         |     |    |      |

#### Seleccionar OK.

Ambos dispositivos están conectados.

#### Para conectar el foróptero a la tablet

- Lanzar la aplicación del VX65 instalada en la tablet.
- Ir al menú de Bluetooth.
- > Activar el uso del teclado de la consola.
- Seleccionar VX65H-xxxxxx.
- Seleccionar OK.

Se visualiza el siguiente mensaje: "Connection OK" (Conexión OK). Ambos dispositivos están conectados.

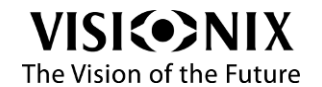

Uso del VX65

# Uso del VX65

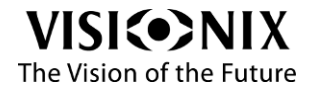

VX65 Guía del usuario

# Menú principal

El menú principal permite cambiar de interfaz y apagar el sistema. Puede abrirse

| desde cualquier interfa         | az seleccio             | nando   |            |            |       |       |       |
|---------------------------------|-------------------------|---------|------------|------------|-------|-------|-------|
| VISI <b>&lt;⇒</b> NIX           | $\overline{\mathbf{O}}$ |         | ID : 00    | 0036       | Đ     |       |       |
| + NEW EXAM                      |                         |         |            | SUBJ1      |       |       |       |
| REFRACTION 2                    |                         |         |            | PD         |       |       | •     |
| E PREVIOUS EXAM 3               |                         |         | $\bigcirc$ | VA         |       |       |       |
| 💉 SETTINGS 🛛 🔒                  | LM                      | OBJ     |            | -   -      |       | OBJ   | LM    |
| () TURN OFF 5                   | +0.00                   | +0.00   | +0.00      | S          | +0.00 | +0.00 | +0.00 |
|                                 | +0.00                   | +0.00   | +0.00      | C          | +0.00 | +0.00 | +0.00 |
|                                 | 0°                      | 0°      | 90°        | A          | 90°   | 0°    | 0°    |
|                                 | +0.00                   | +0.00   | +0.00      | ADD        | +0.00 | +0.00 | +0.00 |
|                                 | +0.00                   | +0.00   | +0.00      | Рх         | +0.00 | +0.00 | +0.00 |
|                                 | +0.00                   | +0.00   | +0.00      | Ру         | +0.00 | +0.00 | +0.00 |
|                                 |                         |         |            | 0.25 0.5 1 | .0    |       |       |
| Version 1.0.20190318 - VX65 App |                         |         |            |            |       | -     | Þ     |
| El menú principal contier       | na las sinuia           | ntee on | CIONES.    |            |       |       |       |

El menú principal contiene las siguientes opciones:

| Descripción                                                        |
|--------------------------------------------------------------------|
| Abre la interfaz indicada en la aplicación, como la interfaz nuevo |
| examen.                                                            |
| Abre la interfaz de examen, en la cual se realizan refracciones    |
| subjetivas utilizando el foróptero.                                |
| Carga todos los datos del examen anterior (OBJ, LM, SUBJ)          |
|                                                                    |
| Abre la interfaz parámetros, que permite ajustar los parámetros    |
|                                                                    |
| Apaga la tablet.                                                   |
|                                                                    |

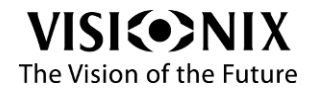

# Interfaz de examen: Modos manual y automático

# La interfaz principal permite controlar el cabezal del foróptero y la pantalla de optotipos: la parte izquierda de la interfaz corresponde al cabezal del foróptero y la parte derecha a la pantalla de optotipos.

Hay dos modos disponibles: Modo manual y modo automático. Este parámetro se configura en la interfaz de parámetros, en Refraction > General parameters > Phoropter view mode (Refracción > Parámetros generales > Modo de visualización del foróptero).

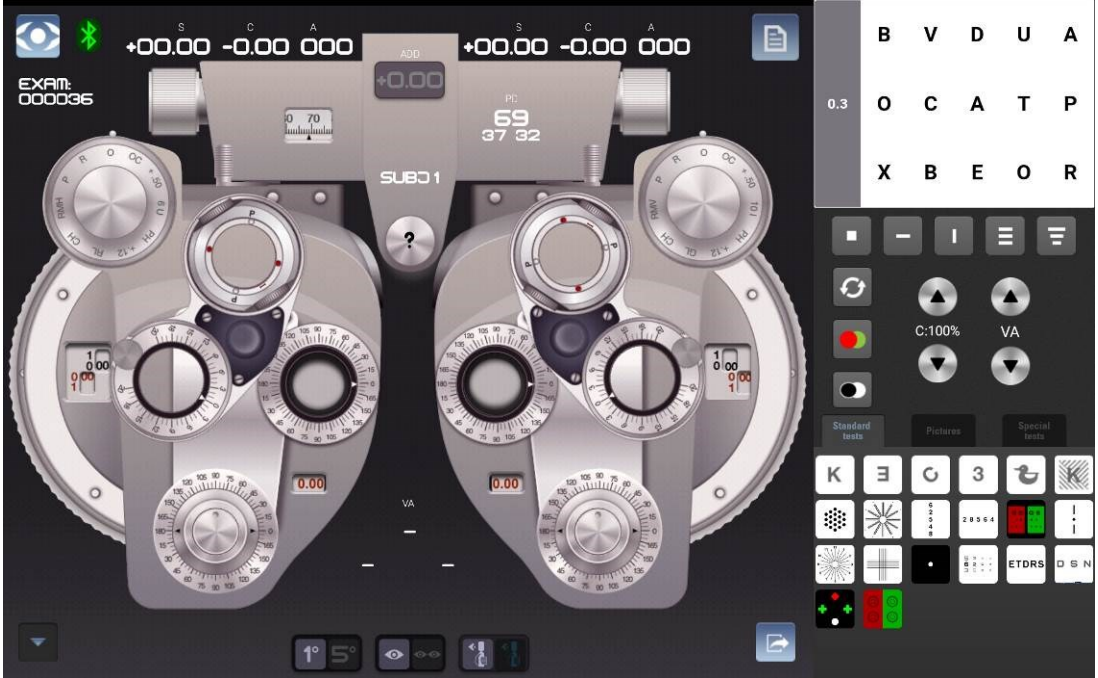

Interfaz de examen: Modo manual

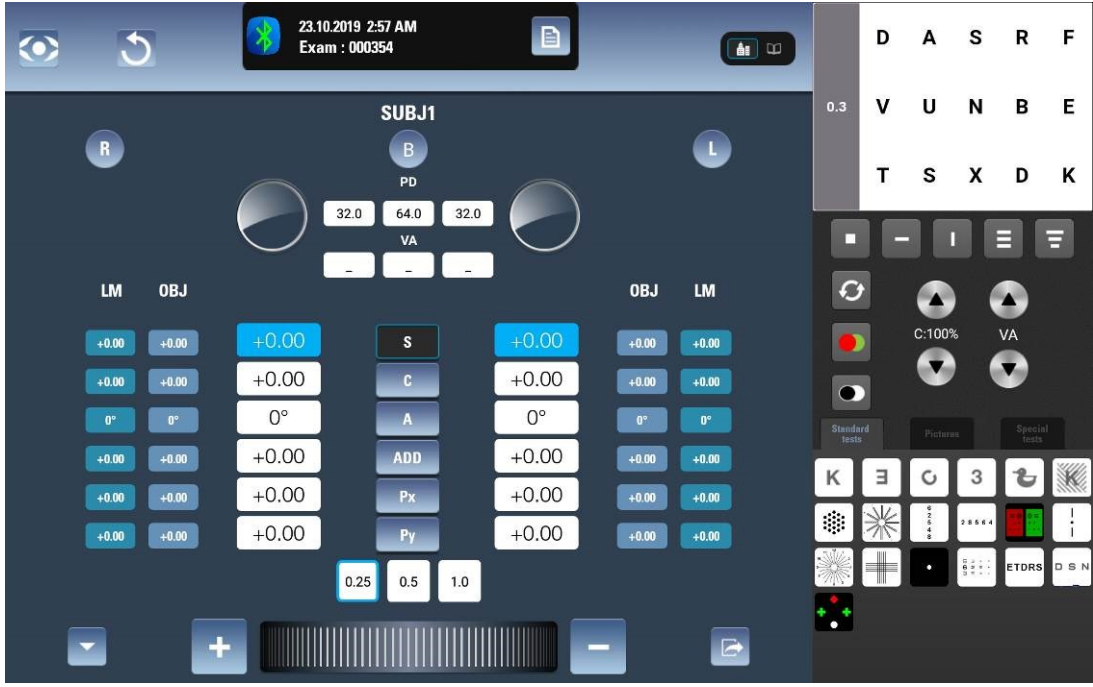

Interfaz de examen: Modo automático

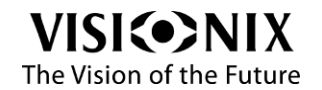

# Interfaz de examen: Modo manual

## Principales botones y valores de refracción

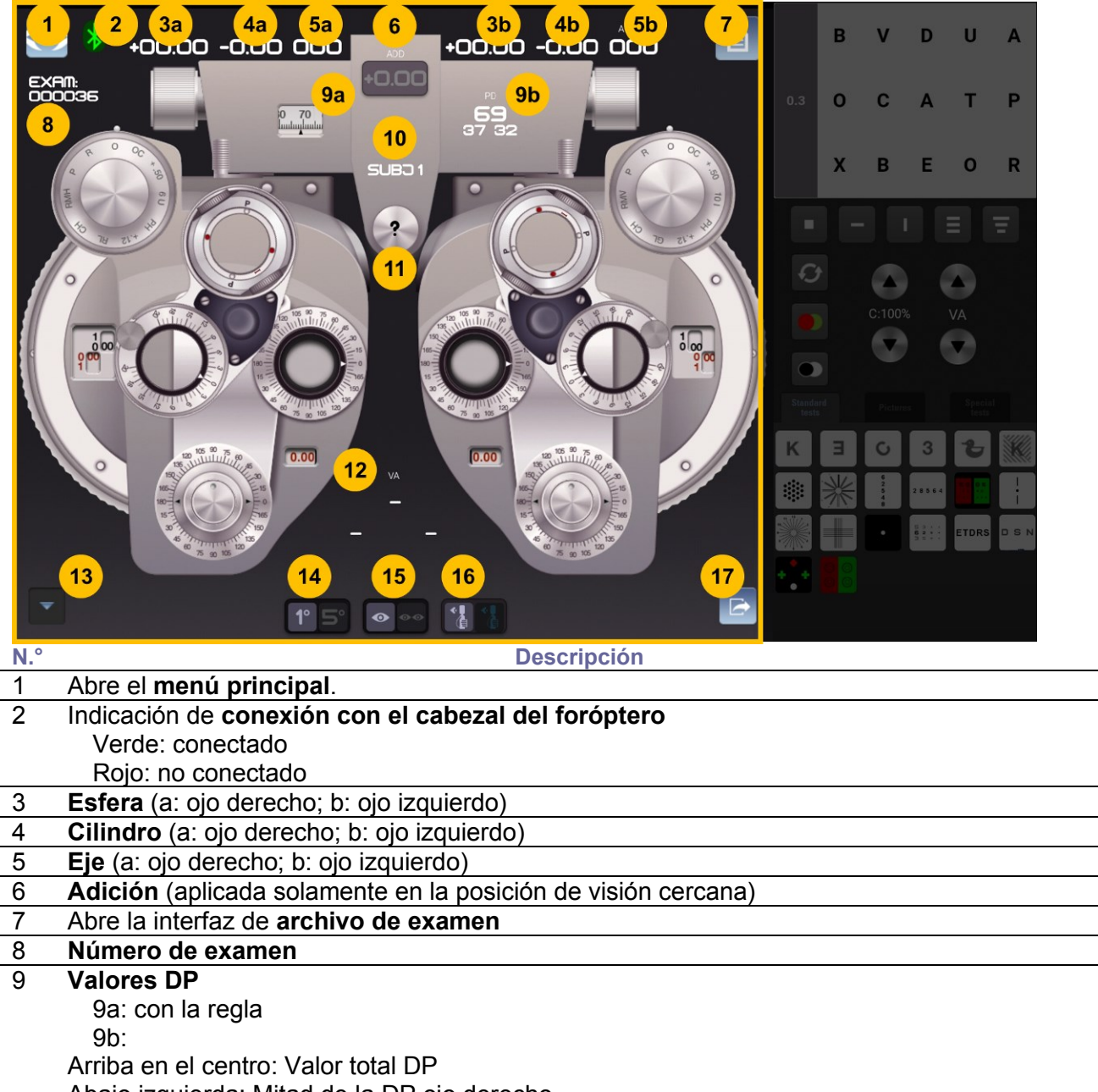

Abajo izquierda: Mitad de la DP ojo derecho

Abajo derecha: Mitad de la DP ojo izquierdo

- 10 **Refracción seleccionada** actual (puede ser SUBJ1, SUBJ2, OBJ, LM o Unaided "Sin Correción/Neutro")
- 11 Activa el **resaltado** de las diferentes áreas de interacción con tres colores diferentes:

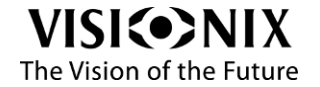

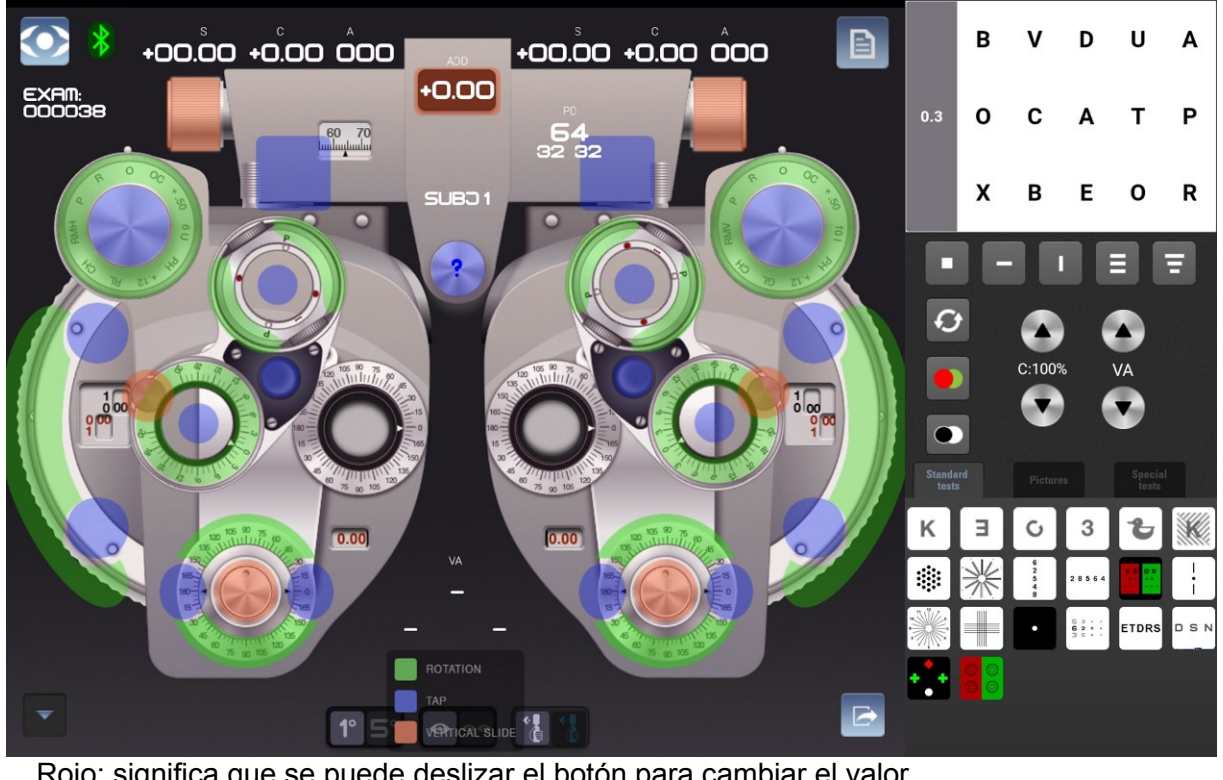

Rojo: significa que se puede deslizar el botón para cambiar el valor Azul: significa que se puede pulsar el botón para cambiar el valor Verde: significa que se puede girar el botón para cambiar el valor

- 12 Valores de **agudeza visual** (AV): Centro arriba: Valor AV ambos ojos Izquierda abajo: Valor AV ojo derecho Derecha abajo: Valor AV ojo izquierdo
- Botón Ingreso de datos
   Abre la venta de ingreso de datos que permite cargar datos recibidos (OBJ, LM) o ingresar datos manualmente.
   Ver también

Ingreso de datos, página 43

14 Tecla Paso del eje

Selección entre paso de 1° y paso de 5°.

- 15 Tecla **Mono/bino** Selección entre modificación monocular y modificación binocular. La modificación binocular está disponible para Esfera.
- 16 Tecla **Botones de retinoscopía o interacciones manuales** Selección entre botones de retinoscopía e interacciones manuales. *Ver también*

Retinoscopía activada, página 33

17 Botón **Exportar** Ejecuta acciones de exportación y finaliza el examen

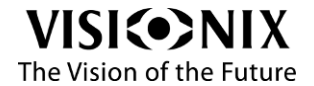

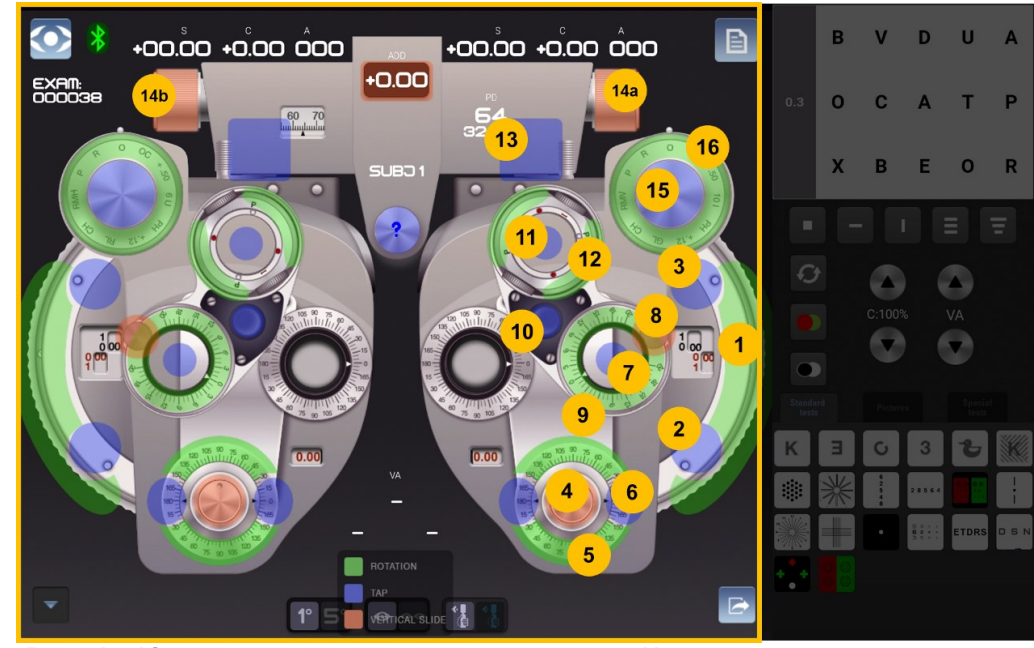

## Interacciones en el modo manual

| N.° | Descripción  | Notas                                                                          |
|-----|--------------|--------------------------------------------------------------------------------|
| 1   | Esfera       | Girar el botón para aumentar (sentido horario) o disminuir (sentido            |
|     |              | antihorario) el valor de la esfera de a 0,25 D.                                |
| 2   | Esfera       | Pulsar el botón para disminuir el valor de la esfera de a 3 D.                 |
| 3   | Esfera       | Pulsar el botón para aumentar el valor de la esfera de a 3 D.                  |
| 4   | Cilindro     | Deslizar el botón para aumentar o disminuir el valor de la esfera de a 0,25 D. |
| 5   | Eje          | Girar el botón para cambiar el valor del eje.                                  |
| 6   | Eje          | Pulsar para modificar el eje 1° o 5° (según la tecla 1°/5°):                   |
|     |              | Pulsar sobre la izquierda para aumentar el eje                                 |
|     |              | Pulsar sobre la derecha para disminuir el eje                                  |
| 7   | Prisma       | Pulsar para insertar un prisma.                                                |
| 8   | Prisma       | Girar el botón para modificar la orientación del prisma. Las                   |
|     |              | opciones son: Arriba/abajo/adentro/afuera.                                     |
| 9   | Prisma       | Deslizar el botón para aumentar o disminuir el valor del prisma                |
|     |              | <b>0</b> ,5∆.                                                                  |
| 10  | Prisma /     | Retirar Prisma o Cilindro cruzado                                              |
|     | Cilindro     |                                                                                |
|     | cruzado      |                                                                                |
| 11  | Cilindro     | Cuando no están seleccionados los cilindros cruzados:                          |
|     | cruzado      | Pulsar para insertar cilindros cruzados.                                       |
|     |              | Cuando están seleccionados los cilindros cruzados:                             |
|     |              | Pulsar para modificar la posición "1"/"2" del cilindro cruzado                 |
| 12  | Cilindro     | Girar para verificar el eje o el cilindro.                                     |
|     | cruzado      |                                                                                |
| 13  | Convergencia | Pulsar para ajustar la convergencia (posiciones visión                         |
|     |              | cercana/próxima o visión lejana).                                              |
| 14  | Distancia    | Deslizar para ajustar la distancia pupilar (13a: ojo izquierdo, 13b:           |
|     | pupilar      | ojo derecho)                                                                   |
| 15  | Oclusor      | Pulsar para abrir/cerrar el ojo                                                |
|     | Accesorios   | Girar para cambiar el accesorio.                                               |
|     |              | Ver también                                                                    |
|     |              | Abreviaturas de los accesorios página 32                                       |

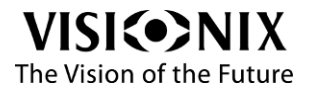

| Abreviaturas       | Descripción                      | Notas                                                                                                    |
|--------------------|----------------------------------|----------------------------------------------------------------------------------------------------|
| R                  | Lente retinoscópica              | +1.50D; Tratamiento de baja reflexión.                                                                                                    |
|                    | -                                | Compensa la distancia de trabajo durante la                                                                                                    |
|                    |                                  | retinoscopía.                                                                                                    |
|                    |                                  | Por ejemplo, la lente 1.50D estándar compensa la                                                                                                    |
|                    |                                  | distancia de trabajo de 66 cm.                                                                                                    |
| Р                  | Lente polarizada                 | Para pruebas de visión binocular utilizando                                                                                                    |
|                    | •                                | disociación con polarización.                                                                                                    |
|                    |                                  | Los filtros polarizados corresponden a los                                                                                                    |
|                    |                                  | parámetros:                                                                                                    |
|                    |                                  | No polarizado: no disponible.                                                                                                    |
|                    |                                  | Polarizado lineal: llama filtros polarizados                                                                                                    |
|                    |                                  | lineales (la orientación es de 45° en el ojo                                                                                                    |
|                    |                                  | izquierdo, 135° en el ojo derecho).                                                                                                    |
|                    |                                  | Polarizado circular: llama filtros polarizados                                                                                                    |
|                    |                                  | circulares                                                                                                    |
| RMH                | Maddox rojo                      | Para pruebas de foria.                                                                                                    |
| 0                  | horizontal                       | Horizontal en el ojo derecho                                                                                                    |
| RMV                | Ο                                | Vertical en el ojo izquierdo                                                                                                    |
|                    | Maddox rojo vertical             |                                                                                                    |
| CH                 | Cruz                             | Para ajustar la distancia pupilar                                                                                                    |
| RL                 | Filtro rojo                      | Para pruebas de visión binocular utilizando                                                                                                    |
| 0                  | 0                                | disociación de rojo/verde.                                                                                                    |
| GL                 | Filtro verde                     | Rojo en el ojo derecho                                                                                                    |
|                    |                                  | Verde en el ojo izquierdo                                                                                                    |
| +.12               | Esfera + 0.12 D                  | No disponible                                                                                                    |
| PH                 | Agujero estenopeico              | Disco opaco con un agujero pequeño. Se utiliza                                                                                                    |
|                    |                                  | para determinar si el problema de visión de un                                                                                                    |
|                    |                                  | paciente se debe a una patología o a un error de                                                                                                    |
|                    |                                  | refracción.                                                                                                    |
| 6 U                | Prismas de                       | Para pruebas de visión binocular                                                                                                    |
| 0                  | diagologión                      | 6 A bass superior on sis dereshe                                                                                                    |
| 0                  | uisociacion                      | $\Delta$ base superior en ojo derecho                                                                                                    |
| <u>10 I</u>        | uisociación                      | $\Delta$ base superior en ojo derecho<br>10 $\Delta$ base interna en ojo izquierdo                                                                                                    |
| 10 I<br>+.50       | Cilindro cruzado fijo            | $10 \Delta$ base interna en ojo izquierdo<br>Para esfera o ajuste de adición                                                                                                    |
| 10 I<br>+.50       | Cilindro cruzado fijo            | $10 \Delta$ base superior en ojo derecho<br>$10 \Delta$ base interna en ojo izquierdo<br>Para esfera o ajuste de adición<br>$\pm 0.50 D$                                                                                                    |
| 10 I<br>+.50<br>OC | Cilindro cruzado fijo<br>Oclusor | $\begin{array}{c} 10 \ \Delta \text{ base superior en ojo derecho} \\ 10 \ \Delta \text{ base interna en ojo izquierdo} \\ \hline Para esfera o ajuste de adición \\ \pm 0.50 \ D \\ \hline Cubre un ojo durante la refracción. \end{array}$ |

# Abreviaturas de los accesorios

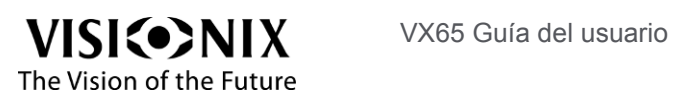

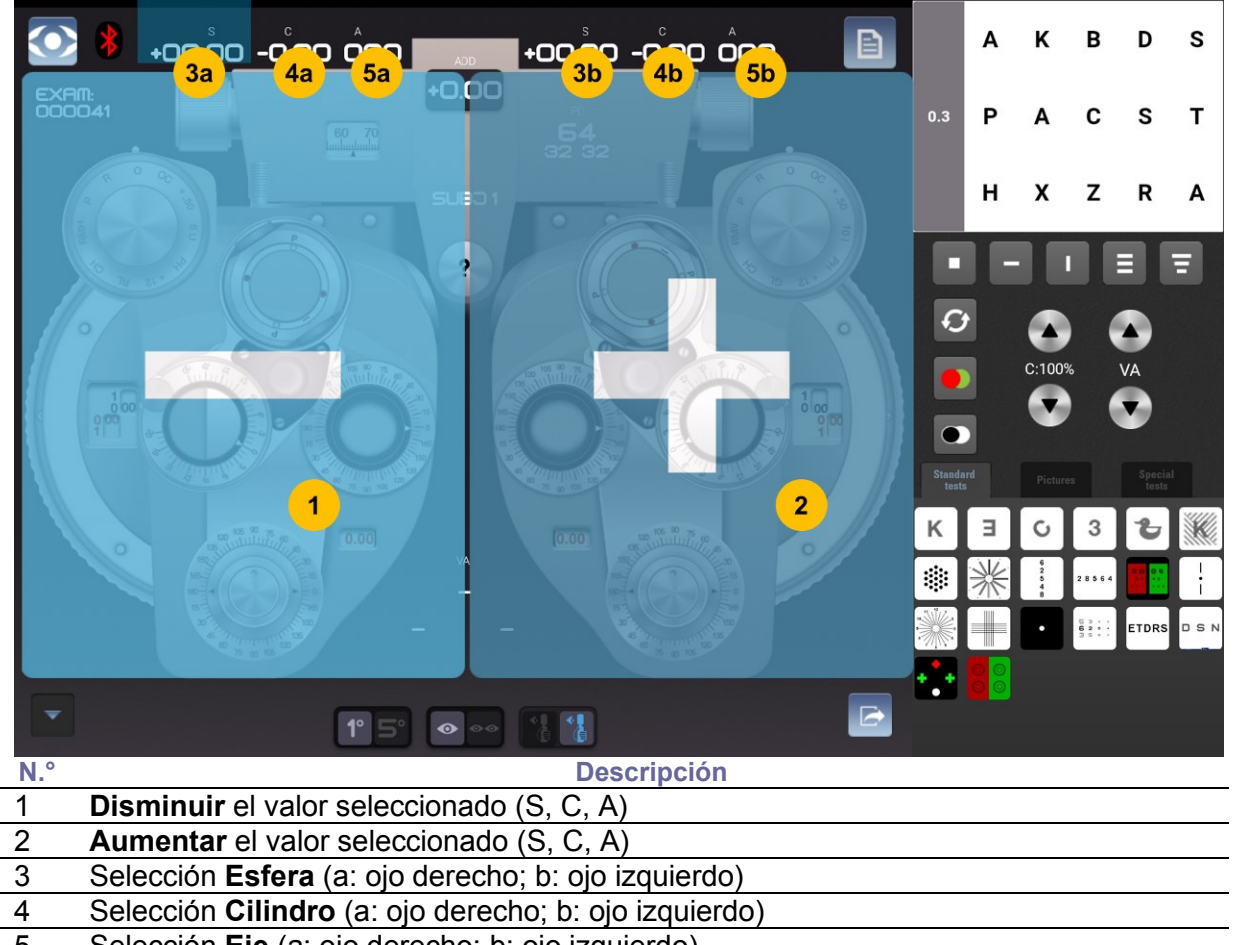

### Retinoscopía activada

5 Selección Eje (a: ojo derecho; b: ojo izquierdo)

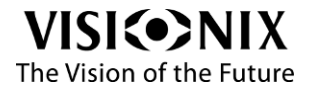

# Interfaz de examen: Modo automático

## Área de encabezado

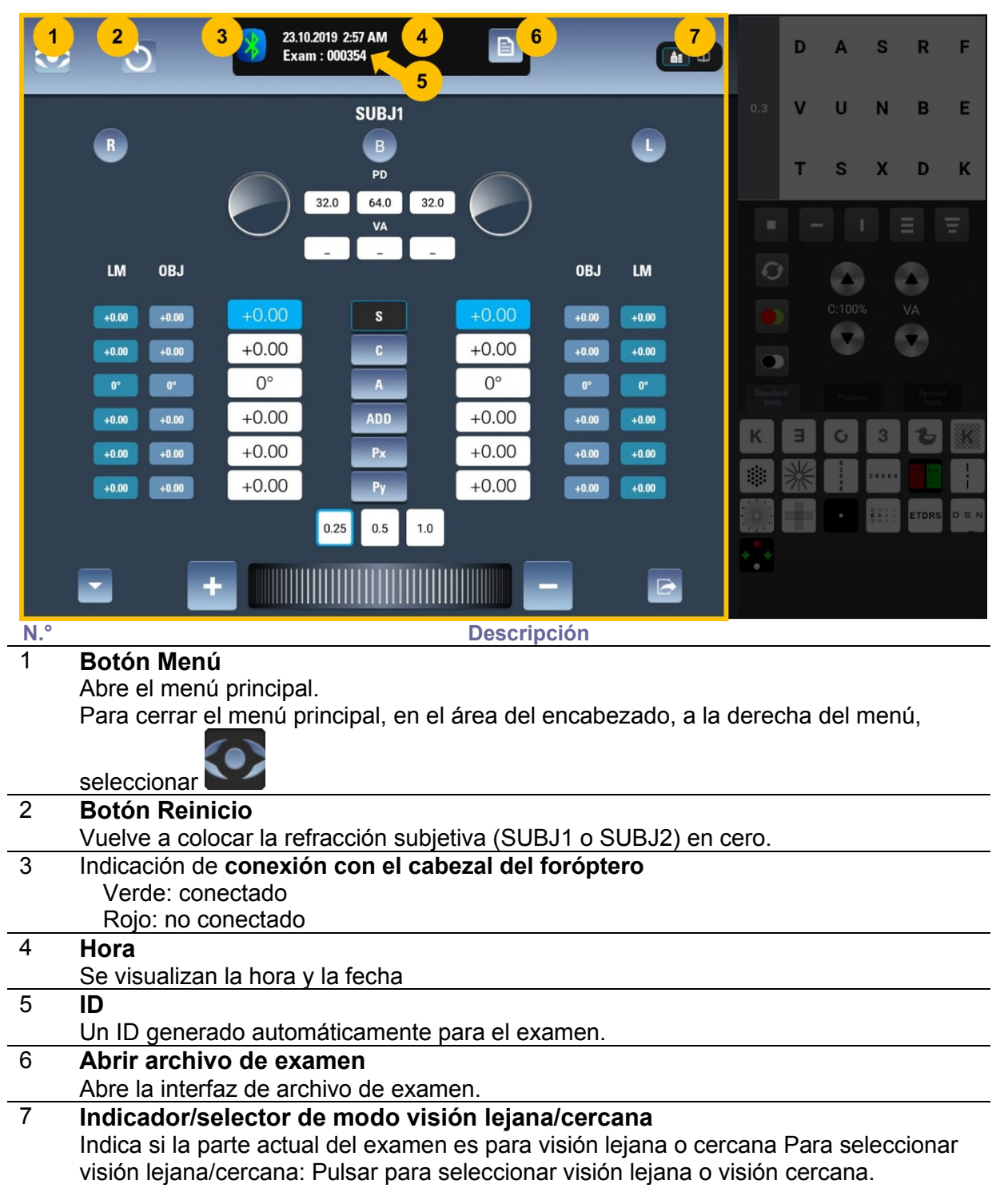

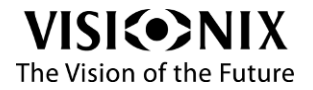

## Área de refracción

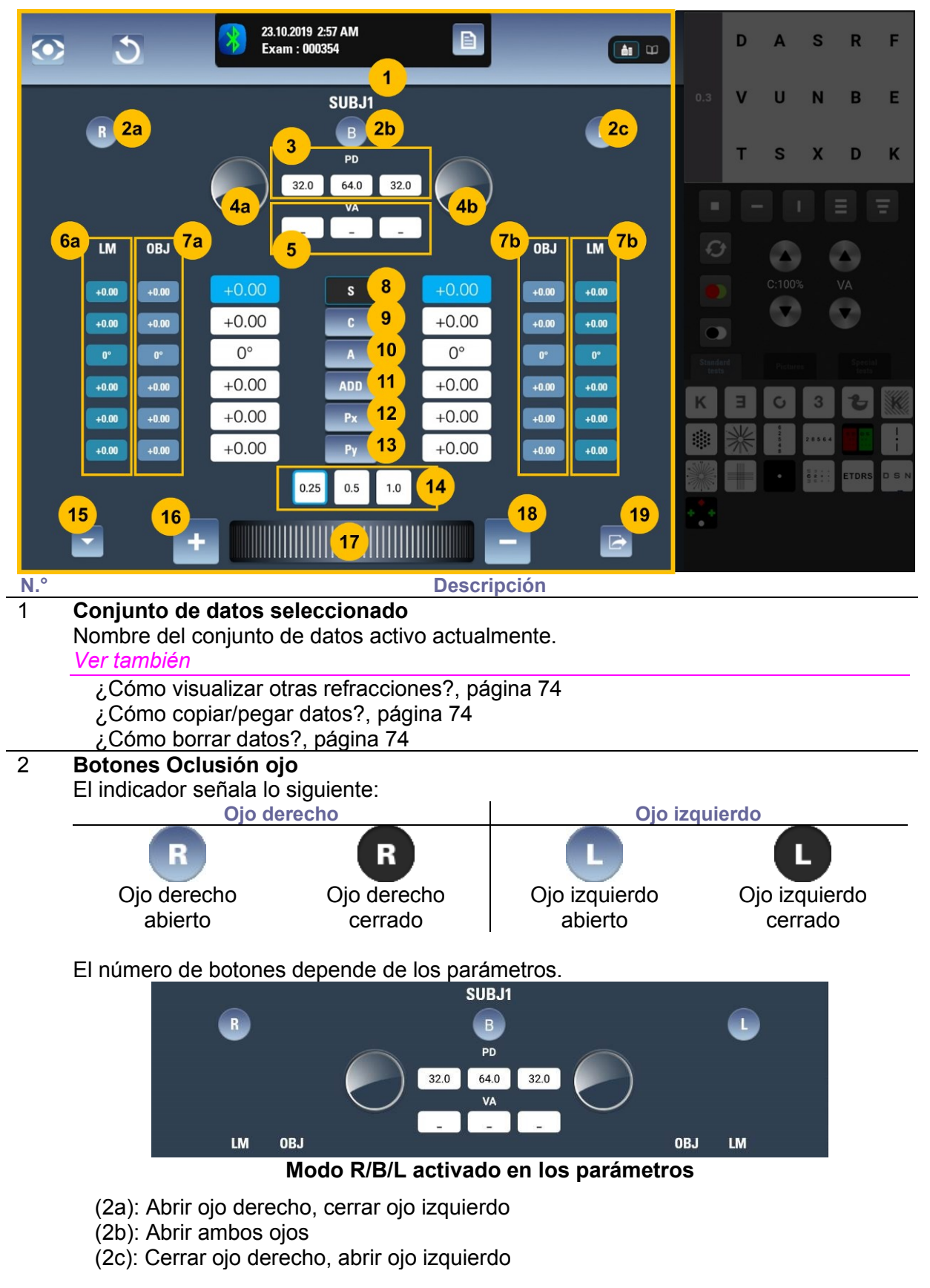

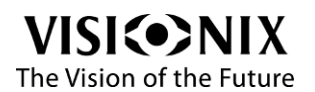

| R  |     |            |      | SUBJ                  | 1    |     | L  |
|----|-----|------------|------|-----------------------|------|-----|----|
| LM | OBJ | $\bigcirc$ | 32.0 | PD<br>64.0<br>VA<br>– | 32.0 | OBJ | LM |

Modo R/L activado en los parámetros

- (2a): Apertura/cierre alternados del ojo derecho; ninguna acción sobre el ojo izquierdo
- (2b): No se muestra
- (2c): Apertura/cierre alternados del ojo izquierdo; ninguna acción sobre el ojo derecho

#### Ver también

Uso del teclado de la consola (opcional)>Abrir/Cerrar los ojos, página 51 ¿Cómo seleccionar la oclusión correcta (cerrada o abierta)?, página 70 Configuración de la refracción, página 59

| 3                                        | PD (DP)                                                                                                    |
|------------------------------------------|----------------------------------------------------------------------------------------------------|
|                                          | Muestra la distancia pupilar. El valor en el centro es la DP total, la suma de la DP                                                                                                    |
|                                          | derecha y la DP izquierda.                                                                                                    |
|                                          | Para modificar la DP, pulsar su valor y ajustar pulsando los botones +/- (#16/#18).                                                                                                    |
| 4                                        | Botón Estado de los ojos y accesorios                                                                                                    |
|                                          | Se visualiza el estado del ojo (orientación del eje, prismas y accesorios utilizados).                                                                                                    |
|                                          |                                                                                                    |
|                                          | El ángulo del eje está indicado por dos triángulos en el borde del círculo.                                                                                                    |
|                                          |                                                                                                    |
|                                          | El ángula del priema paté indicada par un triángula, la base del triángula                                                                                                    |
|                                          | Corresponda a la base del prisma                                                                                                    |
|                                          | Al nulsar sobre el círculo se abre el selector de accesorios                                                                                                    |
|                                          | Ver también                                                                                                    |
|                                          | Accesorios nágina 37                                                                                                    |
| 5                                        |                                                                                                    |
| 5                                        | Muestra la aquideza visual del naciente                                                                                                    |
|                                          | Se visualizan tres valores: la AV del oio derecho, del oio izquierdo y la AV binocular                                                                                                    |
|                                          |                                                                                                    |
|                                          |                                                                                                    |
| 6                                        | Valor LM (FF)                                                                                                    |
| 6                                        | Valor LM (FF)<br>Muestra los datos del LM (FF)) (6a: oio derecho: 6b oio izquierdo)                                                                                                    |
| 6                                        | Valor LM (FF)<br>Muestra los datos del LM (FF)) (6a: ojo derecho; 6b ojo izquierdo)<br>Si no hay datos, el valor es 0.                                                                                                    |
| 6                                        | Valor LM (FF)<br>Muestra los datos del LM (FF)) (6a: ojo derecho; 6b ojo izquierdo)<br>Si no hay datos, el valor es 0.<br>Valor OBJ                                                                                                    |
| 6                                        | Valor LM (FF)         Muestra los datos del LM (FF)) (6a: ojo derecho; 6b ojo izquierdo)         Si no hay datos, el valor es 0.         Valor OBJ         Muestra los datos de OBJ (7a: ojo derecho; 7b ojo izquierdo)                                                                                                    |
| 6                                        | Valor LM (FF)         Muestra los datos del LM (FF)) (6a: ojo derecho; 6b ojo izquierdo)         Si no hay datos, el valor es 0.         Valor OBJ         Muestra los datos de OBJ (7a: ojo derecho; 7b ojo izquierdo)         Si no hay datos, el valor es 0.                                                                                                    |
| 6<br>7<br>8                              | Valor LM (FF)         Muestra los datos del LM (FF)) (6a: ojo derecho; 6b ojo izquierdo)         Si no hay datos, el valor es 0.         Valor OBJ         Muestra los datos de OBJ (7a: ojo derecho; 7b ojo izquierdo)         Si no hay datos, el valor es 0.         Esfera                                                                                                    |
| 6<br>7<br>8<br>9                         | Valor LM (FF)         Muestra los datos del LM (FF)) (6a: ojo derecho; 6b ojo izquierdo)         Si no hay datos, el valor es 0.         Valor OBJ         Muestra los datos de OBJ (7a: ojo derecho; 7b ojo izquierdo)         Si no hay datos, el valor es 0.         Esfera         Cilindro                                                                                                    |
| 6<br>7<br>8<br>9<br>10                   | Valor LM (FF)         Muestra los datos del LM (FF)) (6a: ojo derecho; 6b ojo izquierdo)         Si no hay datos, el valor es 0.         Valor OBJ         Muestra los datos de OBJ (7a: ojo derecho; 7b ojo izquierdo)         Si no hay datos, el valor es 0.         Esfera         Cilindro         Eje                                                                                                    |
| 6<br>7<br>8<br>9<br>10<br>11             | Valor LM (FF)         Muestra los datos del LM (FF)) (6a: ojo derecho; 6b ojo izquierdo)         Si no hay datos, el valor es 0.         Valor OBJ         Muestra los datos de OBJ (7a: ojo derecho; 7b ojo izquierdo)         Si no hay datos, el valor es 0.         Esfera         Cilindro         Eje         Adición (aplicada solamente en la posición de visión cercana)                                                                        |
| 6<br>7<br>8<br>9<br>10<br>11<br>12       | Valor LM (FF)         Muestra los datos del LM (FF)) (6a: ojo derecho; 6b ojo izquierdo)         Si no hay datos, el valor es 0.         Valor OBJ         Muestra los datos de OBJ (7a: ojo derecho; 7b ojo izquierdo)         Si no hay datos, el valor es 0.         Esfera         Cilindro         Eje         Adición (aplicada solamente en la posición de visión cercana)         Prisma (horizontal o potencia)                                 |
| 6<br>7<br>8<br>9<br>10<br>11<br>12<br>13 | Valor LM (FF)         Muestra los datos del LM (FF)) (6a: ojo derecho; 6b ojo izquierdo)         Si no hay datos, el valor es 0.         Valor OBJ         Muestra los datos de OBJ (7a: ojo derecho; 7b ojo izquierdo)         Si no hay datos, el valor es 0.         Esfera         Cilindro         Eje         Adición (aplicada solamente en la posición de visión cercana)         Prisma (horizontal o potencia)         Prisma (vertical o eje) |

El incremento aplicado cada vez que se aumenta o se disminuye el valor seleccionado actualmente al pulsar los botones Aumentar valor (#16) o Disminuir valor (#18), o cuando se desplaza una muesca el dial Ajustar valor (#17) hacia la derecha o la izquierda.
#### 15 Botón Ingreso de datos Abre la venta de ingreso de datos que permite cargar datos entrantes (OBJ, LM) o ingresar datos manualmente. Ver también Ingreso de datos, página 43 16 **Botón Aumentar valor** Pulsar para aumentar el valor seleccionado actualmente con el incremento indicado en el campo Paso (#14). 17 Dial Ajustar valor Arrastrar hacia la derecha o la izquierda para aumentar o disminuir el valor seleccionado actualmente. 18 Botón Disminuir valor Pulsar para disminuir el valor seleccionado actualmente con el incremento indicado en el campo Paso (#14).

#### 19 Botón Exportar

Ejecuta acciones de exportación y finaliza el examen

## **Accesorios**

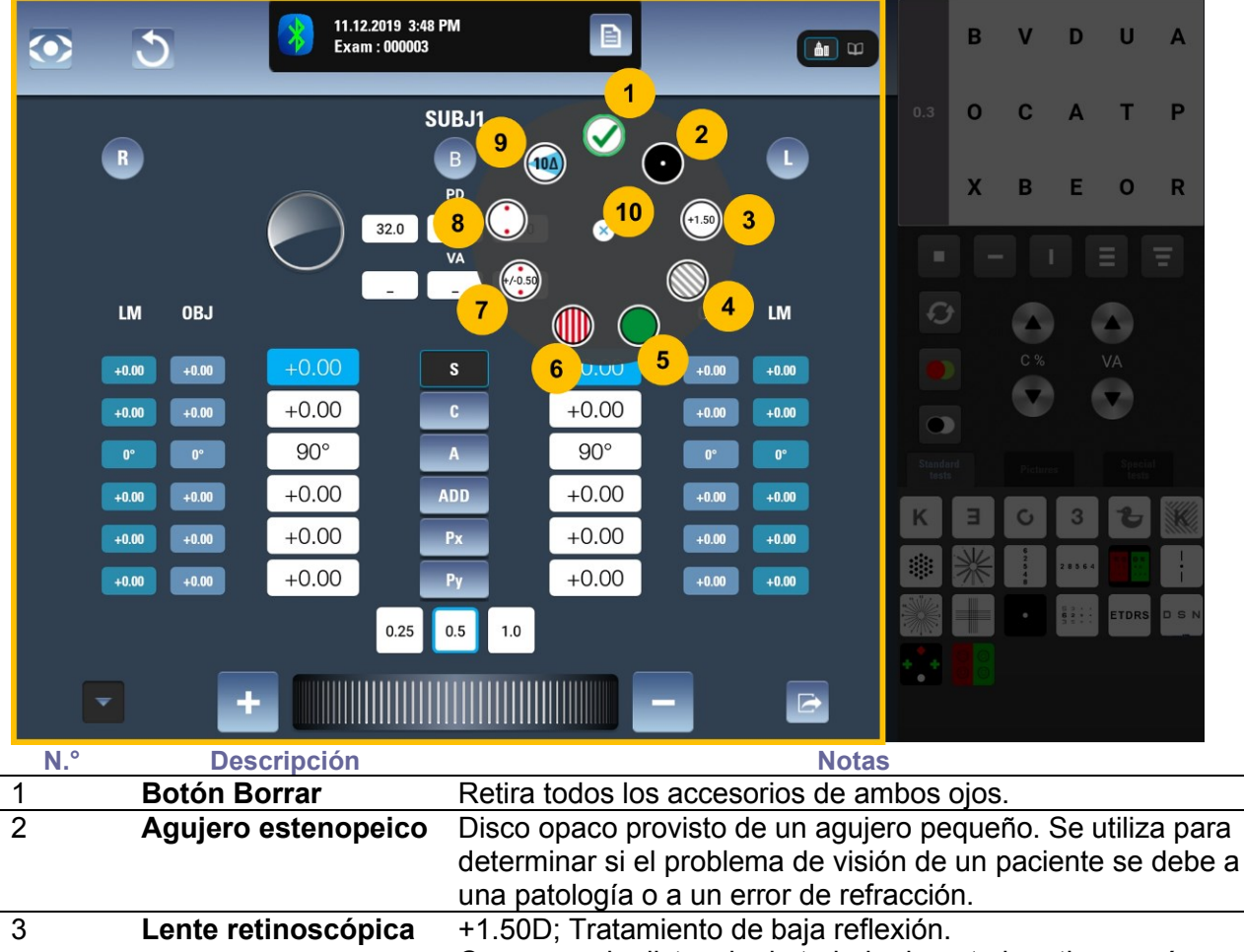

| 3 | Lente retinoscopica | <ul> <li>+1.50D; Tratamiento de baja reflexion.</li> <li>Compensa la distancia de trabajo durante la retinoscopía.</li> <li>Por ejemplo, la lente 1.50D estándar compensa la distancia de trabajo de 66 cm.</li> </ul> |
|---|---------------------|----------------------------------------------------------------------------------------------------|
| 4 | Lente polarizada    | Para pruebas de visión binocular utilizando disociación con<br>polarización.<br>Los filtros polarizados corresponden a los parámetros:<br>No polarizado: botón desactivado.                                            |

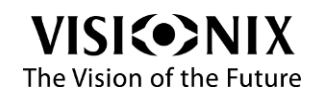

|    |                       | Polarizado lineal: llama filtros polarizados lineales (la                                                   |
|----|-----------------------|----------------------------------------------------------------------------------------------------|
|    |                       | derecho)                                                                                                    |
|    |                       | Polarizado circular: llama filtros polarizados circulares                                                   |
| 5  | Filtro rojo           | Para pruebas de visión binocular utilizando disociación de                                                  |
|    | 0                     | rojo/verde.                                                                                                 |
|    | Filtro verde          | Rojo en el ojo derecho                                                                                      |
|    |                       | Verde en el ojo izquierdo                                                                                   |
| 6  | Maddox rojo           | Para pruebas de foria.                                                                                      |
|    | horizontal            | Horizontal en el ojo derecho                                                                                |
|    | 0                     | Vertical en el ojo izquierdo                                                                                |
|    | Maddox rojo vertical  |                                                                                                    |
| 7  | Cilindro cruzado      | Para ajustar cilindro y eje                                                                                 |
|    |                       | 3 opciones: ± 0.25; ± 0.50; DUAL                                                                            |
|    |                       | Ver también                                                                                                 |
|    |                       | Interfaz cuando se utiliza el cilindro cruzado, página 39<br>¿Cómo utilizar el cilindro cruzado?, página 71 |
| 8  | Cilindro cruzado fijo | Para esfera o ajuste de adición<br>+ 0.50 D                                                                 |
| 9  | Prismas de            | Para pruebas de visión binocular                                                                            |
| U  | disociación           | $6 \wedge \text{base superior en oio derecho}$                                                              |
|    |                       | 10 $\Delta$ base interna en ojo izquierdo                                                                   |
| 10 | Cerrar                | Pulsar aquí para cerrar el selector de accesorios.                                                          |
|    |                       | • •                                                                                                    |

Observaciones:

Seleccionar un accesorio pulsando sobre él en el selector de accesorios. Se cerrará el selector, llamará el accesorio y prueba correspondiente.

Los accesorios seleccionados actualmente están marcados con una tilde verde (#1 en la captura de imagen).

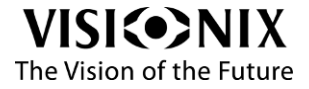

| Inter            | faz con cilindro cruzado +                                                                    | +/-0.25 / +/-0.50                                                                                                    |
|------------------|-----------------------------------------------------------------------------------------------|----------------------------------------------------------------------------------------------------|
| $\odot$          | 5 11.12.2019 4:08<br>Exam : 000006                                                            |                                                                                                    |
|                  | S                                                                                             | suBJ1                                                                                                    |
|                  | R                                                                                             |                                                                                                    |
|                  |                                                                                               |                                                                                                    |
|                  |                                                                                               |                                                                                                    |
|                  | LM OBJ                                                                                        | 0.5 OBJ LM OBJ _ LM                                                                                                    |
|                  |                                                                                               |                                                                                                    |
|                  | +0.00 +0.00 +0.00                                                                             |                                                                                                    |
|                  |                                                                                               |                                                                                                    |
|                  | +0.00 +0.00                                                                                   | ADD +0.00 +0.00 +0.00                                                                                                    |
|                  | +0.00 +0.00                                                                                   |                                                                                                    |
|                  | +0.00 +0.00 3                                                                                 |                                                                                                    |
|                  | 1 5 10                                                                                        |                                                                                                    |
|                  | 5 6                                                                                           |                                                                                                    |
|                  |                                                                                               |                                                                                                    |
| N.°              | Descripción                                                                                   | Notas                                                                                                    |
| 1                | Indicador cilindro                                                                            | Muestra el estado actual del cilindro cruzado                                                                                                    |
| 2                | Selector del valor                                                                            | Permite seleccionar el valor del cilindro cruzado $\pm 0.25^{\circ}$ $\pm$                                                                                                    |
| -                | del cilindro cruzado                                                                          | 0.50 o DUAL                                                                                                    |
| 3                | Paso de ejes                                                                                  | Se visualiza solamente cuando está seleccionado un eje.                                                                                                    |
|                  | -                                                                                             | Permite seleccionar el paso de modificación del eje.                                                                                                    |
| 4                | Acceso directo a los                                                                          | Se visualiza solamente cuando está seleccionado un eje.                                                                                                    |
|                  | valores de los ejes                                                                           | Permite seleccionar directamente valores especiales del eje:                                                                                                    |
| 5                |                                                                                               |                                                                                                    |
|                  | Validación posición                                                                           | Valida la 'posición 1' como posición preferida.                                                                                                    |
|                  | Validación posición<br>1                                                                      | Valida la 'posición 1' como posición preferida.                                                                                                    |
| 6                | Validación posición<br>1<br>Posición '1'                                                      | Valida la 'posición 1' como posición preferida.                                                                                                    |
| 6                | Validación posición<br>1<br>Posición '1'                                                      | Valida la 'posición 1' como posición preferida.<br>Llama la posición "1" del cilindro cruzado<br>Cuando se utiliza DUAL, solo se visualiza la indicación '1'.                                                                                                    |
| 6                | Validación posición<br>1<br>Posición '1'<br>Igual                                             | Valida la 'posición 1' como posición preferida.<br>Llama la posición "1" del cilindro cruzado<br>Cuando se utiliza DUAL, solo se visualiza la indicación '1'.<br>Indica que no hay preferencias entre '1' y '2'.                                                                                                    |
| 6<br>7           | Validación posición<br>1<br>Posición '1'<br>Igual                                             | Valida la 'posición 1' como posición preferida.<br>Llama la posición "1" del cilindro cruzado<br>Cuando se utiliza DUAL, solo se visualiza la indicación '1'.<br>Indica que no hay preferencias entre '1' y '2'.<br>Cuando está seleccionado un eje, al pulsar en "igual" pasa a<br>selección de cilindro.                                                                                                    |
| 6                | Validación posición<br>1<br>Posición '1'<br>Igual                                             | Valida la 'posición 1' como posición preferida.<br>Llama la posición "1" del cilindro cruzado<br>Cuando se utiliza DUAL, solo se visualiza la indicación '1'.<br>Indica que no hay preferencias entre '1' y '2'.<br>Cuando está seleccionado un eje, al pulsar en "igual" pasa a<br>selección de cilindro.<br>Cuando está seleccionado un cilindro, al pulsar en "igual"                                                                                                    |
| 6 7              | Validación posición<br>1<br>Posición '1'<br>Igual                                             | Valida la 'posición 1' como posición preferida.<br>Llama la posición "1" del cilindro cruzado<br>Cuando se utiliza DUAL, solo se visualiza la indicación '1'.<br>Indica que no hay preferencias entre '1' y '2'.<br>Cuando está seleccionado un eje, al pulsar en "igual" pasa a<br>selección de cilindro.<br>Cuando está seleccionado un cilindro, al pulsar en "igual"<br>elimina cilindro cruzado y selecciona esfera.                                                                                                    |
| 6<br>7<br>8      | Validación posición<br>1<br>Posición '1'<br>Igual<br>Posición '2'                             | Valida la 'posición 1' como posición preferida.<br>Llama la posición "1" del cilindro cruzado<br>Cuando se utiliza DUAL, solo se visualiza la indicación '1'.<br>Indica que no hay preferencias entre '1' y '2'.<br>Cuando está seleccionado un eje, al pulsar en "igual" pasa a<br>selección de cilindro.<br>Cuando está seleccionado un cilindro, al pulsar en "igual"<br>elimina cilindro cruzado y selecciona esfera.<br>Llama la posición "2" del cilindro cruzado                                                                                                    |
| 6<br>7<br>8      | Validación posición<br>1<br>Posición '1'<br>Igual<br>Posición '2'                             | Valida la 'posición 1' como posición preferida.<br>Llama la posición "1" del cilindro cruzado<br>Cuando se utiliza DUAL, solo se visualiza la indicación '1'.<br>Indica que no hay preferencias entre '1' y '2'.<br>Cuando está seleccionado un eje, al pulsar en "igual" pasa a<br>selección de cilindro.<br>Cuando está seleccionado un cilindro, al pulsar en "igual"<br>elimina cilindro cruzado y selecciona esfera.<br>Llama la posición "2" del cilindro cruzado<br>Cuando se utiliza DUAL, solo se visualiza la indicación '2'.                                                    |
| 6<br>7<br>8<br>9 | Validación posición<br>1<br>Posición '1'<br>Igual<br>Posición '2'<br>Validación posición<br>2 | Valida la 'posición 1' como posición preferida.<br>Llama la posición "1" del cilindro cruzado<br>Cuando se utiliza DUAL, solo se visualiza la indicación '1'.<br>Indica que no hay preferencias entre '1' y '2'.<br>Cuando está seleccionado un eje, al pulsar en "igual" pasa a<br>selección de cilindro.<br>Cuando está seleccionado un cilindro, al pulsar en "igual"<br>elimina cilindro cruzado y selecciona esfera.<br>Llama la posición "2" del cilindro cruzado<br>Cuando se utiliza DUAL, solo se visualiza la indicación '2'.<br>Valida la 'posición 2' como posición preferida. |

# Interfaz cuando se utiliza el cilindro cruzado

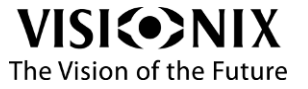

\_\_\_\_

\_\_\_\_

| $\odot$ | 11.12.2019 3:44<br>Exam: 000003                     |                                                                                                    |
|---------|-----------------------------------------------------|----------------------------------------------------------------------------------------------------|
|         | R 32.0                                              | SUBJ1<br>B<br>PD<br>64.0 32.0 1/0.25 1/0.50 PUAL                                                                                                    |
|         |                                                     |                                                                                                    |
|         | LM OBJ                                              | OBJ LM                                                                                                    |
|         | +0.00 +0.00 +0.00<br>+0.00 +0.00 +0.00<br>0° 0° 90° | s     +0.00     +0.00     +0.00       c     +0.00     +0.00     +0.00       A     90°     0°     0°                                                                                                    |
|         | +0.00 +0.00 +0.00<br>+0.00 +0.00<br>+0.00 +0.00 3   | ADD +0.00 +0.00 +0.00 K 3 C 3 C K<br>+0.00 +0.00 +0 |
| N.°     | 1 5 10                                              |                                                                                                    |
| 1       | Indicador cilindro<br>cruzado DUAL                  | Muestra el estado actual del cilindro cruzado                                                                                                    |
| 2       | Selector del valor<br>del cilindro cruzado          | Permite seleccionar el valor del cilindro cruzado ± 0.25; ± 0.50 o DUAL                                                                                                    |
| 3       | Paso de ejes                                        | Se visualiza solamente cuando está seleccionado un eje.<br>Permite seleccionar el paso de modificación del eje.                                                                                                    |
| 4       | Acceso directo a los<br>valores de los ejes         | Se visualiza solamente cuando está seleccionado un eje.<br>Permite seleccionar directamente valores especiales del eje:<br>0 / 45 / 90 / 135°.                                                                                                    |
| 5       | Validación posición<br>1                            | Valida la 'posición 1' como posición preferida.                                                                                                    |
| 6       | lgual                                               | Valida que no hay preferencias entre '1' y '2'.<br>Cuando un eje está seleccionado, al pulsar en "igual" pasa a<br>selección de cilindro.<br>Cuando está seleccionado un cilindro, al pulsar en "igual"<br>elimina cilindro cruzado y selecciona esfera.                                                                                                    |
| 7       | Validación posición<br>2                            | Valida la 'posición 2' como posición preferida.                                                                                                    |

# Interfaz con cilindro cruzado DUAL

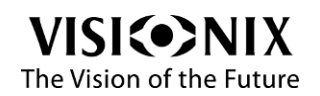

# Interfaz de examen: Control de pantalla de optotipos

La parte superior de la pantalla permite verificar lo que ve el paciente en la pantalla de optotipos.

La parte inferior de la pantalla permite seleccionar qué ve el paciente y de qué manera.

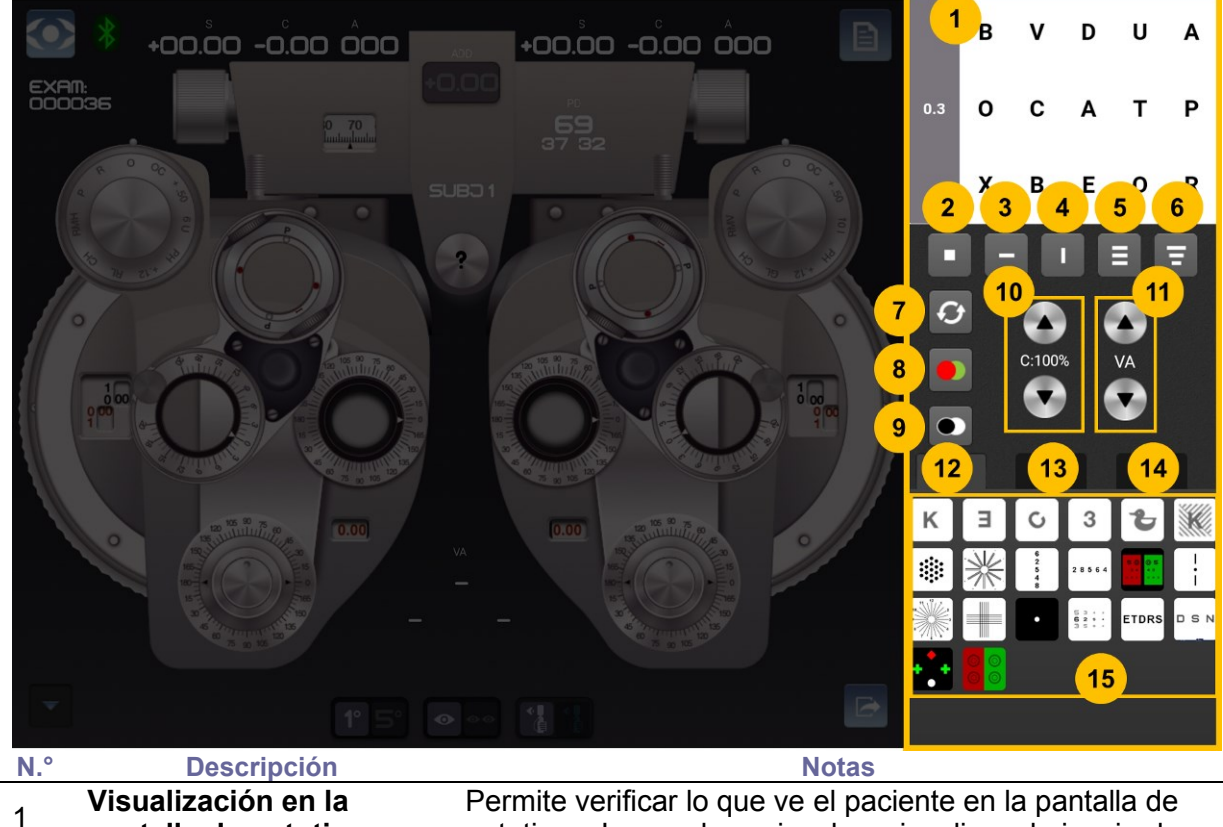

| 1             | Visualizacion en la                         | Permite verificar lo que ve el paciente en la pantalla de                                                                                                    |
|---------------|---------------------------------------------|----------------------------------------------------------------------------------------------------|
| -             | pantalla de optotipos                       | optotipos. La agudeza visual se visualiza a la izquierda.                                                                                                    |
| 2             | Una letra                                   | Permite visualizar un solo optotipo.                                                                                                    |
| 3             | Una línea                                   | Permite visualizar una sola línea.                                                                                                    |
| 4             | Columna                                     | Permite visualizar una sola columna.                                                                                                    |
| 5             | Tres líneas idénticas                       | Permite visualizar las letras en tres líneas de agudeza idéntica.                                                                                                    |
| 6             | Tres líneas diferentes                      | Permite visualizar las letras en tres líneas de agudeza<br>diferente.                                                                                                    |
| 7             | Cambiar                                     | Permite reorganizar el orden de distribución.                                                                                                    |
| 8             | Roio/verde                                  | Permite cambiar el fondo (roio/verde).                                                                                                    |
|               |                                             |                                                                                                    |
| 9             | Negro/blanco                                | Permite invertir los colores blanco/negro y mostrar el<br>optotipo en blanco sobre un fondo negro.<br>En algunas pruebas rojo/verde o pruebas polarizadas<br>permite invertir la visualización del ojo derecho/izquierdo.                                                                                                    |
| 9             | Negro/blanco<br>Contraste                   | Permite invertir los colores blanco/negro y mostrar el<br>optotipo en blanco sobre un fondo negro.<br>En algunas pruebas rojo/verde o pruebas polarizadas<br>permite invertir la visualización del ojo derecho/izquierdo.<br>Permite ajustar el contraste.<br>Tener en cuenta que el cambio de contraste no funciona<br>sobre el fondo rojo/verde.                                                                                                    |
| 9<br>10<br>11 | Negro/blanco<br>Contraste<br>Agudeza visual | Permite invertir los colores blanco/negro y mostrar el<br>optotipo en blanco sobre un fondo negro.<br>En algunas pruebas rojo/verde o pruebas polarizadas<br>permite invertir la visualización del ojo derecho/izquierdo.<br>Permite ajustar el contraste.<br>Tener en cuenta que el cambio de contraste no funciona<br>sobre el fondo rojo/verde.<br>Permite ajustar la agudeza visual.<br>Cuando se disminuye la agudeza, las letras se<br>agrandan; cuando se aumenta, se achican. |

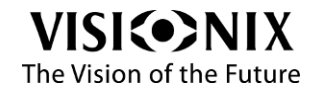

| Standa<br>test | ard<br>s |                       | es                                      | Special<br>tests   |          |  |
|----------------|----------|-----------------------|-----------------------------------------|--------------------|----------|--|
| К              | Ξ        | C                     | 3                                       | ъ                  |          |  |
| ۱              | 業        | 6<br>2<br>5<br>4<br>8 | 2 8 5 6 4                               | 50 05<br>11 49<br> | $\vdots$ |  |
|                |          | •                     | 6 8 8 1 1 1 1 1 1 1 1 1 1 1 1 1 1 1 1 1 | ETDRS              | DSN      |  |
| •••            |          |                       |                                         |                    |          |  |

Observación: la última prueba no está disponible si el modelo de pantalla de optotipos es no polarizado. Permite acceder a las siguientes pruebas:

| 13 | Sección 2 de pruebas          | Standard<br>tests     Pictures     Special<br>tests       Image: Special tests     Image: Special tests       Image: Special tests     Image: Special tests       Image: Special tests     Image: Special tests       Image: Special tests     Image: Special tests       Image: Special tests     Image: Special tests |
|----|-------------------------------|----------------------------------------------------------------------------------------------------|
| 14 | Sección 3 de pruebas          | Permite acceder a las siguientes pruebas:                                                                                                    |
| 15 | Accesos directos a<br>pruebas | Pulsar sobre ellos para llamar la prueba en la pantalla de optotipos.                                                                                                    |

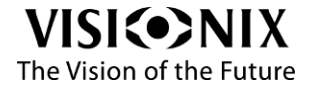

# Ingreso de datos

Esta ventana se utiliza para configurar el ingreso de datos (OBJ y/o LM), ya sea para cargarlos o configurarlos.

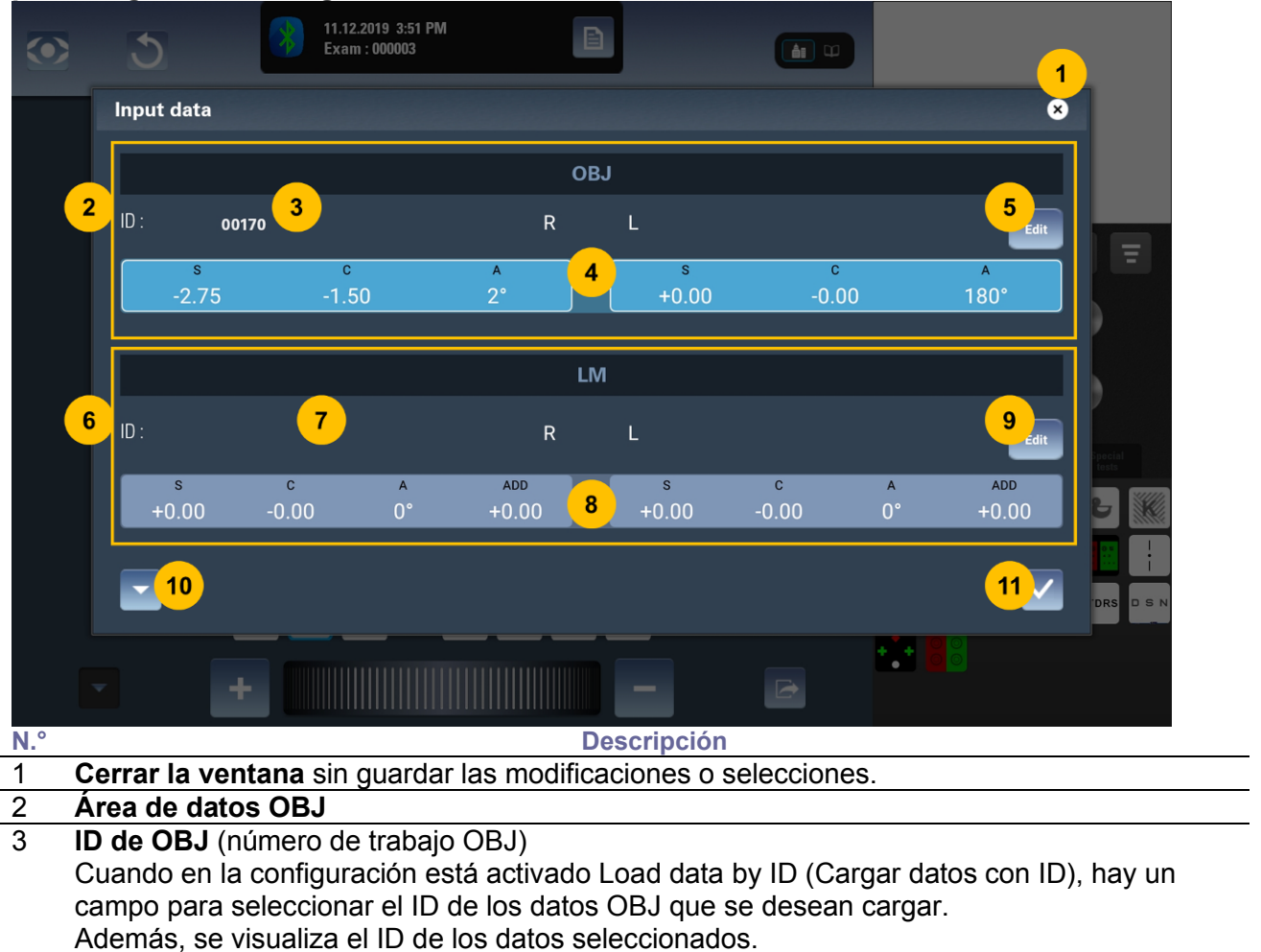

#### 4 Valores de OBJ

5 **Botón para ingresar datos OBJ manualmente** Al pulsar esta área se abre la ventana Add OBJ data (Añadir datos OBJ).

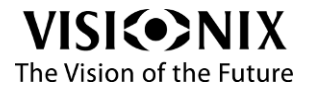

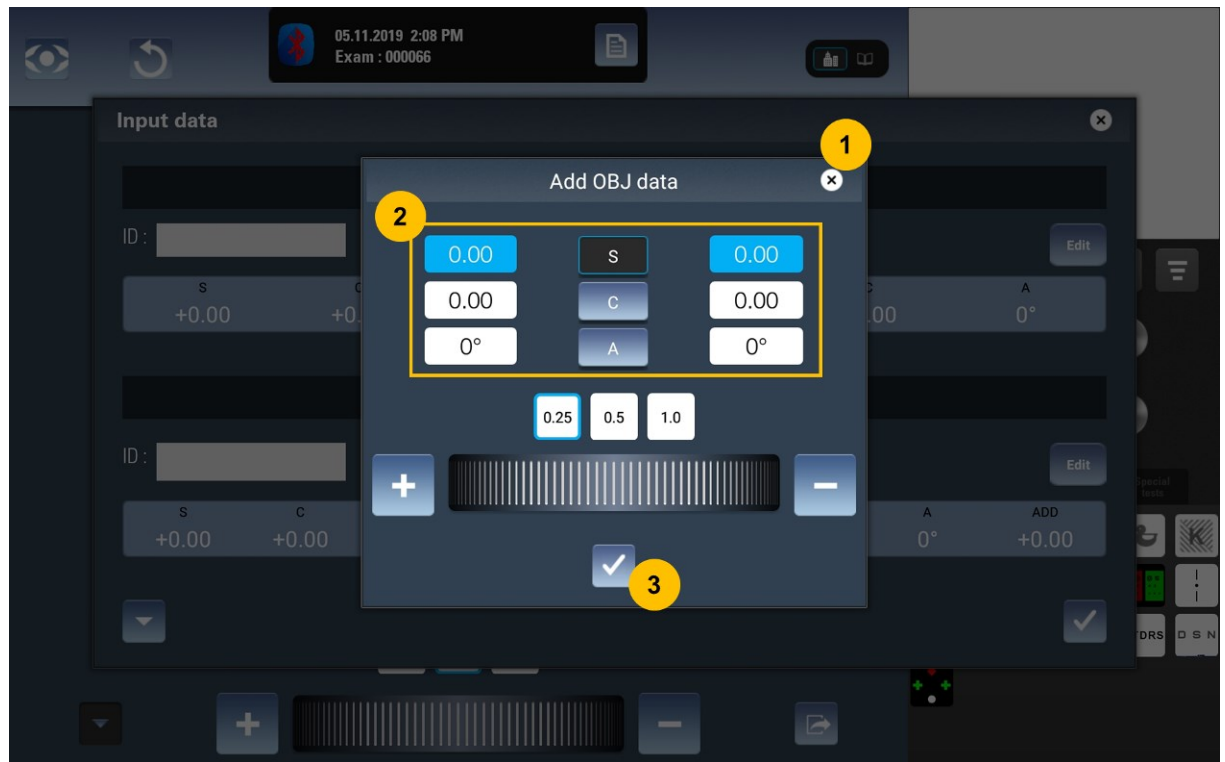

#### Ventana Add OBJ data (Añadir datos OBJ)

Las funcionalidades de selección y modificación son idénticas a las de la interfaz automática.

(1) Cerrar la ventana sin guardar los cambios.

(2) Datos OBJ: esfera, cilindro y eje.

(3) Validar las modificaciones y cerrar la ventana.

#### 6 Área de datos del LM

7 ID del LM (número de trabajo del LM) Cuando está activado Load data by ID (Cargar datos con ID) en la configuración, hay un campo para seleccionar el ID de los datos del LM para cargar. Además, se muestra el ID de los datos seleccionados.

#### 8 Valores del LM

9 Botón para ingresar datos del LM manualmente

Al pulsar esta área se abre la ventana Add LM data (Añadir datos LM).

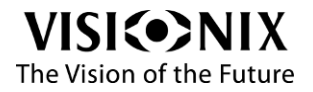

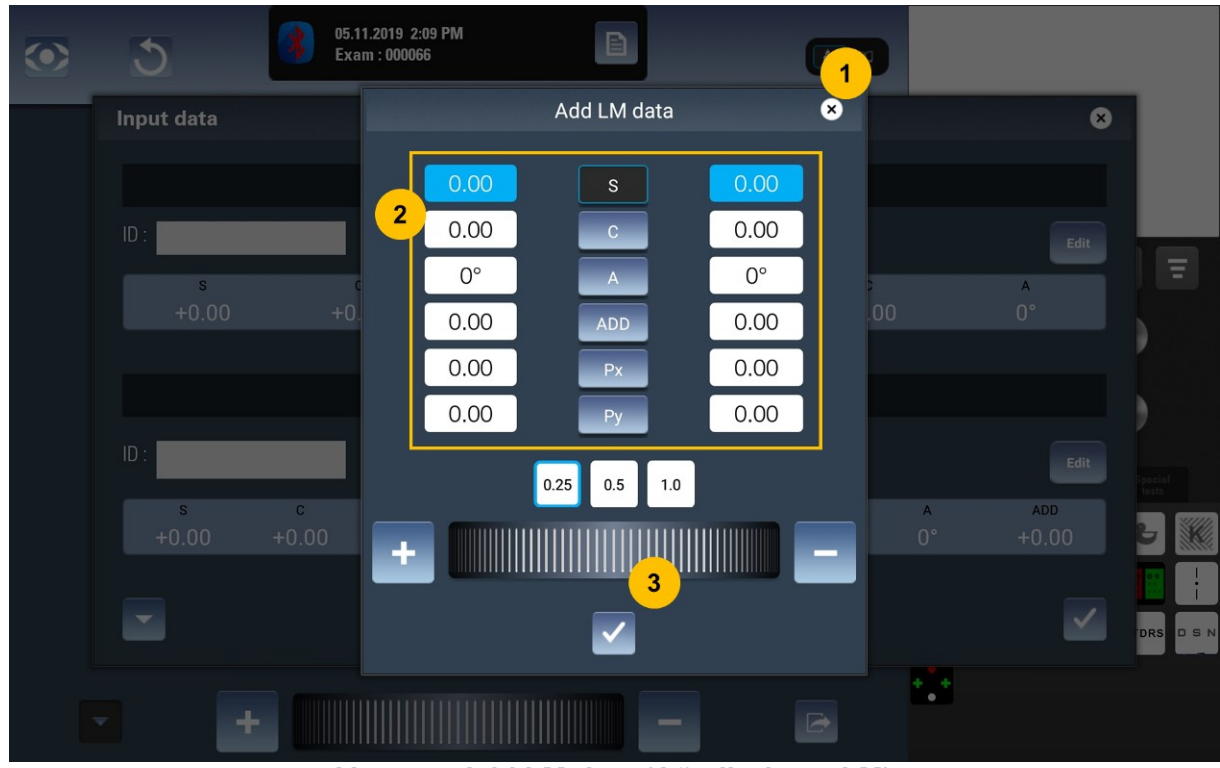

#### Ventana Add LM data (Añadir datos LM)

Repetir el mismo procedimiento que para la ventana Add OBJ data (Añadir datos OBJ).

- (1) Cerrar la ventana sin guardar los cambios.
- (2) Datos del LM: esfera, cilindro, eje, adición y prismas.
- (3) Validar las modificaciones y cerrar la ventana.

### 10 Cargar los últimos datos recibidos

Busca los últimos datos recibidos y los carga, si no han sido utilizados para otro examen.

11 Validar las modificaciones y cerrar la ventana.

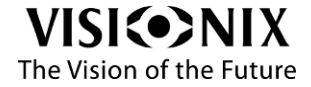

# Interfaz de archivo de examen

La interfaz de archivo de examen presenta todas las refracciones del examen actual. Permite comparar diferentes refracciones, borrar, cargar, copiar y pegar datos.

# Presentación global de la interfaz de archivo de examen

| $\bigcirc$ | 1               |            |           |          | 2 SUMMAR         | Y       |                   |          |       | 3     | <u></u> பி |
|------------|-----------------|------------|-----------|----------|------------------|---------|-------------------|----------|-------|-------|------------|
|            |                 |            |           |          | R PD = 64        | 0       |                   |          |       |       |            |
| OBJ        |                 |            |           |          | •                | •       |                   |          |       |       |            |
|            | S               | C          | Α         | ADD      | VA               |         | S                 | C        | А     | ADD   |            |
|            | +0.00           | +0.00      | +0.00     | +0.00    |                  |         | +0.00             | +0.00    | +0.00 | +0.00 |            |
| LM         |                 |            |           |          |                  |         |                   |          |       |       |            |
|            | S               | C          | Α         | ADD      | VA               |         | S                 | C        | Α     | ADD   |            |
|            | +0.00           | +0.00      | +0.00     | +0.00    |                  |         | +0.00             | +0.00    | +0.00 | +0.00 |            |
| SUBJ1      |                 |            |           |          |                  |         |                   |          |       |       |            |
|            | S               | С          | A         | ADD      | <b>VA</b><br>0.5 |         | S                 | С        | A     | ADD   |            |
|            | +0.00           | +0.00      | +0.00     | +0.00    |                  |         | +0.00             | +0.00    | +0.00 | +0.00 |            |
| SUBJ2      |                 |            |           |          |                  | _       |                   |          |       |       |            |
|            | S               | C          | A         | ADD      | VA               |         | S                 | C        | A     | ADD   |            |
|            | +0.00           | +0.00      | +0.00     | +0.00    |                  |         | +0.00             | +0.00    | +0.00 | +0.00 |            |
| UNAIDE     | D               | 6          |           | 400      | VA               | _       | c                 | 0        |       | 400   |            |
|            | <b>s</b>        | LO 00      | A         |          | -                |         | <b>ہ</b><br>10.00 | <b>U</b> | A     |       |            |
|            | +0.00           | +0.00      | +0.00     | +0.00    |                  |         | +0.00             | +0.00    | +0.00 | +0.00 |            |
|            |                 |            |           |          |                  |         |                   |          |       |       |            |
|            |                 |            |           |          |                  |         |                   |          |       |       |            |
|            | Copy /<br>Paste |            |           |          |                  |         |                   |          |       | 4     | •          |
| N.°        |                 |            |           |          | Desc             | ripción |                   |          |       |       |            |
| 1          | Botón           | Menú       |           |          |                  |         |                   |          |       |       |            |
|            | Pulsar          | para ab    | rir el me | nú.      |                  |         |                   |          |       |       |            |
| 2          | Título          | Resume     | en        |          |                  |         |                   |          |       |       |            |
|            | Denom           | nina al re | esumen    | del exar | nen del ojo.     |         |                   |          |       |       |            |

#### 3 Botón Volver

4

Pulsar para cerrar la interfaz de archivo de examen y mostrar la interfaz anterior (puede ser el modo manual de la interfaz de archivo de examen o el modo automático de la interfaz de examen).

**Botón Finalizar el examen** Pulsar para ejecutar las acciones para finalizar el examen (exportación, reinicio del cabezal del foróptero y comienzo de un nuevo examen).

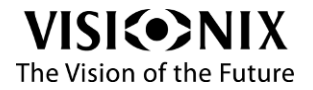

|     |                                                                                                    |                                                                                                    |                                                                                                    | 10                                                                                                    | 2                                                                                                    |                                                                                               | h                                                                                                 |                                                                         |                                                  |                                                  |                                  |
|-----|----------------------------------------------------------------------------------------------------|----------------------------------------------------------------------------------------------------|----------------------------------------------------------------------------------------------------|----------------------------------------------------------------------------------------------------|----------------------------------------------------------------------------------------------------|-----------------------------------------------------------------------------------------------|---------------------------------------------------------------------------------------------------|-------------------------------------------------------------------------|--------------------------------------------------|--------------------------------------------------|----------------------------------|
|     |                                                                                                    |                                                                                                    |                                                                                                    | la                                                                                                    | R FD = 04.0                                                                                                    |                                                                                               |                                                                                                   |                                                                         |                                                  |                                                  |                                  |
|     | S                                                                                                    | C                                                                                                    | A                                                                                                    | ADD                                                                                                    | VA                                                                                                    |                                                                                               | S                                                                                                 | C                                                                       | А                                                | ADD                                              |                                  |
| 3   | +0.00                                                                                                    | +0.00                                                                                                    | +0.00                                                                                                    | +0.00                                                                                                    |                                                                                                    |                                                                                               | +0.00                                                                                             | +0.00                                                                   | +0.00                                            | +0.00                                            |                                  |
|     |                                                                                                    |                                                                                                    |                                                                                                    |                                                                                                    |                                                                                                    |                                                                                               |                                                                                                   |                                                                         |                                                  |                                                  |                                  |
| 4   | s                                                                                                    | C                                                                                                    | A                                                                                                    | ADD                                                                                                    | VA                                                                                                    |                                                                                               | S                                                                                                 | C                                                                       | A                                                | ADD                                              |                                  |
| -   | +0.00                                                                                                    | +0.00                                                                                                    | +0.00                                                                                                    | +0.00                                                                                                    |                                                                                                    |                                                                                               | +0.00                                                                                             | +0.00                                                                   | +0.00                                            | +0.00                                            |                                  |
| J1  | S                                                                                                    | C                                                                                                    | A                                                                                                    | ADD                                                                                                    | VA                                                                                                    | _                                                                                             | S                                                                                                 | C                                                                       | A                                                | ADD                                              |                                  |
| 5   | +0.00                                                                                                    | +0.00                                                                                                    | +0.00                                                                                                    | +0.00                                                                                                    |                                                                                                    |                                                                                               | +0.00                                                                                             | +0.00                                                                   | +0.00                                            | +0.00                                            |                                  |
| J2  |                                                                                                    |                                                                                                    |                                                                                                    |                                                                                                    |                                                                                                    |                                                                                               |                                                                                                   |                                                                         |                                                  |                                                  |                                  |
| 6   | S                                                                                                    | C                                                                                                    | A                                                                                                    | ADD                                                                                                    | VA                                                                                                    |                                                                                               | S                                                                                                 | C                                                                       | А                                                | ADD                                              |                                  |
| Č   | +0.00                                                                                                    | +0.00                                                                                                    | +0.00                                                                                                    | +0.00                                                                                                    |                                                                                                    |                                                                                               | +0.00                                                                                             | +0.00                                                                   | +0.00                                            | +0.00                                            |                                  |
| IDE | D<br>S                                                                                                    | С                                                                                                    | A                                                                                                    | ADD                                                                                                    | VA                                                                                                    | _                                                                                             | S                                                                                                 | С                                                                       | A                                                | ADD                                              |                                  |
| 7   | +0.00                                                                                                    | +0.00                                                                                                    | +0.00                                                                                                    | +0.00                                                                                                    | -                                                                                                    |                                                                                               | +0.00                                                                                             | +0.00                                                                   | +0.00                                            | +0.00                                            |                                  |
|     |                                                                                                    |                                                                                                    |                                                                                                    |                                                                                                    |                                                                                                    |                                                                                               |                                                                                                   |                                                                         |                                                  |                                                  |                                  |
| -   |                                                                                                    | 10                                                                                                    |                                                                                                    |                                                                                                    |                                                                                                    |                                                                                               |                                                                                                   |                                                                         |                                                  |                                                  |                                  |
|     | Copy /                                                                                                    |                                                                                                    |                                                                                                    |                                                                                                    |                                                                                                    |                                                                                               |                                                                                                   |                                                                         |                                                  |                                                  |                                  |
|     | Paste                                                                                                    |                                                                                                    |                                                                                                    |                                                                                                    | D                                                                                                    | /                                                                                             |                                                                                                   |                                                                         |                                                  |                                                  |                                  |
|     | Potono                                                                                                    |                                                                                                    | obrir/oo                                                                                                    |                                                                                                    | ico derecho                                                                                                    |                                                                                               | l<br>ularda                                                                                       |                                                                         |                                                  |                                                  |                                  |
|     | (1a):<br>(1b)                                                                                                    | iera sea<br>lo).<br>Apertura<br>Apertura                                                                                                    | la config<br>a/cierre<br>/cierre a                                                                                                    | guración (<br>alternados<br>alternados                                                                                                    | modo R/L o F<br>s del ojo dere<br>del ojo izquie                                                                                                    | R/B/L)<br>cho; r<br>erdo; l                                                                   | ninguna<br>ninguna                                                                                | ay boto<br>acción<br>a acción                                           | sobre e<br>sobre e                               | l ojo izq<br>l ojo de                            | uierdo<br>recho                  |
|     | (1a):<br>(1b)                                                                                                    | iera sea<br>do).<br>Apertura<br>Apertura<br>ficado d                                                                                                    | la config<br>a/cierre<br>/cierre a<br>el indica                                                                                                    | guración (<br>alternados<br>alternados<br>ador es el s                                                                                                    | modo R/L o F<br>s del ojo dere<br>del ojo izquie<br>siguiente:                                                                                                    | R/B/L)<br>cho; r<br>erdo;                                                                     | n, solo h<br>ninguna<br>ninguna                                                                   | ay boto<br>acción<br>a acción                                           | sobre e<br>sobre e                               | l ojo izq<br>l ojo de                            | uierdo<br>recho                  |
|     | (1a):<br>(1b)<br>(1b)                                                                                                    | iera sea<br>do).<br>Apertura<br>Apertura<br>ficado d                                                                                                    | la config<br>a/cierre<br>/cierre a<br>el indica<br><u>Ojo de</u>                                                                                                    | guración (<br>alternados<br>alternados<br>idor es el s<br>erecho                                                                                                    | modo R/L o F<br>s del ojo dere<br>del ojo izquie<br>siguiente:                                                                                                    | R/B/L)<br>cho; r<br>erdo;                                                                     | n, solo h<br>ninguna<br>ninguna                                                                   | ay boto<br>acción<br>a acción<br>Ojo                                    | sobre e<br>sobre e<br>sobre e                    | l ojo izq<br>l ojo de                            | uierdo<br>recho                  |
|     | (1a):<br>(1a):<br>(1b) /<br>El signi                                                                                                    | iera sea<br>do).<br>Apertura<br>Apertura<br>ficado d                                                                                                    | la config<br>a/cierre<br>/cierre a<br>el indica<br>Ojo de                                                                                                    | guración (<br>alternados<br>alternados<br>ador es el s<br>arecho                                                                                                    | modo R/L o F<br>s del ojo dere<br>del ojo izquie<br>siguiente:                                                                                                    | R/B/L)<br>cho; r<br>erdo;                                                                     | n, solo h<br>ninguna<br>ninguna                                                                   | ay boto<br>acción<br>a acción<br>Ojo                                    | sobre e<br>sobre e<br>sobre e<br><u>izquiere</u> | l ojo izq<br>l ojo de<br>do                      | uierdo<br>recho                  |
|     | (1a):<br>(1b) /<br>El signi                                                                                                    | iera sea<br>do).<br>Apertura<br>Apertura<br>ficado de<br>R<br>erecho a                                                                                                    | la config<br>a/cierre<br>/cierre a<br>el indica<br><u>Ojo de</u>                                                                                                    | guración (<br>alternados<br>alternados<br>idor es el s<br>erecho                                                                                                    | modo R/L o F<br>s del ojo dere<br>del ojo izquie<br>siguiente:                                                                                                    | cho; r<br>erdo; I                                                                             | ninguna<br>ninguna<br>ninguna                                                                     | ay boto<br>acción<br>a acción<br>Ojo                                    | sobre e<br>sobre e<br><u>izquierc</u>            | l ojo izq<br>l ojo de<br>do                      | uierdo                           |
|     | Cualqui<br>izquierc<br>(1a):<br>(1b) /<br>El signi                                                                                                    | iera sea<br>do).<br>Apertura<br>ficado d<br>R<br>erecho a                                                                                                    | la config<br>a/cierre<br>/cierre a<br>el indica<br><u>Ojo de</u><br>abierto                                                                                                    | guración (<br>alternados<br>alternados<br>dor es el s<br>erecho<br>Ojo dere                                                                                                    | modo R/L o F<br>s del ojo dere<br>del ojo izquie<br>siguiente:                                                                                                    | R/B/L)<br>cho; r<br>erdo; ⊨<br>Ojo                                                            | ninguna<br>ninguna<br>ninguna                                                                     | ay boto<br>acción<br>a acción<br>Ojo<br>do abier                        | sobre e<br>sobre e<br><u>izquierc</u><br>to      | l ojo izq<br>l ojo de<br>do<br>Ojo izq<br>cerra  | uierdo<br>recho<br>uierdo<br>ado |
|     | Cualqui<br>izquierc<br>(1a):<br>(1b) /<br>El signi<br>Ojo de                                                                                                    | iera sea<br>do).<br>Apertura<br>Apertura<br>ficado de<br>ficado de<br>R<br>erecho a                                                                                                    | la config<br>a/cierre<br>/cierre a<br>el indica<br>Ojo de<br>abierto                                                                                                    | guración (<br>alternados<br>alternados<br>idor es el s<br>erecho<br>Ojo dere                                                                                                    | modo R/L o F<br>s del ojo dere<br>del ojo izquie<br>siguiente:                                                                                                    | R/B/L)<br>cho; r<br>erdo; l<br>Ojo                                                            | ninguna<br>ninguna<br>ninguna                                                                     | ay boto<br>acción<br>a acción<br>Ojo<br>do abier                        | sobre e<br>sobre e<br>izquiero<br>to             | l ojo izq<br>el ojo de<br>do<br>Ojo izq<br>cerra | uierdo<br>recho<br>uierdo<br>ado |
|     | Cualqui<br>izquierc<br>(1a):<br>(1b) /<br>El signi<br>Ojo de<br>Valor F<br>Es el va                                                                                                    | iera sea<br>do).<br>Apertura<br>ficado d<br>ficado d<br>R<br>erecho a<br>PD (DP)<br>alor de la                                                                                                    | la config<br>a/cierre<br>/cierre a<br>el indica<br>Ojo de<br>abierto                                                                                                    | guración (<br>alternados<br>alternados<br>dor es el s<br>erecho<br>Ojo dere                                                                                                    | modo R/L o F<br>s del ojo dere<br>del ojo izquie<br>siguiente:                                                                                                    | R/B/L)<br>cho; r<br>erdo;  <br>Ojo                                                            | ninguna<br>ninguna<br>iinguna                                                                     | ay boto<br>acción<br>a acción<br>Ojo<br>do abier                        | sobre e<br>sobre e<br>izquiero                   | l ojo izq<br>el ojo de<br>do<br>Ojo izq<br>cerra | uierdo<br>recho<br>uierdo<br>ado |
|     | Cualqui<br>izquierc<br>(1a):<br>(1b) /<br>El signi<br>Ojo de<br>Valor F<br>Es el va<br>Datos (                                                                                                    | iera sea<br>do).<br>Apertura<br>Apertura<br>ficado d<br>ficado d<br>R<br>erecho a<br>PD (DP)<br>alor de la<br>OBJ                                                                                                    | la config<br>a/cierre<br>/cierre a<br>el indica<br>Ojo de<br>abierto                                                                                                    | guración (<br>alternados<br>alternados<br>dor es el s<br>erecho<br>Ojo dere                                                                                                    | modo R/L o F<br>s del ojo dere<br>del ojo izquie<br>siguiente:                                                                                                    | R/B/L)<br>cho; r<br>erdo; i                                                                   | ninguna<br>ninguna<br>izquiero                                                                    | ay boto<br>acción<br>a acción<br>Ojo<br>do abier                        | sobre e<br>sobre e<br>izquiero                   | l ojo izq<br>el ojo de<br>do<br>Ojo izq<br>cerra | uierdo<br>recho<br>uierdo<br>ado |
|     | Cualqui<br>izquierc<br>(1a):<br>(1b) /<br>El signi<br>Ojo de<br>Valor F<br>Es el va<br>Datos (<br>Solo es                                                                                                    | iera sea<br>do).<br>Apertura<br>ficado d<br>ficado d<br><b>R</b><br>erecho a<br><b>PD (DP)</b><br>alor de la<br><b>OBJ</b><br>stá activo                                                                                                    | la config<br>a/cierre<br>/cierre a<br>el indica<br>Ojo de<br>abierto<br><u>a DP tota</u><br>o si hay                                                                                                    | guración (<br>alternados<br>alternados<br>ador es el s<br>erecho<br>Ojo dere<br>al<br>datos.                                                                                                    | modo R/L o F<br>s del ojo dere<br>del ojo izquie<br>siguiente:                                                                                                    | R/B/L)<br>cho; r<br>erdo;<br>Ojo                                                              | ninguna<br>ninguna<br>ninguna<br>izquiero                                                         | ay boto<br>acción<br>a acción<br>Ojo<br>do abier                        | sobre e<br>sobre e<br>izquiero                   | l ojo izq<br>el ojo de<br>do<br>Ojo izq<br>cerra | uierdo<br>recho<br>uierdo<br>ado |
|     | Cualqui<br>izquierc<br>(1a):<br>(1b) /<br>El signi<br>Ojo de<br>Valor F<br>Es el va<br>Datos (<br>Solo es<br>Pulsar                                                                                                    | iera sea<br>do).<br>Apertura<br>Apertura<br>ficado d<br>ficado d<br>erecho a<br><b>PD (DP)</b><br>alor de la<br><b>OBJ</b><br>stá activo<br>para colo<br><b>M (FF)</b>                                                                                                    | la config<br>a/cierre<br>/cierre a<br>el indica<br>Ojo de<br>abierto<br>a DP tota<br>o si hay<br>ocar OB                                                                                                    | guración (<br>alternados<br>alternados<br>dor es el s<br>erecho<br>Ojo dere<br>al<br>datos.<br>5 frente a                                                                                                    | modo R/L o F<br>s del ojo dere<br>del ojo izquie<br>siguiente:<br>R<br>echo cerrado                                                                                                    | R/B/L)<br>cho; r<br>erdo;<br>Ojo                                                              | ninguna<br>ninguna<br>izquiero                                                                    | ay boto<br>acción<br>a acción<br>Ojo<br>do abier                        | sobre e<br>sobre e<br>izquiero<br>to             | l ojo izq<br>el ojo de<br>do<br>Ojo izq<br>cerra | uierdo<br>recho                  |
|     | Cualqui<br>izquierc<br>(1a):<br>(1b) /<br>El signi<br>Ojo de<br>Valor F<br>Es el va<br>Datos o<br>Solo es<br>Pulsar<br>Datos I<br>Solo es                                                                                                    | iera sea<br>do).<br>Apertura<br>Apertura<br>ficado d<br>ficado d<br><b>R</b><br>erecho a<br><b>PD (DP)</b><br>alor de la<br><b>DBJ</b><br>stá activo<br>para colu<br>L <b>M (FF)</b>                                                                                                    | la config<br>a/cierre<br>/cierre a<br>el indica<br>ojo de<br>abierto<br><u>a DP tota</u><br>o si hay<br>ocar OB                                                                                                    | guración (<br>alternados<br>alternados<br>dor es el s<br>erecho<br>Ojo dere<br>al<br>datos.<br><u>J frente a</u><br>datos.                                                                                               | modo R/L o F<br>s del ojo dere<br>del ojo izquie<br>siguiente:<br>R<br>echo cerrado                                                                                                    | R/B/L)<br>cho; r<br>erdo;<br>Ojo                                                              | ninguna<br>ninguna<br>izquiero                                                                    | ay boto<br>acción<br>a acción<br>Ojo<br>do abier                        | sobre e<br>sobre e<br>izquiero                   | l ojo izq<br>el ojo de<br>do<br>Ojo izq<br>cerra | uierdo<br>recho                  |
|     | Cualqui<br>izquierc<br>(1a):<br>(1b) /<br>El signi<br>Ojo de<br>Valor F<br>Es el va<br>Datos d<br>Solo es<br>Pulsar I<br>Solo es<br>Pulsar I                                                                                                    | iera sea<br>do).<br>Apertura<br>Apertura<br>ficado do<br>ficado do<br>ficado do<br><b>PD (DP)</b><br>alor de la<br><b>DBJ</b><br>oBJ<br>oBJ<br>otá activo<br>para colo<br>tá activo<br>para colo                                                                                                    | la config<br>a/cierre<br>/cierre a<br>el indica<br>Ojo de<br>abierto<br><u>a DP tota</u><br>o si hay<br>ocar OB                                                                                                    | guración (<br>alternados<br>alternados<br>dor es el s<br>erecho<br>Ojo dere<br>al<br>datos.<br>5 frente a la                                                                                                    | modo R/L o F<br>s del ojo dere<br>del ojo izquie<br>siguiente:<br>R<br>echo cerrado<br><u>los ojos del p</u><br>os ojos del pa                                                                                                   | R/B/L)<br>cho; r<br>erdo;<br>Ojo<br>Dacier                                                    | ninguna<br>ninguna<br>ninguna<br>izquiero                                                         | ay boto<br>acción<br>a acción<br>Ojo<br>do abier                        | sobre e<br>sobre e<br>izquiero<br>to             | l ojo izq<br>el ojo de<br>Ojo izq<br>cerra       | uierdo<br>recho                  |
|     | Cualqui<br>izquierc<br>(1a):<br>(1b) /<br>El signi<br>Ojo de<br>Valor F<br>Es el va<br>Datos C<br>Solo es<br>Pulsar<br>Datos I<br>Solo es<br>Pulsar<br>Datos S                                                                                               | iera sea<br>do).<br>Apertura<br>Apertura<br>ficado d<br>ficado d<br><b>R</b><br>erecho a<br><b>PD (DP)</b><br>alor de la<br><b>OBJ</b><br>stá activo<br>para colo<br>LM (FF)<br>utá activo<br>para colo<br>SUBJ1                                                                                                    | la config<br>a/cierre<br>/cierre a<br>el indica<br>Ojo de<br>abierto<br>a DP tota<br>o si hay<br>ocar OB                                                                                                    | guración (<br>alternados<br>alternados<br>dor es el s<br>erecho<br>Ojo dere<br>al<br>datos.<br>5 frente a<br>datos.<br>frente a la                                                                                       | modo R/L o F<br>s del ojo dere<br>del ojo izquie<br>siguiente:<br>R<br>echo cerrado                                                                                                    | R/B/L)<br>cho; r<br>erdo;<br>Ojo<br>Dacier                                                    | ninguna<br>ninguna<br>ninguna<br>izquiero<br>nte.                                                 | ay boto<br>acción<br>a acción<br>Ojo<br>do abier                        | sobre e<br>sobre e<br>izquiero                   | l ojo izq<br>el ojo de<br>do<br>Ojo izq<br>cerra | uierdo<br>recho                  |
|     | Cualqui<br>izquierc<br>(1a):<br>(1b) /<br>El signi<br>Ojo de<br>Valor F<br>Es el va<br>Datos C<br>Solo es<br>Pulsar<br>Datos S<br>Pulsar<br>Pulsar                                                                                                    | iera sea<br>do).<br>Apertura<br>Apertura<br>ficado du<br>ficado du<br>erecho a<br>PD (DP)<br>alor de la<br>OBJ<br>stá activo<br>para colo<br>SUBJ1<br>para colo                                                                                                    | la config<br>a/cierre<br>/cierre a<br>el indica<br>Ojo de<br>abierto<br><u>a DP tota</u><br><u>a DP tota</u><br>o si hay<br><u>ocar OB</u><br>o si hay<br><u>ocar LM</u>                                                                                 | guración (<br>alternados<br>alternados<br>dor es el s<br>erecho<br>Ojo dere<br>al<br>datos.<br>5 frente a<br>datos.<br><u>frente a la</u>                                                                                | modo R/L o F<br>s del ojo dere<br>del ojo izquie<br>siguiente:<br>R<br>echo cerrado                                                                                                    | R/B/L)<br>cho; r<br>erdo;<br>Ojo<br>oacier                                                    | ninguna<br>ninguna<br>ninguna<br>izquiero<br>nte.                                                 | ay boto<br>acción<br>a acción<br>Ojo<br>do abier                        | sobre e<br>sobre e<br>izquiero<br>to             | l ojo izq<br>el ojo de<br>Ojo izq<br>cerra       | uierdo<br>recho                  |
|     | Cualqui<br>izquierc<br>(1a):<br>(1b) /<br>El signi<br>Ojo de<br>Valor P<br>Es el va<br>Datos C<br>Solo es<br>Pulsar<br>Datos S<br>Pulsar<br>Datos S<br>Pulsar                                                                                                | iera sea<br>do).<br>Apertura<br>Apertura<br>ficado d<br>ficado d<br><b>R</b><br>erecho a<br><b>PD (DP)</b><br>alor de la<br><b>OBJ</b><br>stá activo<br>para colo<br><b>SUBJ1</b><br>para colo<br><b>SUBJ2</b>                                                                                                    | la config<br>a/cierre<br>/cierre a<br>el indica<br>Ojo de<br>abierto<br>a DP tota<br>o si hay<br>ocar OB<br>o si hay<br>ocar SU                                                                                                    | guración (<br>alternados<br>alternados<br>dor es el s<br>precho<br>Ojo dere<br>al<br>datos.<br><u>J frente a la</u><br>datos.<br><u>frente a la</u>                                                                      | modo R/L o F<br>s del ojo dere<br>del ojo izquie<br>siguiente:<br>R<br>echo cerrado<br>los ojos del pa<br>os ojos del pa                                                                                                    | R/B/L)<br>cho; r<br>erdo;<br>Ojo<br>Dacier                                                    | ninguna<br>ninguna<br>ninguna<br>izquiero<br>nte.                                                 | ay boto<br>acción<br>a acción<br>Ojo<br>do abier                        | sobre e<br>sobre e<br>izquiero<br>to             | l ojo izq<br>el ojo de<br>Ojo izq<br>cerra       | uierdo<br>recho                  |
|     | Cualqui<br>izquierc<br>(1a):<br>(1b) /<br>El signi<br>Ojo de<br>Valor F<br>Es el va<br>Datos C<br>Solo es<br>Pulsar<br>Datos I<br>Solo es<br>Pulsar<br>Datos S<br>Pulsar<br>Datos S                                                                          | iera sea<br>do).<br>Apertura<br>Apertura<br>ficado d<br>rececho a<br><b>PD (DP)</b><br>alor de la<br><b>DBJ</b><br>etá activo<br>para colo<br><b>SUBJ1</b><br>para colo<br><b>SUBJ2</b><br>para colo                                                                                                    | la config<br>a/cierre<br>/cierre a<br>el indica<br>ojo de<br>abierto<br><u>a DP tota</u><br><u>a DP tota</u><br><u>a DP tota</u><br><u>a DP tota</u><br><u>a DP tota</u><br><u>a DP tota</u><br><u>a DP tota</u><br><u>a DP tota</u>                     | guración (<br>alternados<br>alternados<br>dor es el s<br>erecho<br>Ojo dere<br>al<br>datos.<br>5 frente a la<br>hatos.<br><u>frente a la</u><br><u>BJ1 frente</u>                                                        | modo R/L o F<br>s del ojo dere<br>del ojo izquie<br>siguiente:<br>R<br>cho cerrado<br>los ojos del pa<br>os ojos del pa<br>e a los ojos del                                                                                      | R/B/L)<br>cho; r<br>erdo; i<br>Ojo<br>oacier                                                  | ninguna<br>ninguna<br>ninguna<br>izquiero<br>nte.<br><u>e.</u><br><u>iente.</u>                   | ay boto<br>acción<br>a acción<br>Ojo<br>do abier                        | sobre e<br>sobre e<br>izquiero<br>to             | l ojo izq<br>el ojo de<br>Ojo izq<br>Cojo izq    | uierdo<br>recho                  |
|     | Cualqui<br>izquierc<br>(1a):<br>(1b) /<br>El signi<br>Ojo de<br>Valor F<br>Es el va<br>Datos C<br>Solo es<br>Pulsar<br>Datos S<br>Pulsar<br>Datos S<br>Pulsar<br>Datos S<br>Pulsar<br>Datos S                                                                | iera sea<br>do).<br>Apertura<br>Apertura<br>ficado d<br>ficado d<br>erecho a<br><b>PD (DP)</b><br>alor de la<br><b>DBJ</b><br>tá activo<br>para colo<br>SUBJ1<br>para colo<br>SUBJ1<br>para colo<br>SUBJ2<br>para colo<br>SUBJ2                                                                                                    | la config<br>a/cierre<br>/cierre a<br>el indica<br><u>Ojo de</u><br>abierto<br><u>a DP tota</u><br><u>a DP tota</u><br><u>a DP tota</u><br><u>o si hay</u><br><u>o si hay</u><br><u>o si hay</u><br><u>o car CB</u><br><u>o car SU</u><br><u>ocar SU</u> | guración (<br>alternados<br>alternados<br>dor es el s<br>erecho<br>Ojo dere<br>al<br>datos.<br><u>5 frente a la</u><br><u>BJ1 frente</u><br><u>BJ2 frente</u>                                                            | modo R/L o F<br>s del ojo dere<br>del ojo izquie<br>siguiente:<br>R<br>echo cerrado<br>los ojos del p<br>os ojos del pa<br>e a los ojos del<br>vale a todos                                                                      | R/B/L)<br>cho; r<br>erdo; i<br>Ojo<br>Dacier<br>acienti<br>el pac<br>el pac<br>los v          | ninguna<br>ninguna<br>ninguna<br>izquiero<br>nte.<br>e.<br>iente.<br>iente.                       | ay boto<br>acción<br>a acción<br>Ojo<br>do abier                        | sobre e<br>sobre e<br>izquiere<br>to             | l ojo izq<br>el ojo de<br>Ojo izq<br>cerra       | uierdo<br>recho                  |
|     | Cualqui<br>izquierc<br>(1a):<br>(1b) /<br>El signi<br>Ojo de<br>Valor F<br>Es el va<br>Datos C<br>Solo es<br>Pulsar<br>Datos S<br>Pulsar<br>Datos S<br>Pulsar<br>Datos S<br>Pulsar<br>Datos S<br>Pulsar<br>Datos S<br>Pulsar<br>Datos S<br>Pulsar<br>Datos S | iera sea<br>do).<br>Apertura<br>Apertura<br>ficado d<br>ficado d<br>erecho a<br><b>PD (DP)</b><br>alor de la<br><b>OBJ</b><br>stá activo<br>para colo<br><b>SUBJ1</b><br>para colo<br><b>SUBJ2</b><br>para colo<br><b>SUBJ2</b><br>para colo<br><b>SUBJ2</b>                                                                                                    | la config<br>a/cierre<br>/cierre a<br>el indica<br>Ojo de<br>abierto<br>a DP tota<br>a DP tota<br>o si hay<br>ocar OB<br>ocar SU<br>ocar SU<br>ocar SU<br>ocar SU                                                                                        | guración (<br>alternados<br>alternados<br>dor es el s<br>erecho<br>Ojo dere<br>al<br>datos.<br><u>J frente a la</u><br><u>BJ1 frente</u><br><u>BJ2 frente</u>                                                            | modo R/L o F<br>s del ojo dere<br>del ojo izquie<br>siguiente:<br>R<br>echo cerrado<br>los ojos del pa<br>e a los ojos del pa<br>e a los ojos del<br>vale a todos<br>corrección) f                                               | R/B/L)<br>cho; r<br>erdo;<br>Ojo<br>Dacier<br>acienti<br>el pac<br>los v<br>rente             | ninguna<br>ninguna<br>ninguna<br>izquiero<br>nte.<br>e.<br>iente.<br>iente.<br>a los oj           | ay boto<br>acción<br>a acción<br>Ojo<br>do abier<br>do abier            | sobre e<br>sobre e<br>izquiere<br>to             | l ojo izq<br>el ojo de<br>Ojo izq<br>cerra       | uierdo<br>recho                  |
|     | Cualqui<br>izquierc<br>(1a):<br>(1b)/<br>El signi<br>Ojo de<br>Valor F<br>Es el va<br>Datos G<br>Solo es<br>Pulsar<br>Datos I<br>Solo es<br>Pulsar<br>Datos S<br>Pulsar<br>Datos S<br>Pulsar<br>Datos S<br>Pulsar<br>Datos S<br>Pulsar<br>Datos S<br>Pulsar  | iera sea<br>do).<br>Apertura<br>Apertura<br>ficado d<br>rececho a<br><b>PD (DP)</b><br>alor de la<br><b>DBJ</b><br>otá activo<br>para colo<br><b>SUBJ1</b><br>para colo<br><b>SUBJ1</b><br>para colo<br><b>SUBJ2</b><br>para colo<br><b>SUBJ2</b><br>para colo<br><b>SUB</b><br><b>SUB</b><br><b>SU</b> | la config<br>a/cierre<br>/cierre a<br>el indica<br>Ojo de<br>abierto<br>a DP tota<br>a DP tota<br>o si hay<br>ocar OB<br>o si hay<br>ocar SU<br>ocar SU<br>ocar SU<br>ocar SU<br>ocar SU                                                                 | guración (<br>alternados<br>alternados<br>dor es el s<br>erecho<br>Ojo dere<br>al<br>datos.<br><u>5 frente a la</u><br>datos.<br><u>frente a la</u><br><u>BJ1 frente</u><br><u>BJ2 frente</u><br><u>aided (Sin</u><br>Ds | modo R/L o F<br>s del ojo dere<br>del ojo izquie<br>siguiente:<br>R<br>echo cerrado<br>los ojos del pa<br>e a los ojos del pa<br>e a los ojos del pa<br>e a los ojos del pa<br>e a los ojos del<br>vale a todos<br>corrección) f | R/B/L)<br>cho; r<br>erdo; i<br>Ojo<br>oacier<br>aciente<br>el pac<br>el pac<br>ios v<br>rente | ninguna<br>ninguna<br>ninguna<br>izquiero<br>nte.<br>e.<br>iente.<br>iente.<br>alores<br>a los oj | ay boto<br>acción<br>a acción<br>Ojo<br>do abier<br>do abier<br>en cero | sobre e<br>sobre e<br>izquierc<br>to             | l ojo izq<br>el ojo de<br>Ojo izq<br>cerra       |                                  |

# Tipos de conjuntos de datos

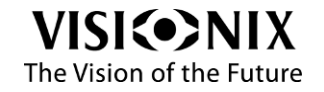

#### Ver también

 Ingreso de datos, página 43

 9
 Memorizar (copy/paste [copiar/pegar])

 LM y OBJ pueden copiarse en SUBJ1 o SUBJ2.

 SUBJ1 puede copiarse en SUBJ2 y viceversa.

 El botón está desactivado si está seleccionado Unaided (Sin corrección).

#### Ver también

¿Cómo copiar/pegar datos?, página 74

#### 10 Borrar datos

Pulsar para borrar los datos seleccionados.

El botón está desactivado si está seleccionado Unaided (Sin corrección).

Ver también

¿Cómo borrar datos?, página 74

#### Observación:

Los campos pueden tener diferentes estados

Cuando un campo está vacío (cero en todas partes), está desactivado (como #3).

Cuando un campo está seleccionado, está encendido (como #5).

Cuando un campo no está seleccionado, está apagado (como #6).

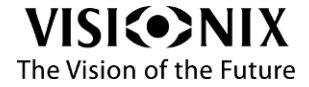

# Uso del teclado de la consola (opcional)

El teclado de la consola es un dispositivo opcional que permite presentar la tablet en posición vertical, cargar la tablet e interactuar con botones físicos. *Advertencia:* 

El teclado de la consola solamente puede utilizarse en el modo automático (no en el modo manual).

# Las diferentes áreas

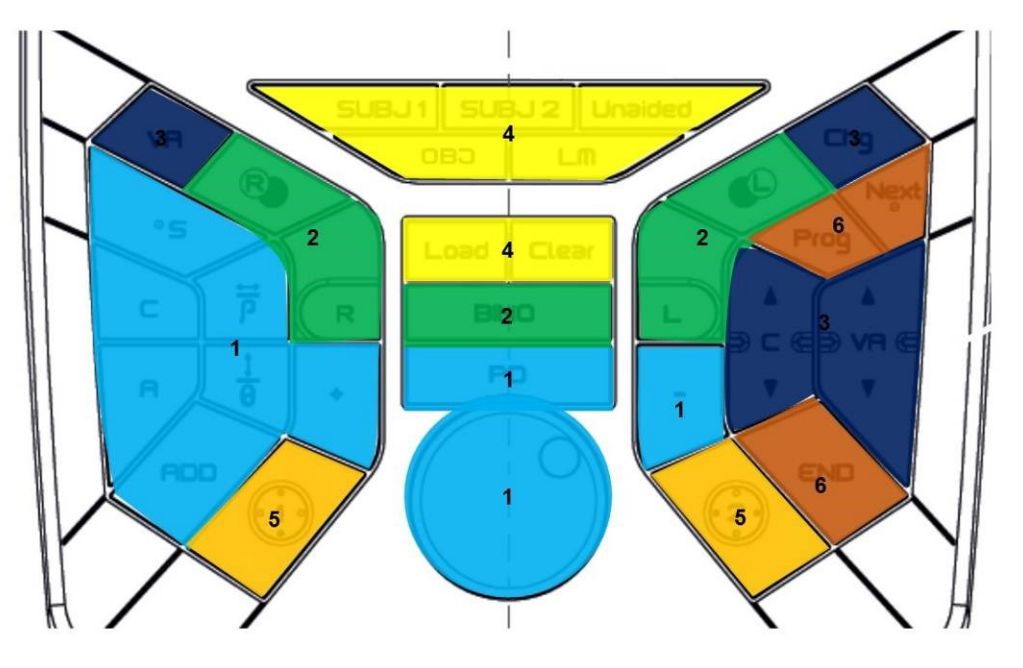

| N.° | Descripción               |               | Notas |
|-----|---------------------------|---------------|-------|
| 1   | Cambiar la refracción     | Ver página 50 |       |
| 2   | Abrir/Cerrar los ojos     | Ver página 50 |       |
| 3   | Control de la pantalla de | Ver página 51 |       |
| 5   | optotipos                 |               |       |
| 4   | Control de los datos      | Ver página 52 |       |
| 5   | Control del cilindro      | Ver página 53 |       |
| 5   | cruzado                   |               |       |
| 6   | Control del examen        | Ver página 54 |       |
|     |                           | -             |       |

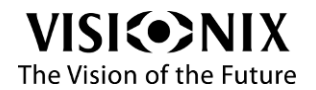

## Cambiar la refracción

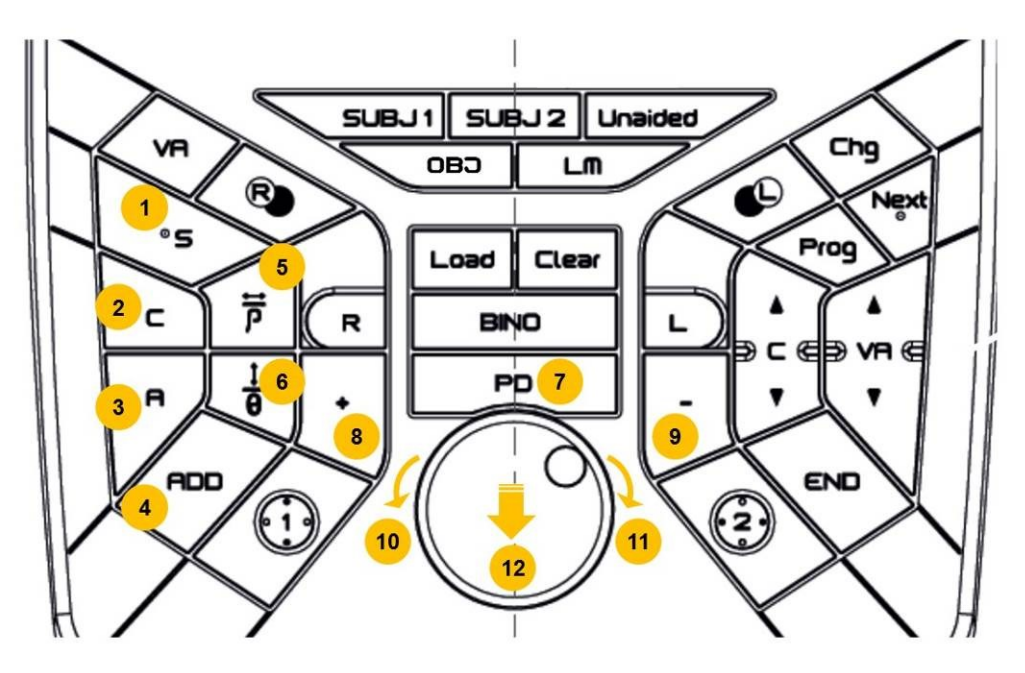

| N.° | Descripción                                        | Notas                                                                                                    |
|-----|----------------------------------------------------|----------------------------------------------------------------------------------------------------|
| 1   | Esfera                                             | Pulsar para seleccionar la esfera.                                                                                                    |
| 2   | Cilindro                                           | Pulsar para seleccionar el cilindro.                                                                                                    |
| 3   | Eje                                                | Pulsar para seleccionar el eje.                                                                                                    |
| 4   | Adición                                            | Pulsar para seleccionar la adición.                                                                                                    |
| 5   | <b>Prisma</b> (horizontal o potencia)              | Pulsar para seleccionar el prisma (horizontal o potencia).                                                                                                    |
| 6   | Prisma (vertical o eje)                            | Pulsar para seleccionar el prisma (vertical o eje).                                                                                                    |
| 7   | PD (DP)                                            | Pulsar para ajustar el valor de la DP.<br>Selecciona DP binocular por defecto e inserta cruces<br>centradas.                                                                                                    |
| 8   | + (aumentar)                                       | Pulsar para aumentar el valor seleccionado. El valor<br>cambiará según el paso seleccionado.                                                                                                    |
| 9   | - (disminuir)                                      | Pulsar para disminuir el valor seleccionado. El valor<br>cambiará según el paso seleccionado.                                                                                                    |
| 10  | Rotación antihoraria en<br>botón central giratorio | Equivale a pulsar +.                                                                                                    |
| 11  | Rotación horaria en botón<br>central giratorio     | Equivale a pulsar                                                                                                    |
| 12  | Pulsar sobre el <b>Botón</b><br>Central Giratorio  | <ul> <li>Pulsar para:</li> <li>Ir al próximo campo cuando el área de refracción está seleccionada:</li> <li>esfera &gt; cilindro &gt; eje &gt; esfera &gt; O – Adición &gt; Px &gt; Py &gt; Adición &gt;</li> <li>Ir al próximo paso de cilindro cruzado (equivalente a pulsar = en la pantalla)</li> </ul> |

Observación:

Para esfera, cilindro, eje, adición y prismas:

Si un ojo está abierto, se seleccionará el valor de este ojo.

Si ambos ojos están abiertos, se seleccionará el valor de ambos ojos.

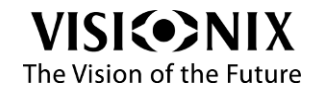

VX65 Guía del usuario

# Abrir/Cerrar los ojos

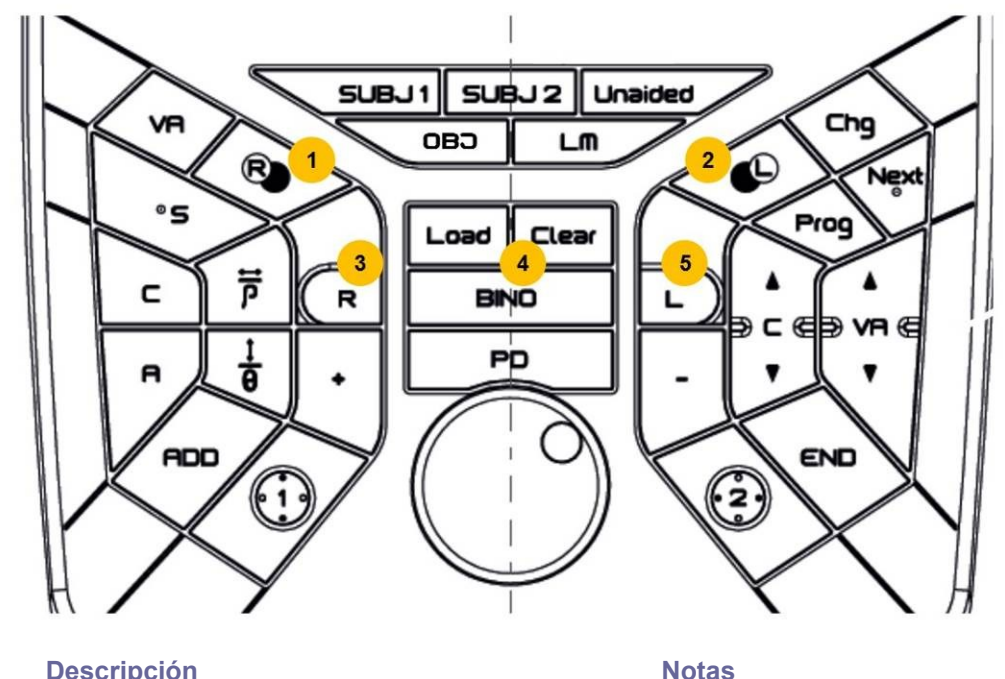

| N.°        | Descripción                              | Notas                                                                                                    |
|------------|------------------------------------------|----------------------------------------------------------------------------------------------------|
| 1          | Abrir/Cerrar ojo D                       | Apertura/cierre alternados del ojo derecho; ninguna<br>acción sobre el ojo izquierdo<br>No se ejecuta ninguna acción si en los parámetros está<br>configurado el modo R/B/L |
| 2          | Abrir/Cerrar ojo I                       | Apertura/cierre alternados del ojo izquierdo; ninguna<br>acción sobre el ojo derecho<br>No se ejecuta ninguna acción si en los parámetros está<br>configurado el modo R/B/L |
| 3          | <b>R</b> : Solo está abierto el ojo<br>D | Ojo derecho abierto, ojo izquierdo cerrado                                                                                                    |
| 4          | BINO: Abrir ambos ojos                   | Ojo derecho y ojo izquierdo abiertos                                                                                                    |
| 5<br>Ver i | L: Solo está abierto el ojo l también    | Ojo izquierdo abierto, ojo derecho cerrado                                                                                                    |

Interfaz de examen: Modo manual>Área de refracción página 35

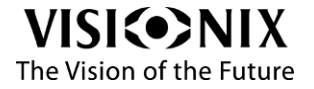

## Control de la pantalla de optotipos

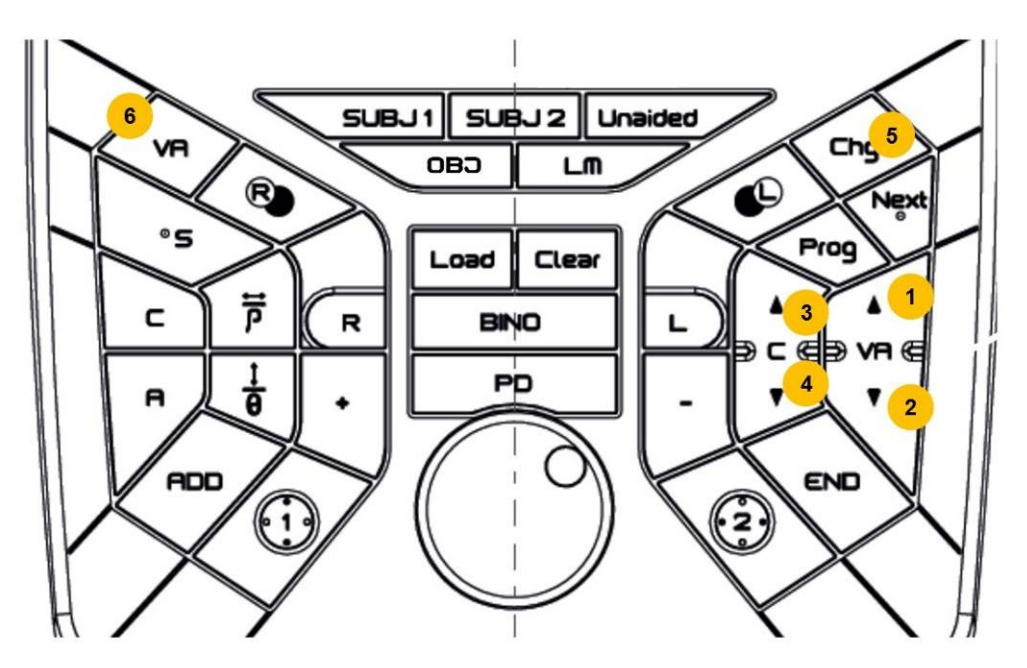

| N.° | Descripción    | Notas                                                                                                    |
|-----|----------------|----------------------------------------------------------------------------------------------------|
| 1   | VA (AV) arriba | Cambiar a menor agudeza (optotipos más grandes)                                                                                                    |
| 2   | VA (AV) abajo  | Cambiar a mayor agudeza (optotipos más pequeños)                                                                                                    |
| 3   | C arriba       | Aumentar el contraste                                                                                                    |
| 4   | C abajo        | Disminuir el contraste                                                                                                    |
| 5   | Cambiar        | Redistribuir los optotipos                                                                                                    |
| 6   | VA (AV)        | <ul> <li>Guardar la VA (AV):</li> <li>Si se muestra una línea de optotipos, guardar la VA (AV) de esta línea.</li> <li>Además, guardar la mejor VA (AV).</li> <li>La VA (AV) se guarda según el/los ojo/s abierto/s actualmente:</li> <li>Si solo está abierto el ojo derecho, se guarda la VA (AV) derecha.</li> <li>Si solo está abierto el ojo izquierdo, se guarda la VA (AV) izquierda.</li> <li>Si están abiertos ambos ojos, se guarda la VA (AV) de ambos ojos.</li> </ul> |

Observación:

Para las pruebas sin optotipos, no se utilizan los botones del panel, salvo si están activados botones equivalentes en la aplicación, en el área de control de la pantalla de optotipos.

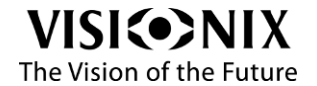

#### Control de los datos

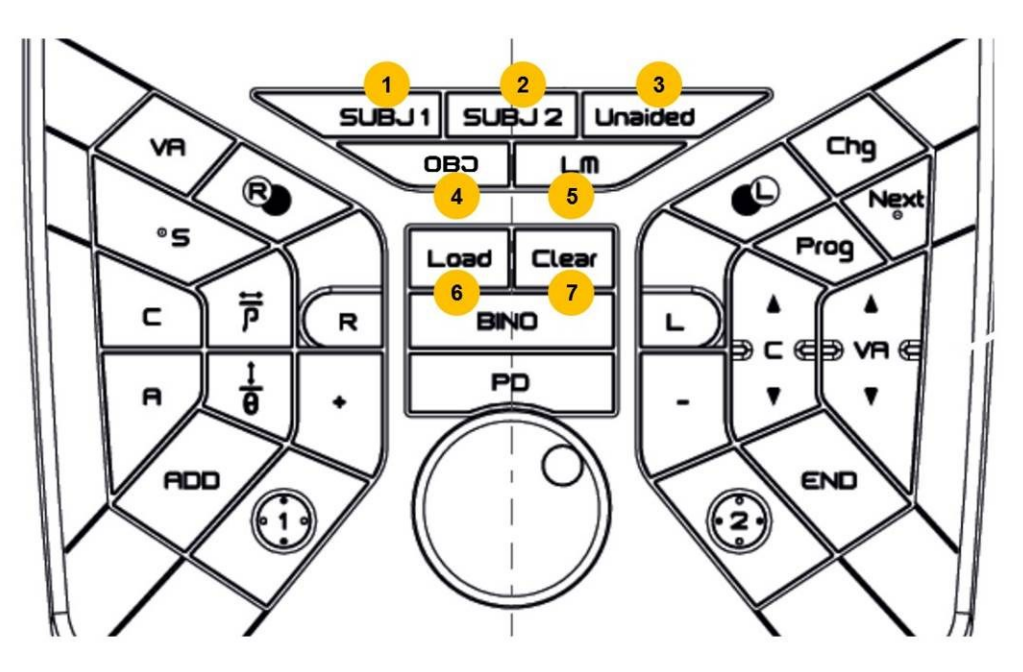

| N.° | Descripción              | Notas                                                                                                    |
|-----|--------------------------|----------------------------------------------------------------------------------------------------|
| 1   | SUBJ1                    | Llamar refracción SUBJ1                                                                                                    |
| 2   | SUBJ2                    | Llamar refracción SUBJ2                                                                                                    |
| 3   | Unaided (Sin corrección) | Llamar refracción sin corrección                                                                                                    |
| 4   | OBJ                      | Llamar refracción OBJ                                                                                                    |
| 5   | LM (FF)                  | Llamar refracción del frontofocómetro                                                                                                  |
| 6   | Cargar                   | Ejecuta la misma acción que el botón de ingreso de<br>datos. Según la configuración:<br>Carga automáticamente los últimos datos OBJ/LM |
| 7   | Borrar                   | Borrar la refracción actual.                                                                                                    |

Observaciones:

Cuando se selecciona una refracción, los valores se actualizan en la pantalla y el cabezal del foróptero.

Si el botón de refracción seleccionado corresponde a datos vacíos (ej.: clic en LM (FF) cuando no hay LM (FF)), no se ejecuta ninguna acción.

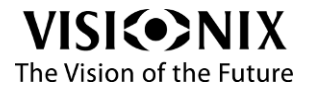

### Control del cilindro cruzado (XCyl)

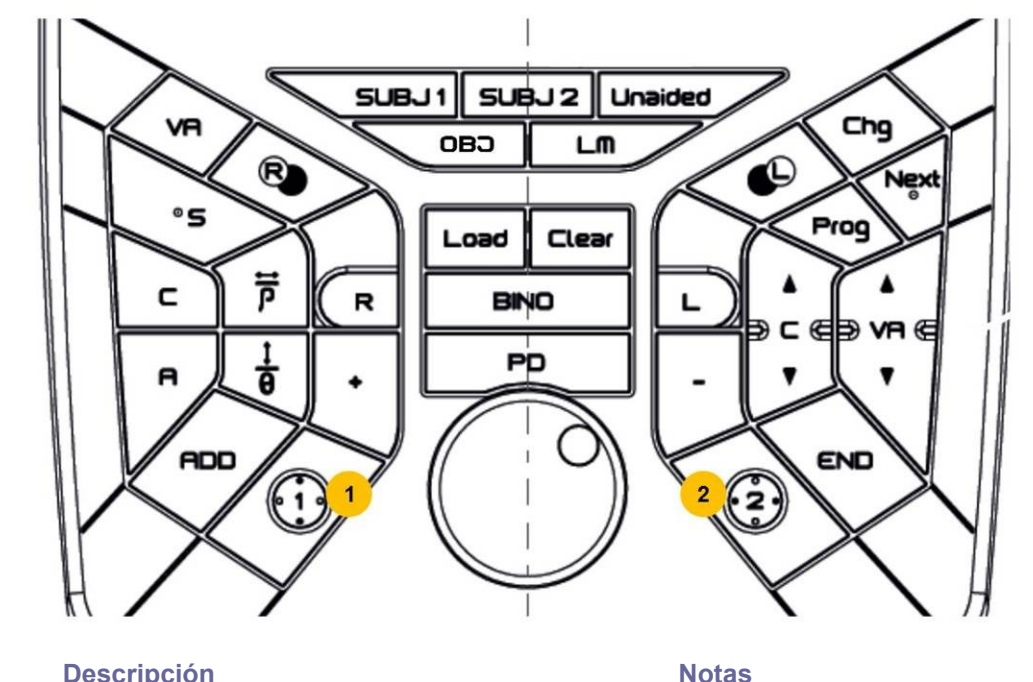

| N.° | Descripción               | Notas                                                                                                    |
|-----|---------------------------|----------------------------------------------------------------------------------------------------|
| 1   | Posición <b>1</b> de XCyl | Si actualmente se está utilizando XCyl: llamar la posición<br>"1" de XCyl.<br>Si actualmente no se está utilizando XCyl: llamar el XCyl<br>en el ojo derecho y llamar la posición "1".   |
| 2   | Posición <b>2</b> de XCyl | Si actualmente se está utilizando XCyl: llamar la posición<br>"2" de XCyl.<br>Si actualmente no se está utilizando XCyl: llamar el XCyl<br>en el ojo izquierdo y llamar la posición "2". |

Observaciones:

Si actualmente se está utilizando DUAL XCyl (disponible en modo automático solamente): no se ejecuta ninguna acción al pulsar "1" o "2".

Cuando se llama XCyl automáticamente haciendo clic en "1" o "2", el valor de XCyl ( $\pm 0.25$  o  $\pm 0.50$ ) es aquel definido para XCyl en el modo manual.

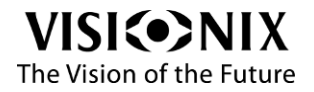

# Control del examen

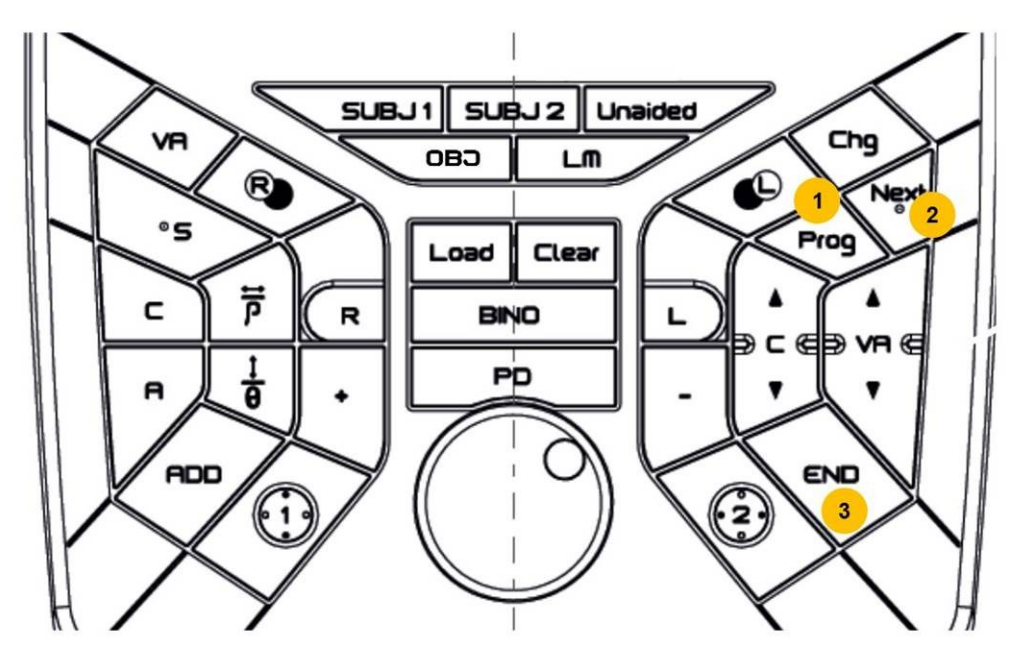

| N.° | Descripción    | Notas                                                                                                    |
|-----|----------------|----------------------------------------------------------------------------------------------------|
| 1   | Prog           | No disponible en la versión 1.0!                                                                                                    |
| 2   | Next (Próximo) | No disponible en la versión 1.0!                                                                                                    |
| 3   | End (Fin)      | Ejecuta la misma acción que al pulsar el botón End<br>Según la configuración:<br>Abre la interfaz de archivo de examen.<br>Ejecuta acciones de finalización y exportación. |

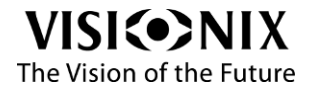

## Uso del teclado de la consola en la interfaz de archivo de examen

El teclado de la consola puede utilizarse parcialmente en la interfaz de archivo de examen. Las funciones disponibles son:

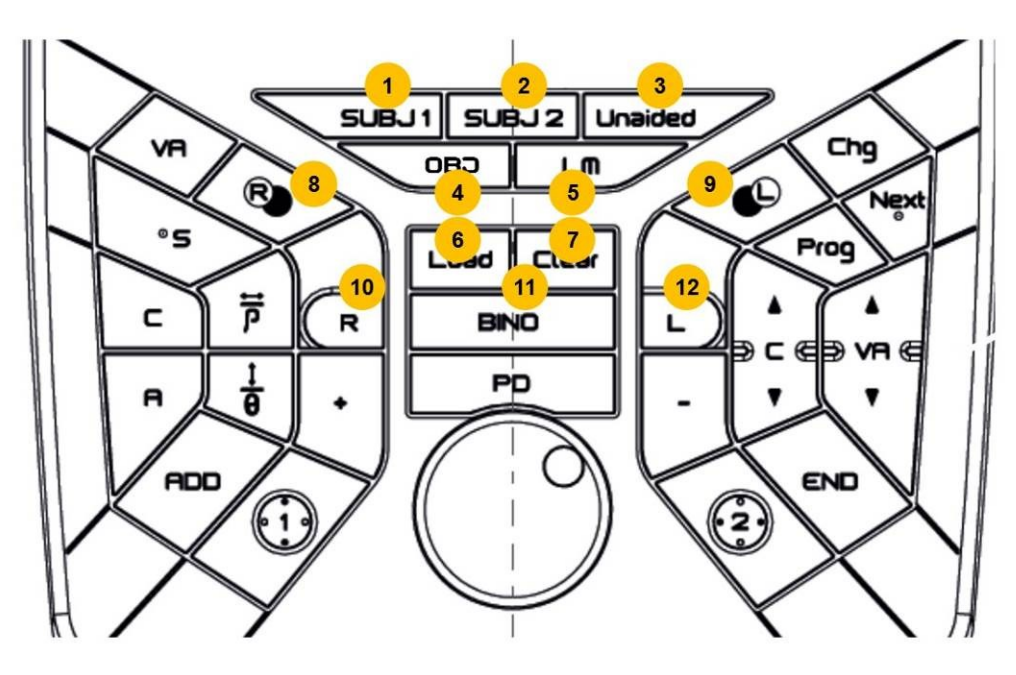

#### Control de datos

| N.° | Descripción              | Notas                                        |
|-----|--------------------------|----------------------------------------------|
| 1   | SUBJ1                    | Selecciona la refracción SUBJ1               |
| 2   | SUBJ2                    | Selecciona la refracción SUBJ2               |
| 3   | Unaided (Sin corrección) | Selecciona la refracción sin corrección      |
| 4   | OBJ                      | Selecciona la refracción OBJ                 |
| 5   | LM (FF)                  | Selecciona la refracción del frontofocómetro |
|     | _                        |                                              |

| 6 | Cargar | La misma acción que el botón de ingreso de datos<br>Según la configuración:<br>Carga automáticamente los últimos datos OBJ/LM |
|---|--------|----------------------------------------------------------------------------------------------------|
| 7 | Borrar | Borrar la refracción actual.                                                                                                  |

Observaciones:

Cuando se selecciona una refracción, los valores se actualizan en el cabezal del foróptero. Si el botón de refracción cliqueado corresponde a datos vacíos (ej.: clic en LM (FF) cuando no hay LM [FF]), no se ejecuta ninguna acción.

| ADr. | Ir/Cerrar Ios ojos          | Notos                                                 |
|------|-----------------------------|-------------------------------------------------------|
| IN.  | Descripcion                 | NOLAS                                                 |
| 8    | Abrir/Cerrar ojo D          | Apertura/cierre alternados del ojo derecho; ninguna   |
|      |                             | acción en el ojo izquierdo                            |
| 9    | Abrir/Cerrar oio I          | Apertura/cierre alternados del ojo izquierdo; ninguna |
| U    |                             | acción en el ojo derecho                              |
| 10   | R (D): Solo está abierto el | Ojo derecho abierto, ojo izquierdo cerrado            |
|      | ojo D                       |                                                       |
| 11   | BINO: Abrir ambos ojos      | Ojo derecho y ojo izquierdo abiertos                  |
| 10   | L (I): Solo está abierto el | Ojo izquierdo abierto, ojo derecho cerrado            |
| 12   | ojo l                       |                                                       |
|      |                             |                                                       |

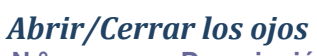

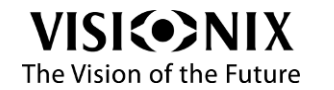

# **Configuración del VX65**

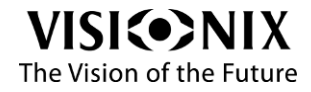

VX65 Guía del usuario

57 / 83

# Configuración general

| 💽 🖋 SETTINGS                       | General                                                                                                    |  |
|------------------------------------|----------------------------------------------------------------------------------------------------|--|
| General                            | Regional parameters                                                                                                    |  |
| Refraction                         | Date format DD-MM-YYYY                                                                                                    |  |
| Connection                         | Time format 24H                                                                                                    |  |
| Export                             | Date&Time Set                                                                                                    |  |
| Chart display / Near vision tablet | Device parameters                                                                                                    |  |
| Maintenance                        | Beep<br>Put or not a sound when the user clicks on the tablet Off                                                                                                    |  |
|                                    |                                                                                                    |  |
|                                    |                                                                                                    |  |
|                                    |                                                                                                    |  |
|                                    |                                                                                                    |  |
|                                    |                                                                                                    |  |
|                                    |                                                                                                    |  |
|                                    |                                                                                                    |  |
| Version 1.0.20191007 - VX65 App    | 1995년 1996년 - 영상, 1997년 1997년 1997년 1997년 1997년 1997년 1997년 1997년<br>1997년 - 1997년 1997년 1997년 1997년 1997년 1997년 1997년 1997년 1997년 1997년 1997년 1997년 1997년 1997년 1997년 1997년 1997년<br>1997년 - 1997년 1997년 1997년 1997년 1997년 1997년 1997년 1997년 1997년 1997년 1997년 1997년 1997년 1997년 1997년 1997년 1997년 1<br>1997년 - 1997년 1997년 1997년 1997년 1997년 1997년 1997년 1997년 1997년 1997년 1997년 1997년 1997년 1997년 1997년 1997년 1997년 19 |  |

# Parámetros regionales

| Parámetros    | Descripción                                            |
|---------------|--------------------------------------------------------|
| Formato fecha | Seleccionar el formato de fecha entre DD-MM-AAAA y MM- |
|               | DD-AAAA                                                |
| Formato hora  | Seleccionar el formato de hora entre 12 h y 24 h       |
| Fecha y hora  | Configurar fecha y hora en los parámetros de la tablet |

#### Parámetros del dispositivo Parámetros

Bip

<u>ámetros</u> <u>Descripción</u> Seleccionar el uso de un sonido (bip) cuando el usuario

interactúa con la aplicación.

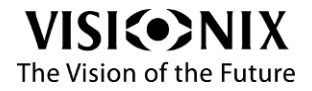

# Configuración de la refracción

| General                            | General parameters                                                                                                    |     |
|------------------------------------|----------------------------------------------------------------------------------------------------|-----|
| Refraction                         | Phoropter view mode<br>Set the view mode entering in refraction screen : MANUAL                                                                                                    | тіс |
| Connection                         | Half PD Off                                                                                                    | On  |
| Export                             | Phoropter parameters                                                                                                    |     |
| Chart display / Near vision tablet | SPH: step<br>Set the step of modification using wheel or +/- buttons 0.5                                                                                                    |     |
| Maintenance                        | CYTLs stop of meansance and generative and the sense of the sense of t |     |
|                                    | Axis: step<br>Sxis: the step of modification using wheel or +/- buttons 5                                                                                                    |     |
|                                    | Prism: notation Cartesian                                                                                                    |     |
|                                    | Xcyt value<br>Set the value of the XCyl 0.50                                                                                                    |     |
|                                    | Xcyl: test         Dots           Set the authorized test with XCyl (and test to call when the XCyl are called)         Dots                                                                                                    |     |
|                                    | SE. Fin:<br>(equivalent sphere) Changing                                                                                                    |     |
|                                    | Occluder buttons RL: openriclese right or left eye RBL: open&close automatically the eyes (R: open R eye, close left eye; B: open both eyes; L: open L RL eyes Access R eyes (R: open both eyes; L: open L RL)                                                                                                    |     |

## Parámetros generales

| Parámetros                | Descripción                                                            |
|---------------------------|------------------------------------------------------------------------|
| Modo de visualización del | Seleccionar la visualización de la interfaz de examen entre modo       |
| foróptero                 | manual (cabezal del foróptero manual) y modo automático                |
| DP /Nasopupilar           | Activar o Desactivar la DP en Nasopupilar (Ajuste independiente OD/OI) |

# Parámetros del foróptero cuando está seleccionado el modo automático

| Parámetros          | Descripción                                                                                                    |
|---------------------|----------------------------------------------------------------------------------------------------|
| SPH: paso           | Seleccionar el paso de modificación de la esfera por defecto                                                                    |
|                     |                                                                                                    |
| CYL: SIGNO          | Seleccionar el signo del cilindro entre +/-                                                                                     |
| Axis: paso          | Seleccionar el paso de modificación del eje por defecto entre 1°/5°/10°                                                         |
| Prisma: notación    | Seleccionar la notación del prisma por defecto entre<br>cartesiano/polar                                                        |
| XCyl: valor         | Seleccionar el valor de XCyl por defecto entre $\pm$ 0.25 / $\pm$ 0.50 / DUAL                                                   |
| S.E. fix            | Seleccionar el comportamiento equivalente de la esfera entre:                                                                   |
|                     | Cambio: no se ajusta la esfera cuando se cambia el<br>cilindro                                                                  |
|                     | Fijo: para mantener la misma esfera equivalente, la esfera<br>se ajusta cuando se cambia el cilindro, durante el uso de<br>XCyl |
| Botones del oclusor | Seleccionar la visualización de los botones del oclusor en la pantalla de refracción entre:                                     |
|                     | R/L (D/I): 2 botones (R y L) para abrir/cerrar el ojo derecho<br>o izquierdo                                                    |
|                     | R/B/L (D/A/I): 3 botones (R, B y L) para abrir y cerrar                                                                         |

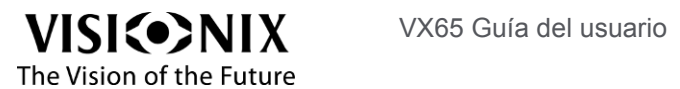

- automáticamente los ojos R (D): abrir ojo derecho, cerrar ojo izquierdo
- B (A): abrir ambos ojos
- L (I): cerrar ojo derecho, abrir ojo izquierdo

| 💽 🦸 SETTINGS                       | Refraction                                                                     |             |
|------------------------------------|--------------------------------------------------------------------------------|-------------|
| General                            | General parameters                                                             |             |
| Refraction                         | Phoropter view mode<br>Set the view mode entering in refraction screen : MANUA | L AUTOMATIC |
| Exam file                          | Kalf PD                                                                        | Off On      |
| Connection                         | Phoropter parameters                                                           |             |
| Export                             | CYL: sign<br>Set the pulleder notation                                         | + >         |
| Chart display / Near vision tablet | Axis: step                                                                     |             |
| Maintenance                        | Set the step of induncation using wheel of ++- outors                          |             |
|                                    | set the value of the x-syr                                                     |             |
| Version 1.0.20190318 - VX65 App    |                                                                                |             |

## Parámetros del foróptero cuando está seleccionado el modo automático

| Parámetros  | Descripción                                                            |
|-------------|------------------------------------------------------------------------|
| CYL: signo  | Seleccionar el signo del cilindro entre +/-                            |
| Axis: paso  | Seleccionar el paso de modificación del eje por defecto entre<br>1°/5° |
| XCyl: valor | Seleccionar el valor de XCyl por defecto entre ± 0.25 / ± 0.50         |

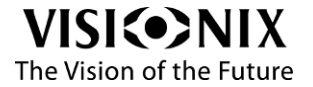

# Configuración de la conexión

| 💽 🖋 SETTINGS                       | Connection                                                                       |                  |
|------------------------------------|----------------------------------------------------------------------------------|------------------|
| General                            | Bluetooth connection                                                             | RENEW CONNECTION |
| Refraction                         | VX65 Phoropter connection :                                                      |                  |
|                                    | select the MAC address :                                                         |                  |
| Export                             | Use keyboard<br>(Only if the Automatic phoropter screen is activated)            | Off On           |
| Chart display / Near vision tablet | Keyboard connection :<br>select the MAC address :                                |                  |
| Maintenance                        | Use VXBox                                                                        | Off              |
|                                    |                                                                                  |                  |
|                                    | <b>Use OBJ data :</b><br>Choice On/Off                                           | Off On           |
|                                    | Vac L/II data :<br>Chaice Om/Off                                                 | Off On           |
|                                    | Import to SUBJ data :<br>set to the subj data, the file to work with (OBJ / L/M) |                  |
|                                    | Multi Mode                                                                       | Off On           |
|                                    | VX85 ID :<br>Choice 1>9                                                          |                  |
| Version 1.0.20191007 - VX65 App    | Chart ID :<br>Choice 1>9                                                         |                  |

| Cone | xión | Blue | etooth |
|------|------|------|--------|
|      |      |      |        |

| Parámetros                    | Descripción                                                              |
|-------------------------------|--------------------------------------------------------------------------|
| Botón Renovar conexión        | Cerrar la conexión y cargar los dispositivos conectados<br>desde Android |
| Conexión foróptero de<br>VX65 | Seleccionar a qué foróptero se conecta.                                  |
| Utilizar teclado de la        | Activar o Desactivar el uso del teclado de la consola.                   |
| consola                       | Cuando está activado:                                                    |
|                               | La aplicación establecerá la conexión con el teclado de la<br>consola.   |
|                               | Este parámetro no está disponible cuando está seleccionado               |
| Conexión Bluetooth del        | (visible solamente si el teclado de la consola está activado)            |
| teclado de la consola         | Seleccionar el teclado de la consola para conectarse                     |
|                               |                                                                          |
| Uso de la VXBox               |                                                                          |
| Parámetros                    | Descripción                                                              |
| Utilizar VXBox                | Activar o Desactivar el uso de la VXBox.                                 |
| Utilizar datos OBJ            | (visible solamente si Utilizar VXBox está activado)                      |
|                               | Activar o Desactivar la búsqueda de datos OBJ en la VXBox.               |
| Utilizar datos LM             | (visible solamente si Utilizar VXBox está activado)                      |
|                               | Activar o Desactivar la búsqueda de datos LM en la VXBox.                |
| Importar datos en SUBJ        | Seleccionar el conjunto de datos para copiar                             |
|                               | automáticamente en SUBJ1: OBJ, LM o ninguno.                             |
| Multimodo                     | Activar o Desactivar la búsqueda de datos OBJ/LM en la VXBox.            |
|                               | Se utiliza cuando hay varias salas de examen.                            |
| VX65 ID                       | (visible solamente si Uso de multimodo está activado)                    |
|                               | Seleccionar el ID del VX65 ID entre 1 > 9                                |
|                               | Se utiliza para exportar archivos, para una mejor identificación.        |
| ID pantalla                   | (visible solamente si Uso de multimodo está activado)                    |
| is partaila                   | Seleccionar el ID de la pantalla de optotipos entre 1 > 9                |

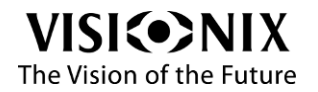

#### Importante:

¡No olvidar configurar la VXBox y la pantalla de optotipos! (ID VXBOX, ID pantalla y Utiliza VXBox).

| , o                                |                                                                         |
|------------------------------------|-------------------------------------------------------------------------|
| SETTINGS                           | Export                                                                  |
| General                            | VXBox / Export of XML                                                   |
| Refraction                         | XML format<br>Choose the format of XML which will be exported to VXBox. |
| Connection                         | End exam                                                                |
| Export                             | Shon the summary CH On                                                  |
| Chart display / Near vision tablet |                                                                         |
| Maintenance                        | 물명 친구에 가지 않는 것 같아? 그 것은 것 같아? 그 것 같아?                                   |
|                                    | 승규는 방법에 있는 것 같은 것이 같이 많이 많이 많이 많이 많이 많이 많이 많이 많이 많이 없다.                 |
|                                    | 전 성격을 하는 것 같은 것 같이 많은 것 같아요. 영영 가슴을 가지 않는 것을 했다.                        |
|                                    |                                                                         |
|                                    |                                                                         |
|                                    |                                                                         |
|                                    |                                                                         |
|                                    |                                                                         |
|                                    | 이 전에서 같은 것은 것은 것은 것이 있었다. 것은 것은 것은 것은 것은 것을 했다.                         |
| Version 1.0.20191007 - VX65 App    | 지 비원님께 가지 않지 않는 것 같아요. 그는 것 같아요. 것 같아요. 것 같아요.                          |
| Parámetros                         | Descripción                                                             |
| Formato xml                        | Seleccionar el formato de exportación xml en la VXBo                    |
|                                    | v01 y v02.                                                              |
|                                    | Este parámetro debe ser definido por un técnico.                        |
| Mostrar el resumen                 | Activa o Desactiva la visualización de la interfaz de arc               |
|                                    | de examen cuando se pulsa el botón Exportar.                            |

# Configuración de exportación

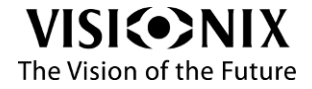

|        | SETTINGS                           | Chart display / Near vision tablet                                       |        |
|--------|------------------------------------|--------------------------------------------------------------------------|--------|
|        | General                            | Chart display parameters                                                 |        |
|        | Refraction                         | Model Linear Polar                                                       |        |
|        | Exam file                          | 3D Visionix >                                                            |        |
|        | Connection                         |                                                                          |        |
|        | Export                             |                                                                          |        |
|        | Chart display / Near vision tablet |                                                                          |        |
|        | Maintenance                        |                                                                          |        |
|        |                                    |                                                                          |        |
|        |                                    |                                                                          |        |
|        |                                    |                                                                          |        |
|        |                                    |                                                                          |        |
|        |                                    |                                                                          |        |
|        |                                    |                                                                          |        |
|        | Version 1.0.20190318 - VX65 App    |                                                                          |        |
|        | Parámetros                         | Descripción                                                              |        |
| Modelo |                                    | Seleccionar el modelo de pantalla de optotipos entre: No                 |        |
|        |                                    | polarizado /polarización circular / polarización lineal.                 | _      |
|        |                                    | Importante: si está seleccionado No polariza                             | do:    |
|        |                                    | - algunas pruebas no estarán disponibles- los                            | S<br>I |
|        |                                    | nitros polarizados estarán desactivados en e                             | 1      |
|        |                                    | Selector de accesorios. Este parámetro debe ser definido por un técnico. |        |
| 3D     |                                    | Seleccionar el tipo de pruebas 3D entre Visionix y Paskal                | 3D.    |
| 52     |                                    | <ul> <li>Este parámetro debe ser definido por un técnico.</li> </ul>     |        |
|        |                                    | Importante:                                                              |        |
|        |                                    | ¡Configurar el mismo parámetro en la pantall                             | a de   |
|        |                                    | optotipos!                                                               |        |

# Configuración de la pantalla de optotipos

# Mantenimiento

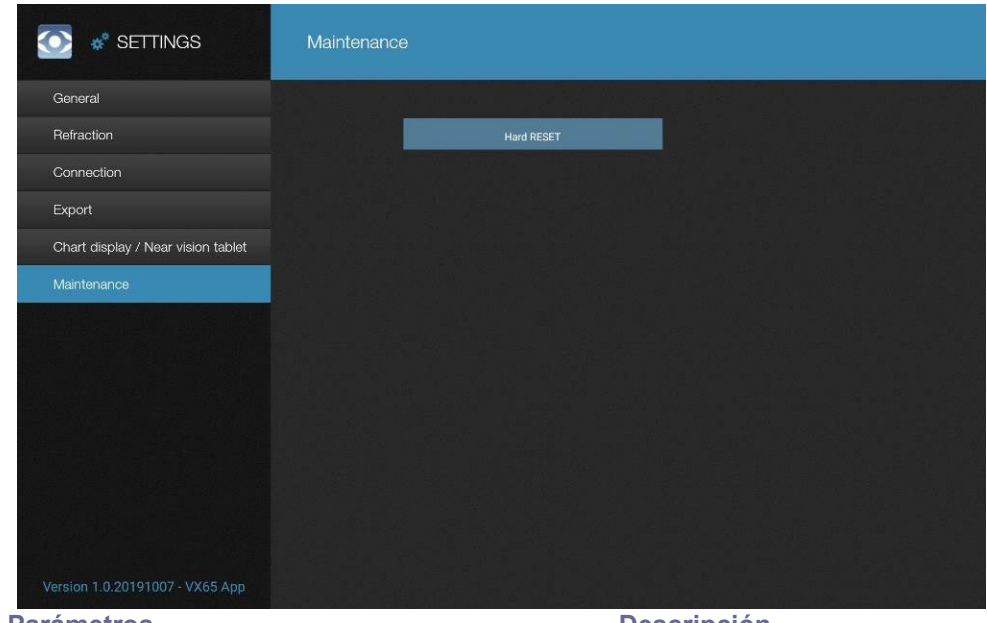

Parámetros

Descripción

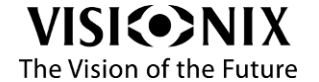

Reinicio completo

 Para ejecutar el reinicio completo del cabezal del foróptero.

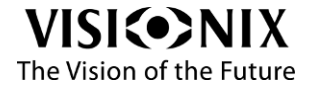

# ¿Cómo...?

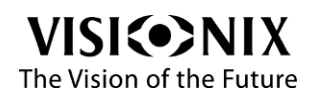

VX65 Guía del usuario

# ¿Cómo preparar un examen?

# ¿Cómo encender el sistema?

Si el foróptero está conectado a un aparato o un enchufe múltiple con interruptor de encendido:

Encender la alimentación eléctrica del foróptero.

Si hay una VXBox:

Encender la VXBox.

A continuación:

- Encender la tablet.
- Encender la pantalla de optotipos.
- Esperar el inicio de la aplicación del VX65.

## ¿Cómo recibir mediciones de otros dispositivos?

- Activar el uso de la VXBox.
- Activar el uso de datos OBJ y/o LM.
- Realizar la medición en el dispositivo OBJ v/o LM.
- Exportar los datos del dispositivo OBJ y/o LM.
- Pulsar el botón de ingreso de datos

Si Load by ID (Cargar por ID) está desactivado en los parámetros, con la primera pulsación carga automáticamente los datos OBJ y/o LM.

Además, se abre la ventana de ingreso de datos.

#### Para cargar por ID

Load by ID (Cargar por ID) debe estar activado en los parámetros.

Pulsar en el campo "ID" (OBJ o LM).

Se abre un teclado numérico con un botón "Ok" (o "Enter").

Escribir el ID de la medición.

Pulsar "Ok".

Se cierra el teclado numérico y la tablet busca el archivo xml OBJ o LM en la VXBox: Si el archivo existe, los datos se cargan en el campo de datos. Además, se muestra un mensaje de advertencia.

#### Para cargar automáticamente los últimos datos

Si los datos no llegaron con la primera pulsación del botón Ingreso de datos:

Pulsar nuevamente el botón Ingreso de datos Se abre la ventana de ingreso de datos.

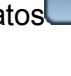

Pulsar el botón Ingreso de datos

## ¿Cómo insertar o modificar manualmente refracciones de un OBJ o LM?

Pulsar el botón de ingreso de datos Se abre la ventana Input data (Ingreso de datos).

Pulsar el botón para el manejo manual de los datos Se abre una ventana para manejar manualmente OBJ o LM (según el botón pulsado).

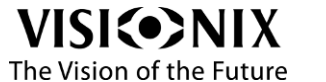

Edit

Las funcionalidades de selección y modificación son las mismas que en el modo automático de la interfaz de examen.

Observación: no hay cambios en el cabezal del foróptero durante la modificación, solo completa los datos OBJ o LM.

### ¿Cómo comenzar el examen desde los datos OBJ o LM?

> Activar el uso de la VXBox.

> Activar el uso de datos OBJ y/o LM.

En los parámetros, seleccionar con qué datos se desea comenzar (OBJ, LM o ninguno). Cuando los datos OBJ/LM estén cargados, se copiarán automáticamente en SUBJ1, según el parámetro seleccionado. Si no hay nada seleccionado, no habrá copia automática en SUBJ1.

Observación:

También se pueden copiar/pegar datos manualmente desde la interfaz de archivo de examen.

Ver también

¿Cómo copiar/pegar datos? página 74

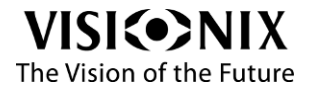

# ¿Cómo utilizar el modo manual de la interfaz de examen?

# ¿Cómo ajustar la distancia pupilar?

- Si se desliza hacia arriba el mando giratorio correspondiente (#13 en el párrafo de las Interacciones en el modo manual, página 31), la DP aumenta.
- Si se desliza hacia abajo el mando giratorio correspondiente (#13 en el párrafo de las Interacciones en el modo manual, página 31), la DP disminuye.

Notatambién se puede seleccionar la DP total o la mitad "nasopupilar": el mando de ajuste derecho controla la mitad de la DP "nasopupilar" del ojo izquierdo y el mando de ajuste izquierda controla la mitad de la DP "nasopupilar" del ojo derecho.

# ¿Cómo cambiar los valores de refracción?

Ver la referencia de los botones en el párrafo de las Interacciones en el modo manual, página 31.

#### Para cambiar el valor de la esfera

Girar el mando Esfera (#1) en sentido horario para aumentarlo o en sentido antihorario para disminuirlo de a 0,25 D.

- 0 -

Para acelerar el proceso, pulsar las áreas resaltadas en azul (#2 y 3), la de arriba (#3) para aumentar el valor y la de abajo (#2) para disminuirlo de a 3 D.

#### Para cambiar el valor del cilindro

Deslizar el botón Cilindro (#4) hacia arriba para aumentar el valor, hacia abajo para disminuirlo de a 0,25 D.

#### Para cambiar el valor del eje

Girar el mando Eje (#5) en sentido horario para aumentarlo o en sentido antihorario para disminuirlo.

- 0 -

Pulsar las áreas resaltadas en azul (#6), la izquierda para aumentar el valor o la derecha para disminuirlo en pasos de 1 o 5°, según la selección del paso del eje.

#### Para cambiar el valor de adición

Deslizar el área Adición hacia arriba para aumentar el valor, hacia abajo para disminuirlo de a 0,25 D.

#### La adición solo se inserta si la posición visión cercana está activada.

Ver también

¿Cómo alternar entre las posiciones de visión cercana y lejana?, página 69

#### Para cambiar el valor del prisma

Ver ¿Cómo utilizar los prismas?, página 69

#### ¿Cómo seleccionar la oclusión correcta (cerrada o abierta)?

Seleccionar la posición "OC" (oclusor) u "O" (Abrir orificio) en el mando del accesorio (#15 en el párrafo de las Interacciones en el modo manual, página 31) según lo que se desee hacer.

- 0 -

- Pulsar el centro del mando del accesorio en el área azul (#14 en el párrafo de las Interacciones en el modo manual, página 31) para acceder directamente al oclusor.
- > Pulsar nuevamente para retirar el oclusor.

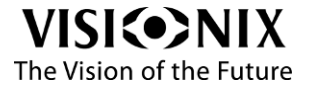

# ¿Cómo alternar entre las posiciones de visión cercana y lejana?

Pulsar el área de convergencia (#12 en el párrafo de las Interacciones en el modo manual, página 31).

La luz LED se enciende cuando está activada la visión cercana y se apaga cuando está activada la visión lejana.

# ¿Cómo utilizar el cilindro cruzado?

- Pulsar sobre el área del cilindro cruzado (#11 en el párrafo de las Interacciones en el modo manual, página 30).
- Girar el botón del cilindro cruzado según la verificación del eje o la verificación del cilindro (#11 en el párrafo de las Interacciones en el modo manual, página 31).
- Pulsar el área desplegable (#11 en el párrafo de las Interacciones en el modo manual, página 30) para pasar de la posición 1 a la posición 2.
- Pulsar en el eje o punto central del soporte Cilindro cruzado Prismas (#10 en el párrafo de las Interacciones en el modo manual, página 31) para retirar el cilindro cruzado.

# ¿Cómo utilizar los prismas?

- Pulsar el área del prisma (#7 en el párrafo de las Interacciones en el modo manual, página 31).
- Deslizar el área del prisma (#8) hacia arriba para aumentar su valor y hacia abajo para disminuirlo.
- Girar el área del eje del prisma (#9) para ajustar su valor.
- Pulsar en el eje o punto central del soporte Cilindro cruzado Prismas (#10 en el párrafo de las Interacciones en el modo manual, página 30) para retirar el prisma.

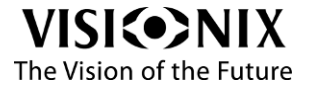

# ¿Cómo utilizar el modo automático de la interfaz de examen?

# ¿Cómo ajustar la distancia pupilar?

> Seleccionar el área de distancia pupilar (PD):

- Ya sea pulsando sobre el valor que se desea modificar (ojo derecho, ojo izquierdo o binocular).
- O haciendo clic sobre el botón PD del teclado de la consola.

La alineación central de las cruces se colocan automáticamente frente a los ojos del paciente.

Existen dos maneras de cambiar el valor:

Desde la tablet: utilizar los botones +/- o el dial para ajustar el valor.

Desde el teclado de la consola: Utilizar los botones +/- o el botón giratorio central.

No se pueden superar los límites del ajuste de la DP.

Para finalizar el ajuste de la DP, existen varias opciones: Pulsar sobre el área de refracción (S, C, A...)

Abrir el selector de accesorios y seleccionar un accesorio.

# ¿Cómo cambiar los valores de refracción?

#### Cambio desde la pantalla

- > Seleccionar el área de refracción que se desee cambiar:
  - S, C, A, Añadir o prisma

Para ojo derecho, izquierdo o ambos (para ambos ojos, seleccionar el botón del medio) Observación: Para seleccionar un área, el ojo debe estar abierto.

- > Seleccionar el paso de modificación (las opciones dependen del área seleccionada).
- Cambiar el valor pulsando los botones +/- o deslizando el dial Ajustar valor hacia la derecha o la izquierda.

#### Cambio desde el teclado de la consola

Seleccionar la refracción que se desee cambiar: S, C, A, Añadir o prisma Observación:

Si un ojo está abierto, se seleccionará el valor de este ojo.

- Si ambos ojos están abiertos, se seleccionará el valor de ambos ojos.
- Seleccionar el paso de modificación en la pantalla (las opciones dependen del área seleccionada).
- Cambiar el valor haciendo clic en los botones +/- o girando el mando central hacia la derecha o la izquierda.

# ¿Cómo seleccionar la oclusión correcta (cerrada o abierta)?

#### Selección desde la pantalla

#### El modo R/L (D/I) está activado en los parámetros

Para abrir/cerrar los ojos:

Pulsar el botón R (D) para abrir/cerrar alternadamente el ojo derecho. Para abrir/cerrar el ojo izquierdo:

> Pulsar el botón L (I) para abrir/cerrar alternadamente el ojo izquierdo.

#### El modo R/B/L (D/A/I) está activado en los parámetros

Para abrir el ojo derecho y cerrar el ojo izquierdo:

Pulsar el botón R (D).

Para abrir el ojo izquierdo y cerrar el ojo derecho:

Pulsar el botón L (I).

Para abrir ambos ojos:

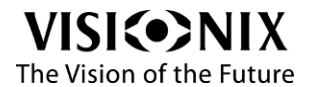

 $\square$ 

å∎

Pulsar el botón B (A).

#### Selección desde el teclado de la consola:

> Ver Abrir/Cerrar los ojos, página 51

# ¿Cómo alternar entre las posiciones de visión cercana y lejana?

Cuando está seleccionada la visión lejana, se visualiza el botón de visión cercana/lejana:

. Cuando está seleccionada la visión cercana, se visualiza así

> Para alternar entre ambos, seleccionar el botón de visión cercana/lejana:

- 0 -
- > Para alternar entre visión lejana y visión cercana, seleccionar el botón Add (Añadir).
- Para alternar entre visión cercana y visión lejana, seleccionar uno de los botones de visión lejana (S, C o A).

# ¿Cómo utilizar el cilindro cruzado?

Abrir el ojo con el que se desea trabajar y cerrar el otro ojo.

A continuación:

#### Llamar el cilindro cruzado desde el selector de accesorios.

- Pulsar en el botón de estado de los ojos y accesorios (#4a y 4b en el párrafo de la Área de refracción, página 35).
- Se abre el selector de accesorios.
- > Pulsar sobre el accesorio cilindro cruzado (#7 en el párrafo de la Accesorios, página 37).

#### Llamar el cilindro cruzado desde el teclado de la consola

Pulsar el botón '1' o '2' desde el teclado de la consola (#1 o #2 en el párrafo de la Control del cilindro cruzado (XCyl), página 54).

#### Utilizar el cilindro cruzado

- Seleccionar el área del cilindro o el eje según la verificación del eje o la verificación del cilindro.
- Utilizar los botones '1' y '2' para pasar de la posición 1 a la posición 2:
  - Desde la pantalla: #6 y #8 en la Interfaz cuando se utiliza el cilindro cruzado, página 39.
  - Desde el teclado de la consola: #1 y #2 en la Control del cilindro cruzado (XCyl), página 54.
- Indica la preferencia entre '1' y '2':
  - Desde la pantalla: Pulsar en el botón validar correspondiente (#5 y #9 en la Interfaz cuando se utiliza el cilindro cruzado, página 39).
    O -Pulsar en el botón '+' si se prefiere '1'; en el botón '-' si se prefiere '2'.
    - O -Pulsar en el boton '+' si se prefiere '1'; en el boton '-' si se prefiere '2'.
  - Desde el teclado de la consola: pulsar el botón '+' si se prefiere '1'; en '-' si se prefiere '2' (#8 y #9 en la Cambiar la refracción, página 50).
- Indica que no hay preferencia entre '1' y '2':
  - Desde la pantalla: Pulsar en el botón "=", #7 en la Interfaz cuando se utiliza el cilindro cruzado, página 39.
  - Desde el teclado de la consola: Presionar el mando, #12 en la Cambiar la refracción, página 50.

Cuando no se indica una preferencia al verificar el eje, el área del cilindro se selecciona automáticamente.

Cuando no se indica una preferencia al verificar el cilindro, el área de la esfera se selecciona automáticamente y la verificación del cilindro cruzado se detiene.

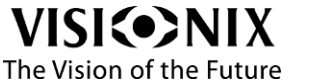

# ¿Cómo cambiar el valor del cilindro cruzado?

#### Cambiar el valor por defecto del cilindro cruzado

- Ir a Menu > Settings > Refraction (Menú > Parámetros > Refracción)
- Seleccionar el valor deseado: ± 0.25; ± 0.50 o DUAL

#### Cambiar el valor del cilindro cruzado durante un examen

Seleccionar el valor deseado en el selector de valor del cilindro cruzado (#2 en la Interfaz cuando se utiliza el cilindro cruzado, página 39).

# ¿Cómo detener una prueba de cilindro cruzado?

 Realizar una de las siguientes acciones: Terminar la verificación (eje y luego cilindro).
 Seleccionar Esfera, Adición o Prisma.
 Seleccionar una prueba que no sea de agudeza visual ni de puntos.
 Seleccionar otro accesorio, incluyendo No Accessory (Ningún accesorio).

## ¿Cómo utilizar la función "esfera equivalente"?

Ir a Menu > Settings > Refraction (Menú > Parámetros > Refracción)

> Definir S.E. fix (Esfera equivalente fija) con fixed (fija).

La esfera se ajusta cuando se cambia el cilindro, durante la utilización de XCyl.

## ¿Cómo utilizar los prismas?

#### Para prismas de disociación vertical

Pulsar en el botón de estado de los ojos y accesorios (#4a en el párrafo de la Área de refracción, página 35).

Se abre el selector de accesorios.

> Pulsar el accesorio prisma (#9 en el párrafo de la Accesorios, página 37).

#### Para prismas de disociación horizontal

Pulsar en el botón de estado de los ojos y accesorios (#4b en el párrafo de la Área de refracción, página 35).

Se abre el selector de accesorios.

> Pulsar el accesorio prisma (#9 en el párrafo de la Accesorios, página 37).

#### En otros casos

- > Seleccionar el valor de refracción correspondiente al prisma que se vaya a modificar.
- > Cambiar el valor utilizando el mando o los botones +/-.

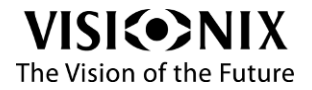
# ¿Cómo controlar la pantalla de optotipos?

## ¿Cómo medir la agudeza visual?

Seleccionar una prueba de agudeza.

El valor de la agudeza se encuentra frente a cada línea de optotipos.

#### Modificar la agudeza

> Utilizar las flechas arriba/abajo de VA (AV) (en la pantalla (#11 en el párrafo de la Interfaz de examen: Control de pantalla de optotipos, página 41).

- 0 -

> En caso de utilizar el teclado de la consola, utilizar las flechas de VA (AV) arriba/abajo del teclado (#1/#2 en el párrafo Uso del teclado de la consola (opcional) / Control de la pantalla de optotipos, página 52).

#### Ajustar el contraste

Utilizar las flechas arriba/abajo de Contraste en la pantalla (#10 en el párrafo de la Interfaz de examen: Control de pantalla de optotipos, página 41).

- 0 -

En caso de utilizar el teclado de la consola, utilizar las flechas arriba/abajo de Contraste del teclado (#3/#4 en el párrafo Uso del teclado de la consola (opcional / Control de la pantalla de optotipos, página 52).

#### *Redistribuir los optotipos*

Para evitar que el paciente memorice los optotipos presentados, existe una función de redistribución:

Utilizar el botón Cambiar en la pantalla (#7 en el párrafo Interfaz de examen: Control de pantalla de optotipos, página 41).

- 0 -

En caso de utilizar el teclado de la consola, el botón Cambiar en el teclado (#5 en el párrafo Uso del teclado de la consola (opcional / Control de la pantalla de optotipos, página 52).

## ¿Cómo modificar las máscaras de los optotipos?

Referirse a la tabla presentada en la Interfaz de examen: Control de pantalla de optotipos, página 41 para seleccionar la organización deseada para los optotipos.

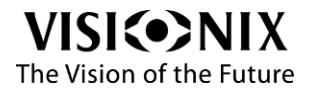

# ¿Cómo manipular los datos?

## ¿Cómo visualizar otras refracciones?

Pulsar el botón Archivo de examen.

Se abre la interfaz de archivo de examen. Se visualizan todas las refracciones (OBJ, LM, SUBJ1 y SUBJ2).

> Seleccionar la refracción deseada.

La refracción seleccionada se visualiza frente al ojo del paciente.

Observación: OBJ y LM solamente pueden seleccionarse si no están vacías.

#### Para comparar dos refracciones:

> Seleccionar alternativamente las dos refracciones que se deseen comparar.

#### Para registrar la AV para una refracción:

- Seleccionar la refracción deseada.
- > Pulsar en Salir para cerrar la interfaz de archivo de examen.
- Se visualiza la interfaz de examen.
- ¿Cómo medir la agudeza visual?, página 73

#### Para cambiar SUBJ1 o SUBJ2

- Seleccionar la refracción deseada (SUBJ1 o SUBJ2).
- > Pulsar en salir para cerrar la interfaz de archivo de examen.
- Se visualiza la interfaz de examen.
- ➤ Ver:
- ¿Cómo cambiar los valores de refracción?, página 68 para la interfaz en modo manual.
- ¿Cómo cambiar los valores de refracción?, página 70 para la interfaz en modo automático.

### ¿Cómo copiar/pegar datos?

Pulsar el botón Archivo de examen.

Se abre la interfaz de archivo de examen. Se visualizan todas las refracciones (OBJ, LM, SUBJ1 y SUBJ2).

- Seleccionar los datos para copiar (OBJ, LM, SUBJ1 o SUBJ2).
- Pulsar el botón copiar/pegar.

El campo de los datos seleccionados se visualiza con un borde blanco.

Observaciones:

Si están seleccionados OBJ o LM, solamente están activados SUBJ1 y SUBJ2.

Si está seleccionado SUBJ1, solamente está activado SUBJ2.

Si está seleccionado SUBJ2, solamente está activado SUBJ1.

El botón copiar/pegar se mantiene pulsado hasta que el usuario pulsa SUBJ1 o SUBJ2.

Pulsar SUBJ1 o SUBJ2.

Los datos se copian en el SUBJ pulsado.

Si se desea cancelar la función copiar/pegar (antes de seleccionar SUBJ1 o SUBJ2): ➤ Pulsar nuevamente el botón copiar/pegar.

## ¿Cómo borrar datos?

#### Desde la pantalla (con la interfaz de archivo de examen)

> Pulsar el botón Archivo de examen.

Se abre la interfaz de archivo de examen. Se visualizan todas las refracciones (OBJ, LM, SUBJ1 y SUBJ2).

Seleccionar los datos para borrar (OBJ, LM, SUBJ1 o SUBJ2).

Pulsar el botón Borra datos.

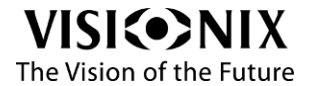

Una vez borrados los datos, todo vuelve a cero, incluyendo VA, Px, Py...

#### Desde la pantalla (con el modo automático de la interfaz del examen)

Pulsar el botón Reinicio en el área del encabezado mientras están seleccionados los datos que se desean borrar (SUBJ1 o SUBJ2).

# Desde el teclado de la consola (solamente con el modo automático de la interfaz de examen)

- > Pulsar el botón de los datos para borrar desde el teclado de la consola.
- Pulsar el botón Borrar.

Una vez borrados los datos, todo vuelve a cero, incluyendo VA, Px, Py...

### ¿Cómo cargar los datos del examen anterior?

Pulsar el botón Menú.

> Pulsar Previous exam (Examen anterior).

Se cargarán todos los datos del examen anterior.

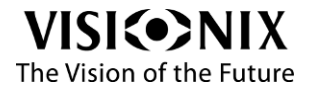

# ¿Cómo finalizar un examen?

## ¿Cómo finalizar un examen?

Pulsar el botón Exportar.

O-

> Pulsar el botón Fin en el teclado de la consola.

Si en los parámetros está activado Show the summary (Mostrar el resumen): se visualiza la interfaz de archivo de examen.

Pulsar el botón Exportar.

Se ejecutan acciones de exportación y se guardan los datos. La aplicación el cabezal del foróptero ejecutan acciones de reinicio para estar listos para el próximo paciente.

## ¿Cómo apagar el sistema?

> Pulsar en el menú de la aplicación.

- Pulsar en Apagar.
- > Confirmar.
- > Apagar la tablet.
- > Conectar la tablet a la alimentación eléctrica si será utilizada durante los próximos días.
- > Apagar la pantalla de optotipos.
- Si hay una VXBox:
- Apagar la VXBox.

Si el foróptero está conectado a un aparato o un enchufe múltiple con interruptor de encendido:

> Apagar la alimentación eléctrica para el foróptero.

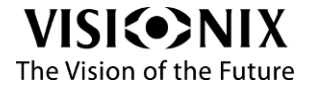

Mantenimiento

# Mantenimiento

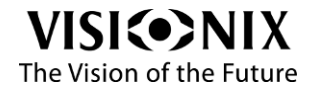

VX65 Guía del usuario

77 / 83

#### Instrucciones de lavado

#### ilmportante!

- ¡Antes de iniciar la limpieza, verificar que el VX65 esté desconectado de la alimentación eléctrica!
- > No vaporizar ni verter ningún líquido directamente sobre el dispositivo.
- > No utilizar limpiadores corrosivos o abrasivos.
- Asegurarse de que no penetre humedad en el sistema durante la limpieza y la desinfección.
- > Volver a colocar los protectores de papel después de cada paciente.

Nota: Seleccionar un método de desinfección y un desinfectante conformes a las normas de desinfección nacionales. Se recomienda utilizar etanol (DAB 10) 80 % vol. o isopropanol 70 % vol. para desinfectar las partes que están en contacto directo con el paciente.

### Limpieza del cabezal

#### Limpieza de las superficies

Para limpiar la funda plástica, humedecer un paño con un limpiador comercial no abrasivo y pasarlo suavemente sobre las superficies superior, inferior y frontal.

#### Limpieza del apoyafrente

Se recomienda ampliamente limpiar el apoyafrente con un paño suave y alcohol. El apoyafrente es la única parte del cabezal que entra en contacto con el paciente.

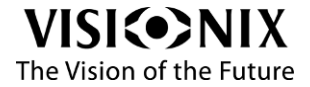

Apéndices

# **Apéndices**

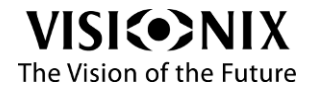

VX65 Guía del usuario

79 / 83

# **Abreviaturas**

S: Esfera C: Cilindro A: Eie Add: adición visión cercana Pr: Prisma de compensación PD: Distancia pupilar VA: Agudeza visual RE: Ojo derecho LE: Ojo izquierdo R: derecho (designa al ojo derecho) L: izquierdo (designa al ojo izquierdo) XCyl: cilindro cruzado OBJ: Medición objetiva de la refracción (puede ser suministrada por un ARK) ARK: Queratómetro autorrefractómetro (dispositivo para la medición objetiva de la refracción y para queratometría) LM: Frontofocómetro VD: Distancia vértice (distancia vértice corneal)

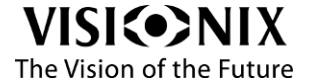

# Características técnicas

# Cabezal del foróptero

| Lentes esféricas               | - 29,00 a + 26,75 D (normal)                               |
|--------------------------------|------------------------------------------------------------|
|                                | - 19.00 a + 16.75 D (con cilindro cruzado, prisma o modo   |
|                                | manual)                                                    |
| Paso                           | 0,25 / 0,50 / 1,00 D                                       |
| Lentes cilíndricas             | 0 - 8,75 D                                                 |
| Paso                           | 0,25 D                                                     |
| Eje                            | 0 ~ 180°                                                   |
| Paso                           | 1° / 5° / 10°                                              |
| Prismas                        | 0 ~ 20 $\Delta$ Paso 0,50 $\Delta$ Prismas de disociación: |
|                                | derecha: 6 U $\Delta$ – izquierda: 10 I $\Delta$           |
| Distancia pupilar              | 50 - 76 mm                                                 |
|                                | Paso 0,5 mm                                                |
| Cilindro cruzado giratorio     | ± 0,25 D / ± 0,50 D / DUAL ± 0,50 D                        |
|                                | (± 0,25 D con modo manual)                                 |
| Cilindro cruzado fijo          | - 0.50 (+ 1.00) 90°                                        |
| Filtro polarizado              | Polarización lineal 45° / 135° y polarización circular     |
| Filtro rojo/verde              | Ojo derecho: rojo - Ojo izquierdo: verde                   |
| Maddox rojo                    | Ojo derecho: horizontal - Ojo izquierdo: vertical          |
| Lentes de retinoscopía         | + 1.5 D                                                    |
| Agujero estenopeico            | 2 mm                                                       |
| Oclusor                        | Sí                                                         |
| Retícula de centrado           | Sí                                                         |
| Ajuste de nivel                | Sí (perilla de ajuste y nivel)                             |
| Distancia vértice corneal (VD) | 10 – 16 mm                                                 |
| Distancia visión cercana       | 150 – 700 mm                                               |

# Características del dispositivo

| Dimensiones            | 350 (anchura) x 280 (altura) x 80 mm (profundidad) |
|------------------------|----------------------------------------------------|
| Peso                   | 3,8 kg                                             |
| Alimentación eléctrica | DC 24 V 60 W                                       |

# Tablet

| Wifi                   | Sí                                                      |
|------------------------|---------------------------------------------------------|
| Sistema operativo      | Android 9.0                                             |
| Bluetooth              | Sí                                                      |
| Resolución             | 1920 x 1200 píxeles                                     |
| Dimensiones            | 254.2 (anchura) x 155.3 (altura) x 8.2 mm (profundidad) |
| Peso                   | 525 g                                                   |
| Alimentación eléctrica | DC 5 V 2.0 A, USB tipo C                                |

## Teclado de la consola

| Dimensiones            | 23.5 mm (profundidad) x 19 mm (anchura) x 14 mm |
|------------------------|-------------------------------------------------|
|                        | (altura)                                        |
| Peso                   | 1 kg                                            |
| Alimentación eléctrica | 12 V, 2.08 A, 25 W                              |

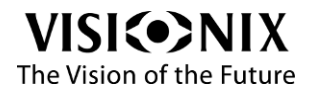

# Conformidad con directivas y normas

# Cumple con la directiva de productos sanitarios EU 2017/745

VX65 es un producto sanitario Clase 1

Fabricante

LUNEAU TECHNOLOGY OPERATIONS 2, rue Roger Bonnet 27340 Pont de l'Arche Francia

*Vida útil del producto* 7 años

**Primer marcado CE** 2020

#### Directiva sobre residuos de aparatos eléctricos y electrónicos (WEEE)

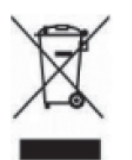

Este símbolo indica que el aparato contiene componentes electrónicos y otros componentes que están sujetos a la directiva sobre residuos de aparatos eléctricos y electrónicos **2012/19/UE** que informa que dichos dispositivos eléctricos y electrónicos no deben desecharse como residuos domésticos normales.

Para evitar riesgos ambientales u otros peligros causados por un desguace irresponsable, este producto y todos sus accesorios deben desecharse separadamente de acuerdo con las prácticas indicadas en la directiva WEEE para los países miembros de la UE y en los reglamentos locales para otros países.

Para más información sobre el desecho de este producto, contactar al vendedor local o al fabricante.

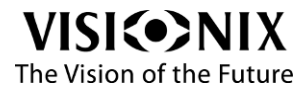

# Información de contacto

#### Deutschland

Luneau Technology Deutschland GbmH An der Pönt 62 40885 Ratingen Tel.: (+49)2102 / 48277 0 Fax: (+49)2102 / 48277 7 Email: info@luneautech.de

#### España

Luneau Technology España S.A Calle Corominas 7, Planta 4 08902 HOSPITALET DE LLOBREGAT Tel.: (+34) 93 298 07 37 Fax: (+34) 93 298 05 55 Tel.: S.A.T: (+34) 90 210 40 92 info.iberia@luneautech.com

#### France

Luneau Technology Operations 2 Rue Roger Bonnet 27340 Pont de l'Arche Tel.: 02 32 98 91 32 Fax: (+33)235231935

#### Italia

Luneau Technology Italia S.R.L Via Zante 14 20138 MILANO Tél.: (+39)2 55 41 32 51 Fax: (+39)2 55 41 32 43

#### **Portugal**

Luneau Technology Portugal Av. Eng. Duarte Pacheco. Emp. Amoreiras. Torre II.13A. 1099-042 LISBOA Tel.: (+35) 1 214 170 225 Fax: (+35)1 214 170 227 Linha Verde: 800 205 142

#### **USA**

Luneau Technology USA Inc. 224 W James St Bensenville, IL 60106 Tel : +1 800 729 1959 contact.us@luneautech.com

#### **Export Technical Support**

Tél.: (+33) 977556335 techsupport@luneautech.com

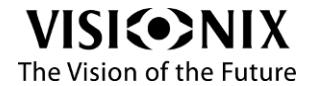